# SAMSUNG

# **RFD01P Series Installation Manual**

Describes product installation and requirement procedure.

Document Version 1.0 April 2017

**Document Number:** 

Radio Access Network

© 2017 SAMSUNG Electronics Co., Ltd.

All Rights Reserved. No part of this document may be photocopied, reproduced, stored in a retrieval system, or transmitted, in any form or by any means whether, electronic, mechanical, or otherwise without the prior written permission of SAMSUNG Electronics Co., Ltd.

No warranty of accuracy is given concerning the contents of the information contained in this publication. To the extent permitted by law no liability (including liability to any person by reason of negligence) will be accepted by SAMSUNG Electronics Co., Ltd., its subsidiaries or employees for any direct or indirect loss or damage caused by omissions from or inaccuracies in this document.

SAMSUNG Electronics Co., Ltd. reserves the right to change details in this publication without notice.

SNMTC-v3-0312

This manual should be read and used as a guideline for properly installing and/or operating the product. Owing to product variations across the range, any illustrations and photographs used in this manual may not be a wholly accurate depiction of the actual products you are using. This manual may be changed for system improvement, standardization and other technical reasons without prior notice.

Samsung Networks documentation is available at http://www.samsungdocs.com

# Contents

| Preface   |                                                    | viii |
|-----------|----------------------------------------------------|------|
|           | Conventions in this Document                       | viii |
|           | Revision History                                   | ix   |
|           | Organization of This Document                      | ix   |
|           | Related Documentation                              | ix   |
|           | Personal and Product Safety                        | x    |
|           | Equipment Markings                                 | xiv  |
| Chapter 1 | Before Installation                                | 1    |
|           | System Configuration and Interface                 |      |
|           | RRU Configuration                                  |      |
|           | RRU Interface                                      |      |
|           | Specifications                                     |      |
|           | Cautions for Installation                          | 5    |
|           | Before Installing                                  | 5    |
|           | While Installing                                   | 5    |
|           | After Installing                                   |      |
|           | Installation Tools                                 | 7    |
| Chapter 2 | Installing System                                  | 10   |
|           | Installation Procedure                             |      |
|           | System Arrangement                                 |      |
|           | Unpacking and Transporting                         |      |
|           | Bringing in Items                                  |      |
|           | Unpacking Items                                    |      |
|           | RRU Handling                                       |      |
|           | Fixing RRU                                         |      |
|           | Fixing Finger Guard                                |      |
|           | Fixing Unit Bracket                                |      |
|           | Assembling 3Sector Mounting Bracket Assembly_Front |      |
|           | Fixing Pole Type                                   |      |
|           | Fixing Wall Type                                   |      |
| Chapter 3 | Connecting Cables                                  | 55   |
|           | Cabling Procedure                                  |      |
|           | Guidelines for Cable Connections                   |      |
|           | Cable Path Inspection                              |      |
|           | Cable Cutting                                      |      |
|           | Cable Installation                                 |      |
|           | Cable Binding                                      |      |
|           | Connector Attachment                               |      |
|           | Identification Tag Attachment                      |      |
|           | Cabling Diagram                                    |      |
|           | Grounding                                          | 61   |
|           | Connecting Ground Cable                            |      |
|           | Power Cabling                                      | 64   |
|           | Connecting Power Cable                             |      |
|           | Interface Cable Connection                         |      |

RFD01P Series Installation Manual v1.0 ©Samsung Proprietary and Confidential

|            | Remove/Insert Optical Module                                    | 68 |
|------------|-----------------------------------------------------------------|----|
|            | Connecting CPRI Cable                                           |    |
|            | Connecting UDA Cable                                            |    |
|            | Connecting RET Cable                                            | 82 |
|            | Connecting Cable                                                | 85 |
| Chapter 4  | Inspect the Installation                                        | 89 |
| Appendix A | Acronyms                                                        | 94 |
| Appendix B | Clean the Optical Connectors                                    | 95 |
|            | Introduction                                                    |    |
|            | Measure the Optical Output and Connecting the Optical Connector |    |
| Appendix C | Standard Torque                                                 | 97 |

# **List of Figures**

| Figure 1.  | Configuration (without Finger Guard)                              | 1  |
|------------|-------------------------------------------------------------------|----|
| Figure 2.  | RRU Configuration (with Finger Guard)                             | 2  |
| Figure 3.  | RRU Interface                                                     | 3  |
| Figure 4.  | Procedure to Install the RRU                                      | 10 |
| Figure 5.  | RRU Arrangement_1Sector Pole Type Installation                    | 11 |
| Figure 6.  | RRU Arrangement_3Sector Pole Type Installation                    | 12 |
| Figure 7.  | RRU Arrangement_1Sector Wall Type Installation                    | 13 |
| Figure 8.  | RRU Arrangement_3Sector Wall Type Installation                    | 14 |
| Figure 9.  | Using a Handle to transport an RRU                                | 16 |
| Figure 10. | Finger Guard Fixing (1)                                           | 17 |
| Figure 11. | Finger Guard Fixing (2)                                           | 18 |
| Figure 12. | Fixing Unit Bracket_Standard Installation                         | 20 |
| Figure 13. | Fixing Unit Bracket_Side Installation (1)                         | 21 |
| Figure 14. | Fixing Unit Bracket_Side Installation (2)                         | 22 |
| Figure 15. | Assembling 3Sector Mounting Bracket Assembly_Front (1)            | 23 |
| Figure 16. | Assembling 3Sector Mounting Bracket Assembly_Front (2)            | 24 |
| Figure 17. | Assembling 3Sector Mounting Bracket Assembly_Front (3)            | 24 |
| Figure 18. | Assembling Mounting Bracket_1Sector Pole Type (1)                 | 26 |
| Figure 19. | Assembling Mounting Bracket_1Sector Pole Type (2)                 | 26 |
| Figure 20. | Assembling Mounting Bracket_3Sector Pole Type (1)                 | 28 |
| Figure 21. | Assembling Mounting Bracket_3Sector Pole Type (2)                 | 28 |
| Figure 22. | Lifting RRU & Mounting Bracket Assembly_Pole Type                 | 29 |
| Figure 23. | Lifting RRU & Mounting Bracket Assembly_Pole Type                 | 30 |
| Figure 24. | Fixing Mounting Bracket Assembly_1Sector Pole Type (1)            | 32 |
| Figure 25. | Fixing Mounting Bracket Assembly_1Sector Pole Type (2)            | 33 |
| Figure 26. | Leveling Mounting Bracket Assembly_1Sector Pole Type              | 33 |
| Figure 27. | Fixing Mounting Bracket Assembly_3Sector Pole Type (1)            | 34 |
| Figure 28. | Fixing Mounting Bracket Assembly_3Sector Pole Type (2)            | 35 |
| Figure 29. | Leveling Mounting Bracket Assembly_3Sector Pole Type              | 35 |
| Figure 30. | Fixing RRU_1Sector Pole Type (Standard Installation)              | 36 |
| Figure 31. | Fixing RRU_1Sector Pole Type (Side Installation)                  | 37 |
| Figure 32. | Fixing RRU_3 Sector Pole Type (1)                                 | 39 |
| Figure 33. | Fixing RRU_3 Sector Pole Type (2)                                 | 39 |
| Figure 34. | RRU marking dimensions_1Sector Wall Type                          | 41 |
| Figure 35. | RRU marking dimensions_3Sector Wall Type                          | 42 |
| Figure 36. | Marking_Wall Type                                                 | 43 |
| Figure 37. | Drilling & Anchoring                                              | 44 |
| Figure 38. | Fixing Mounting Bracket_1Sector Wall Type                         | 46 |
| Figure 39. | Fixing Mounting Bracket_3Sector Wall Type (Standard Installation) | 47 |
| Figure 40. | Fixing Mounting Bracket_3Sector Wall Type (Side Installation)     | 48 |
| Figure 41. | Fixing RRU_1Sector Wall Type (Standard Installation)              | 49 |
| Figure 42. | Fixing RRU_1Sector Pole Type (Side Installation)                  | 50 |
| Figure 43. | Fixing RRU_3 Sector Wall Type (Standard Installation 1)           | 52 |
| Figure 44. | Fixing RRU_3 Sector Wall Type (Standard Installation 2)           | 52 |
| Figure 45. | Fixing RRU_3 Sector Wall Type (Side Installation 1)               | 54 |
| Figure 46. | Fixing RRU_3 Sector Wall Type (Side Installation 2)               | 54 |
| Figure 47. | Procedure to Connect System Cable                                 | 55 |

RFD01P Series Installation Manual v1.0 ©Samsung Proprietary and Confidential

| Figure 48. | Cable Connection Procedure                            | . 56 |
|------------|-------------------------------------------------------|------|
| Figure 49. | Cable Diagram                                         | . 60 |
| Figure 50. | Connecting Ground Cable (1)                           | . 63 |
| Figure 51. | Connecting Ground Cable (2)                           | . 63 |
| Figure 52. | Power Equipment Elements                              | . 64 |
| Figure 53. | Connecting Power Cable (1)                            | . 66 |
| Figure 54. | Connecting Power Cable (2)                            | . 66 |
| Figure 55. | Optical Module Removal (1)                            | . 68 |
| Figure 56. | Optical Module Removal (2)                            | . 68 |
| Figure 57. | Optical Module Removal (3)                            | . 68 |
| Figure 58. | Optical Module Inset                                  | . 69 |
| Figure 59. | The method for configuring the CPRI Cable's cascade   | . 70 |
| Figure 60. | Connecting CPRI Cable_Cascade connection-oriented (1) | . 71 |
| Figure 61. | Connecting CPRI Cable_Cascade connection-oriented (2) | . 71 |
| Figure 62. | Connecting CPRI Cable_Cascade connection-oriented (3) | . 72 |
| Figure 63. | Connecting CPRI Cable_Cascade connection-oriented (4) | . 72 |
| Figure 64. | Connecting CPRI Cable_Cascade connection-oriented (5) | . 73 |
| Figure 65. | Connecting CPRI Cable_Cascade connection-oriented (6) | . 73 |
| Figure 66. | Connecting CPRI Cable_Cascade end-oriented (1)        | . 76 |
| Figure 67. | Connecting CPRI Cable_Cascade end-oriented (2)        | . 76 |
| Figure 68. | Connecting UDA Cable (1)                              | . 77 |
| Figure 69. | Connecting UDA Cable (2)                              | . 78 |
| Figure 70. | Connecting UDA Cable (3)                              | . 78 |
| Figure 71. | Connecting UDA Cable (4)                              | . 79 |
| Figure 72. | Connecting UDA Cable (5)                              | . 79 |
| Figure 73. | Connecting UDA Cable (6)                              | . 80 |
| Figure 74. | Connecting RET Cable (1)                              | . 83 |
| Figure 75. | Connecting RET Cable (2)                              | . 83 |
| Figure 76. | Connecting RET Cable (3)                              | . 83 |
| Figure 77. | Connecting RET Cable (4)                              | . 84 |
| Figure 78. | Connecting RF Cable (1)                               | . 86 |
| Figure 79. | Connecting RF Cable (2)                               | . 86 |
| Figure 80. | Connecting RF Cable (3)                               | . 87 |
| Figure 81. | Installation Inspection Procedure                     | . 89 |

# **List of Tables**

| Table 1.  | Specifications                                                                        | 4  |
|-----------|---------------------------------------------------------------------------------------|----|
| Table 2.  | Basic Installation Tools                                                              | 7  |
| Table 3.  | Parts and Tools for fixing Finger Guard                                               | 17 |
| Table 4.  | Parts and Tools for fixing Unit Bracket (Standard Installation)                       | 20 |
| Table 5.  | Parts and Tools for fixing Unit Bracket (Side Installation)                           | 21 |
| Table 6.  | Parts and Tools for assembling 3Sector Mounting Bracket Assembly_Front                | 23 |
| Table 7.  | Parts and Tools for assembling Mounting Bracket_1Sector Pole Type                     | 25 |
| Table 8.  | Parts and Tools for assembling Mounting Bracket_3Sector Pole Type                     | 27 |
| Table 9.  | Mounting Bracket type per installation type and sector type_Pole Type                 |    |
| Table 10. | Parts and Tools for fixing Mounting Bracket Assembly_1Sector Pole Type                | 32 |
| Table 11. | Parts and Tools for fixing Mounting Bracket Assembly_3Sector Pole Type                | 34 |
| Table 12. | Fixing RRU_1Sector Pole Type (Standard & Side Installation)                           |    |
| Table 13. | Parts and Tools for fixing RRU_3Sector Pole Type                                      | 38 |
| Table 14. | Tools for Marking                                                                     | 40 |
| Table 15. | Parts and Tools for Drilling & Anchoring                                              | 44 |
| Table 16. | Anchor Bolt Drill Bits and Hole Depth                                                 | 44 |
| Table 17. | Mounting Bracket type per installation type and sector type_Wall Type                 | 45 |
| Table 18. | Parts and Tools for fixing Mounting Bracket_1Sector Wall Type                         |    |
| Table 19. | Parts and Tools for fixing Mounting Bracket_3Sector Wall Type (Standard Installation) | 47 |
| Table 20. | Parts and Tools for fixing Mounting Bracket_3Sector Wall Type (Side Installation)     | 48 |
| Table 21. | Parts and Tools for fixing RRU_1Sector Wall Type (Standard & Side Installation)       | 49 |
| Table 22. | Parts and Tools for fixing RRU_3Sector Wall Type (Standard Installation)              | 51 |
| Table 23. | Parts and Tools for fixing RRU_3Sector Wall Type (Side Installation)                  | 53 |
| Table 24. | Recommended Minimum Allowed Cable bend Radius                                         | 58 |
| Table 25. | RRU Connection Cable                                                                  | 60 |
| Table 26. | Parts and Tools for connecting Ground Cable                                           | 62 |
| Table 27. | Parts and Tools for connecting Power Cable                                            | 65 |
| Table 28. | Power Cable/Connector Pin Map                                                         | 65 |
| Table 29. | Parts and Tools for connecting CPRI Cable_Cascade connection-oriented                 | 70 |
| Table 30. | Parts and Tools for connecting CPRI Cable_Cascade end-oriented                        | 75 |
| Table 31. | Parts and Tools for connecting UDA Cable                                              | 77 |
| Table 32. | UDA Cable Pin Map                                                                     | 77 |
| Table 33. | Parts for connecting RET Cable                                                        | 82 |
| Table 34. | RET Cable Pin Map                                                                     | 82 |
| Table 35. | RF Cable Minimum Radius of Curvature                                                  | 85 |
| Table 36. | Parts and Tools for connecting RF cable                                               | 85 |
| Table 37. | RF Cable Identification Tag                                                           | 88 |
| Table 38. | Construction Situation Check list                                                     | 90 |
| Table 39. | Standard Torque Value for Fastening Bolts                                             | 97 |
| Table 40. | Brass Bolts Torque Value                                                              | 97 |
| Table 41. | Connector Connection Torque Value                                                     | 97 |

# Preface

This manual describes how to install the 700 MHz RRU including how to connect cables. This manual includes the following 700 MHz RRU:

• RFD01P Series

## **Conventions in this Document**

Samsung Networks product documentation uses the following conventions.

#### **Symbols**

| Symbol      | Description                                                                                                  |
|-------------|----------------------------------------------------------------------------------------------------|
|             | Indicates a task.                                                                                            |
| ~           | Indicates a shortcut or an alternative method.                                                               |
| <b>E</b>    | Provides additional information.                                                                             |
|             | Provides information or instructions that you should follow to avoid service failure or damage to equipment. |
|             | Provides information or instructions that you should follow to avoid personal injury or fatality.            |
| $\bigwedge$ | Provides antistatic precautions that you should observe.                                                     |

#### **Menu Commands**

#### menu | command

This indicates that you must select a command on a menu, where **menu** is the name of the menu, and **command** is the name of the command on that menu.

## **File Names and Paths**

These are indicated by a bold typeface. For example:

Copy filename.txt into the /home/folder1/folder2/bin/ folder.

#### **User Input and Console Screen Output Text**

Input and output text is presented in the Courier font. For example,

context <designated epc-context-name>

CLI commands are presented in bold small caps. For example,

Type the **RTRV-NE-STS** command in the input field.

# **Revision History**

| Document Number | Product/Software<br>Version | Document<br>Version | Publication Date | Remarks |
|-----------------|-----------------------------|---------------------|------------------|---------|
|                 | RFD01P Series               | 1.0                 | April 2017       | -       |

The following table lists all versions of this document.

## **Organization of This Document**

| Section    | Title                        | Description                                                                                                    |
|------------|------------------------------|----------------------------------------------------------------------------------------------------|
| Chapter 1  | Before Installation          | This chapter introduces RRU and describes items should be understood before installation.                                      |
| Chapter 2  | Installing System            | This chapter describes the procedures to install the RRU.                                                                      |
| Chapter 3  | Connecting Cables            | This chapter describes the procedures to connect the cables to the RRU installed.                                              |
| Chapter 4  | Inspect the Installation     | This chapter describes the procedures of<br>inspecting installation status after RRU<br>installation and cabling is completed. |
| Appendix A | Acronyms                     | This annex describes the acronyms used in this manual.                                                                         |
| Appendix B | Clean the Optical Connectors | This annex describes the procedure of cleaning the optical connector and cleaning tool.                                        |
| Appendix C | Standard Torque              | This annex describes the standard torque when fastening the bolt.                                                              |

# **Related Documentation**

• LTE eNB System Description

## **Personal and Product Safety**

This product safety information includes European directives, which you must follow. If these do not apply in your country, please follow similar directives that do apply in your country.

## Proposition 65 Warning (US Only)

State of California Proposition 65 Warning (US only)

**WARNING**: This product contains chemicals known to the State of California to cause cancer and birth defects or other reproductive harm.

## **Electrical**

The product is designed to operate from a -48 V DC supply and is therefore classified as Safe Extra Low Voltage (SELV) equipment.

All structural parts are grounded and all input and outputs have built-in isolation from the network. All input and output ports that connect to external power sources are designed to meet relevant national safety requirements.

The product contains hazardous energy levels as defined by EN 60950. Care must be taken when maintaining this equipment as injury to personnel or damage to the equipment could result from mistakes. Maintenance should only be carried out by trained and competent engineers who are familiar with the relevant procedures and instructions.

#### Lasers

The product is fitted with optic modules rated as Class 1 radiation-emitting devices under EN 60825-1. During installation, operation, and maintenance, never look into the end of an optical fiber directly or by reflection either with the naked eye or through an optical instrument. Do not operate equipment with exposed fiber connectors-cover these with fiber cables or blanking caps. Do not remove equipment covers during operation unless requested to do so in the documentation. Carry out normal safety precautions when trimming fibers during installation.

## **Manual Handling**

Care should be taken when handling equipment. Give due consideration to the weight of the equipment, the physical capability of the individual(s) handling the equipment, and movements such as twisting, bending and stooping, which could lead to skeletal and muscular injuries.

## Installation

Installation must be carried out by trained and competent engineers only. All relevant safety measures should be taken to ensure equipment is not connected to

live power and transmission sources during installation. Equipment must be correctly installed in order to meet the relevant safety standards and approval conditions.

Each power feed to the unit requires a separate fused feed from the provided power supply. The cable between the power distribution point and the installed equipment must have a minimum cross-sectional area of 2.5 mm<sup>2</sup>.

Rack-mountable equipment must be placed in a standard 19-inch rack and secured with the appropriate fixings as detailed in the installation manual.

#### Maintenance

Maintenance must only be carried out by a suitably trained and competent technician. All safety instructions must be carefully observed at all times. Equipment covers should not be removed while live power and transmission is connected unless in a controlled environment by trained technicians.

#### Fire

The product is powered from a -48 V DC supply. To protect against fire, the equipment is fused.

#### **Environment**

The product must be operated in an environment with the specified relative humidity and ambient temperature ranges.

Keep all liquids away from the equipment as accidental spillage can cause severe damage.

#### Cooling

The product cools down by its own set of cooling fans housed in a fan module. Each fan module detects a fan that is not operating normally. LEDs on the front panel of the fan module provide an alarm indication in the event of fan failure.

In the event of fan failure, take urgent remedial action to restore full cooling capacity.

Take appropriate measures to ensure that fan modules do not start spinning during repair and maintenance procedures.

#### **Anti-Static Precautions**

The circuit boards and other modules in the product are sensitive to and easily damaged by static electricity. If any card or sub-assembly is removed from the unit, the following anti-static precautions must be observed at all times:

- Service personnel must wear anti-static wrist straps.
- Circuit boards and sub-assemblies must be placed on ground conductive mats

Preface

or in conductive bags.

- All tools must be discharged to ground before use.
- The anti-static wrist strap and cord must be checked at regular intervals for their suitability for use.

#### Grounding

To comply with EN 60950, the equipment must be connected to a safety grounding point via a permanent link. Grounding points are located on the product for this purpose. Always connect the ground cable before fitting other cables. The product must remain grounded continuously unless all connections to the power supply and data network are all removed.

If equipment is grounded through a cabinet or rack, make sure it is done so properly according to the installation instructions.

#### **Power Supply Connection**

The equipment is designed to be powered from a -48 V DC supply. Power connections and installation of associated wiring must be carried out by a suitably qualified technician.

Only devices that comply with all relevant national safety requirements should be connected to the unit's power supply inlets. Other usage will invalidate any approval given to this equipment.

Connection of this equipment to devices that are not marked with all relevant national safety requirements may produce hazardous conditions on the network.

When the power supply is obtained by a rectifier/safety isolation transformer, the supply must meet the requirements of EN 60950 providing double/reinforced insulation between hazardous voltages and SELV/TNV circuits. Any battery must be separated from hazardous voltages by reinforced insulation.

#### **Indirect Connection**

Before indirectly connecting any equipment to another device through a shared power supply, ALWAYS seek advice from a competent engineer.

Devices that are not marked according to the relevant national safety standards may produce hazardous conditions on the network.

## **Product Disposal**

To reduce the environmental impact of products, Samsung has joined WEEE compliance activities.

The WEEE symbol on the product indicates that the product is covered by the European Directive 2002/96/CE for the disposal of Waste Electrical and Electronic Equipment (WEEE). This means that the product should be disposed of separately from the municipal waste stream via designated collection facilities appointed by

the government or the local authorities. This will help prevent potential negative consequences for the environment and human health. Please check the terms and conditions of the purchase contract for information about correct disposal.

#### **Battery Disposal**

The product contains a battery on the processor card. The battery should not be disposed of with other household waste. Where marked, the chemical symbols Hg, Cd or Pb indicate that the battery contains mercury, cadmium or lead above the reference levels in EC Directive 2006/66. The battery incorporated in this product is not user replaceable. For information on its replacement, please contact your service provider. Do not attempt to remove the battery or dispose it in a fire. Do not disassemble, crush, or puncture the battery.

End of life recycling materials information is available from Samsung.

#### **California USA Only**

This Perchlorate warning applies only to primary CR (Manganese Dioxide) Lithium coin cells in the product sold or distributed ONLY in California USA

'Perchlorate Material-special handling may apply, See www.dtsc.ca.gov/hazardouswaste/perchlorate.'

Preface

# **Equipment Markings**

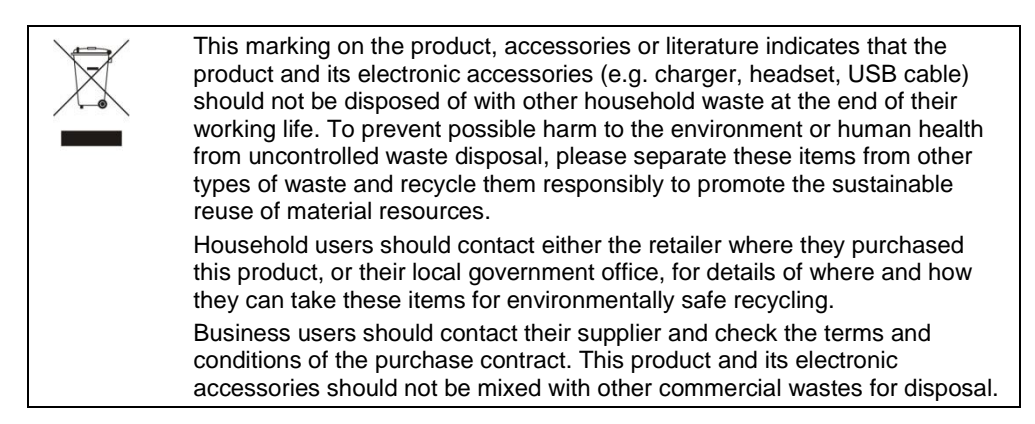

# Chapter 1 Before Installation

# **System Configuration and Interface**

## **RRU** Configuration

The configuration of RRU is as follows.

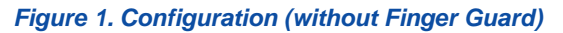

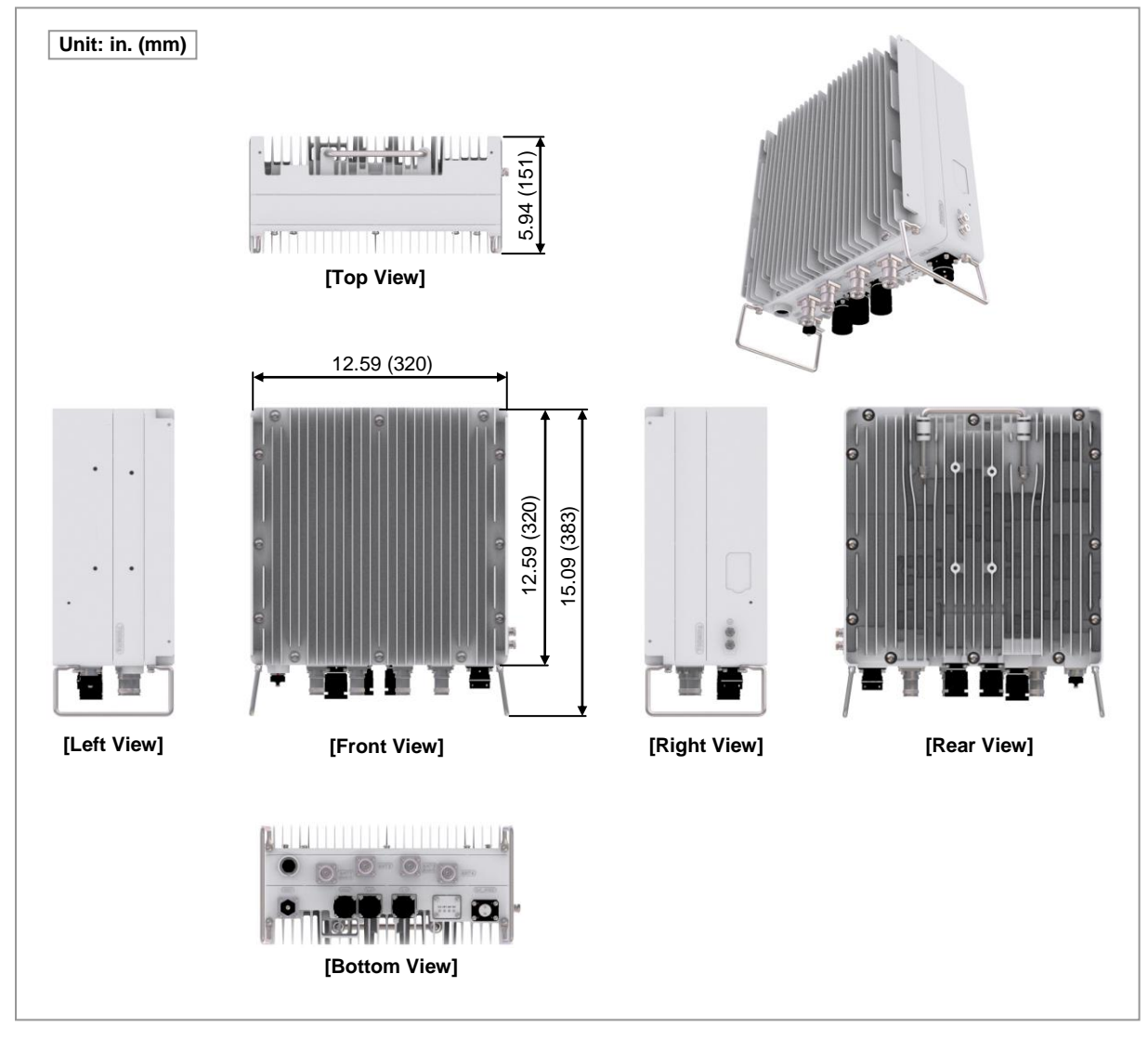

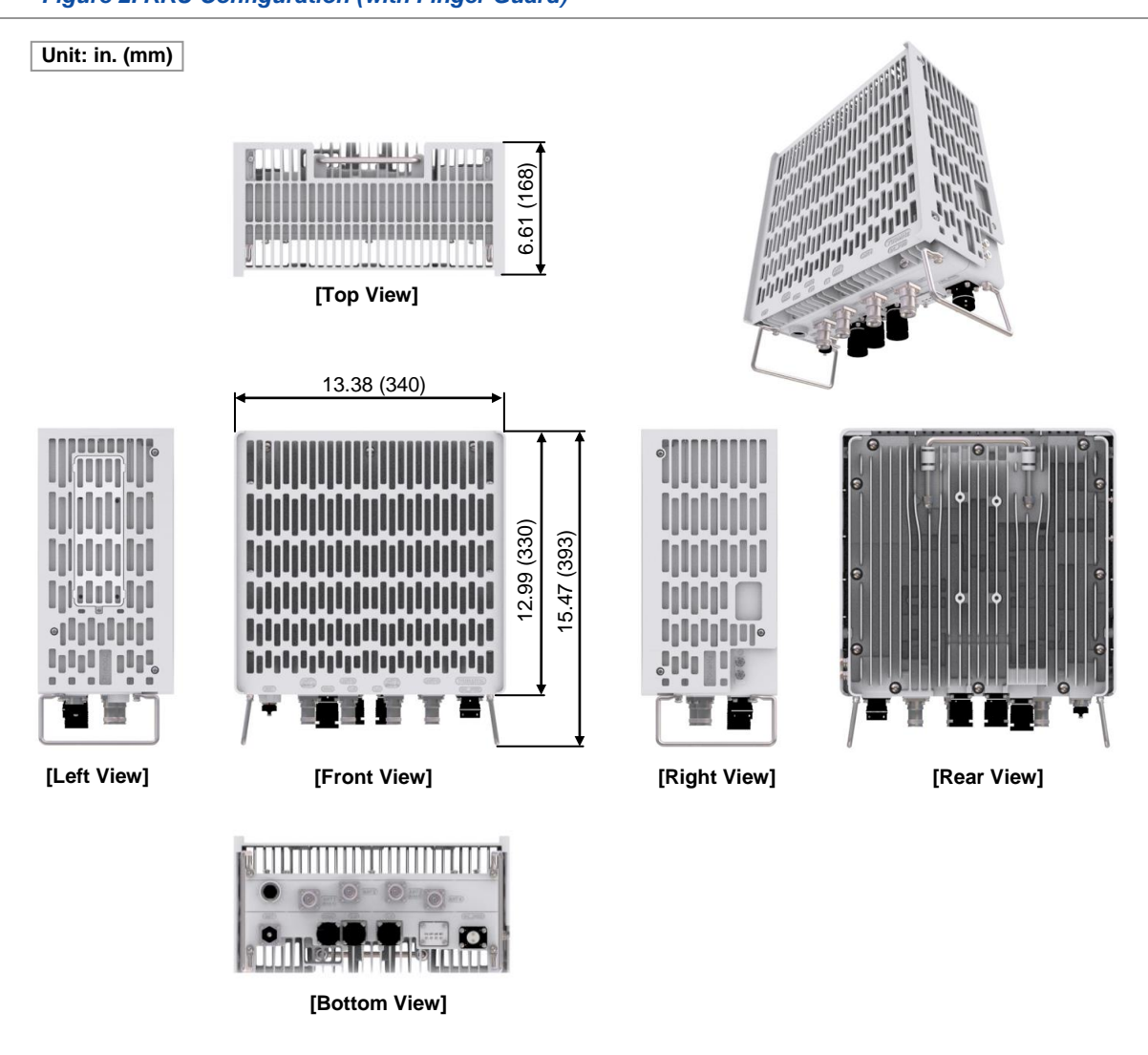

#### Figure 2. RRU Configuration (with Finger Guard)

## **RRU Interface**

The interface structure of RRU is as follows.

#### Figure 3. RRU Interface

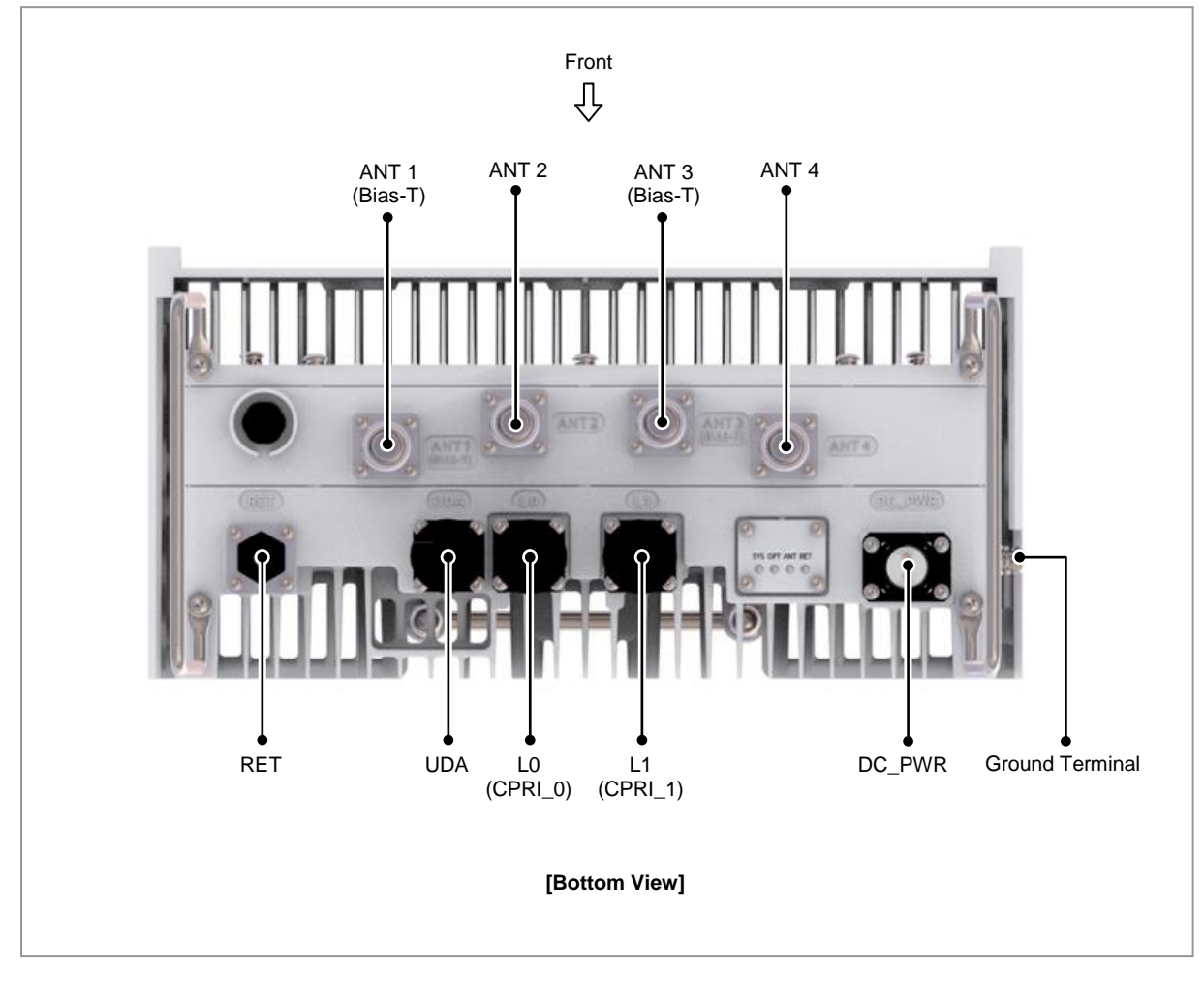

# **Specifications**

The table below lists the main specifications of the RRU.

| Item                            | RRU                                                                   |
|---------------------------------|-----------------------------------------------------------------------|
| Technology                      | 3GPP Rel. 13                                                          |
| Duplex type                     | FDD                                                                   |
| Operating Frequency             | • DL: 746 to 756 MHz                                                  |
|                                 | • UL: 777 to 787 MHz                                                  |
| Channel Bandwidth               | 10 MHz 2Tx2Rx/2Tx4Rx/4Tx4Rx per RRU                                   |
| Capacity                        | Max. 1 cells @ 10 MHz 4T4R                                            |
| Input Voltage                   | -48 V DC (-38~-57 V DC)                                               |
| Input Current (Max)             | 18 A                                                                  |
| Dimonsion (in /mm)              | • without Finger Guard : 12.59/320 (W) × 5.94/151 (D) × 12.59/320 (H) |
|                                 | • with Finger Guard : 12.59/340 (W) × 6.61/168 (D) × 12.99/330 (H)    |
| Weight                          | Approx. 17 kg                                                         |
| Operating Temperature (Ambient) | -40°C~55°C (without solar load)                                       |
| Operating Humidity              | 5~100 % RH, condensing, not to exceed 30g/m absolute humidity         |
| Altitude (m)                    | -60~1,800 (Telcordia GR-63-CORE)                                      |
| Earthquake                      | Telcordia Earthquake Risk Zone4 (Telcordia GR-63-CORE)                |
| Vibration                       | Office Vibration (Section 4.4.4)                                      |
|                                 | Transportation Vibration (Section 4.4.5)                              |
| Noise                           | Fanless (natural convection cooling)                                  |
| EMC                             | FCC Title 47 CFR Part 15                                              |
| Safety                          | • UL 60950-1 2nd Ed.                                                  |
| RF                              | FCC Title 47 CFR Part 27                                              |

# **Cautions for Installation**

Observe the following safety instructions when installing the system: Installation shall be in accordance with the applicable local electric codes.

## **Before Installing**

- Post warning signs in areas where high-voltage cables are installed.
- Post 'off limit' signs in areas where accidents are most expected.
- With guardrails or fences, block open areas such as connecting parts, roof, and scaffold.

Install the system in the Restrict Access Area.

## While Installing

- The system power must be cut off before installing.
- Be careful not to damage or scratch the boards mounted on the system and the • cables among the boards when the system is transported or installed.

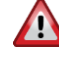

Make sure the power switch of power supply is off when installing the system. Installing the system with power switch on may cause system damage or fatal human injury when cables are not correctly connected.

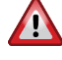

Make sure that worker wears protection gloves and goggles to prevent damage from debris while drilling holes in a wall or ceiling.

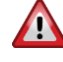

Do not wear accessories such as watches and rings in order to prevent electrical shock.

Never allow foreign substances to be inserted into unused ports by covering them with a cap.

To prevent foreign substances, outdoor air and moisture from entering the cable inlet (including cable gland and conduit), finish it as follows:

- Unused inlet
- Use the hole finishing materials including cap and rubber packing.
- Cable-installed inlet

After cable installation, block any space in the inlet with tape, compressed sponge, rubber packing, and silicon.

## **After Installing**

Remove any debris produced during the work and clean up the installation site.

 $\mathbf{\Lambda}$ In the system, the laser beam light runs through the optical cable. Handle the optical cables with care as the laser beam can seriously damage the worker's eyes.

Make sure that worker does not damage installed cables while cleaning the system.

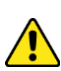

While cleaning the power supply device, take caution that the device does not come in contact with foreign objects that may cause power failure.

# **Installation Tools**

The basic tools for installation are listed in the table below. The additional tools required for each site need to be identified and prepared during a site survey before starting installation.

Table 2. Basic Installation Tools

| No. | Name                       | Specification                                       | Purpose of use                                                     |
|-----|----------------------------|-----------------------------------------------------|--------------------------------------------------------------------|
| 1   | Torque Driver              | Apply a torque range                                | For fastening finger guard(M4)                                     |
|     |                            | : 6~22 lbf·in                                       |                                                                    |
|     |                            | Apply a torque range                                | For fastening RRU ground pressure                                  |
|     |                            | : 20~90 lbf·in                                      | terminal(IVI6)                                                     |
| 2   | Screw Driver Bit           | '+', No. 2                                          | For fastening finger guard(M4)                                     |
|     |                            | '+', No. 3                                          | For fastening RRU ground pressure terminal(M6)                     |
| 3   | Screw Driver               | '+', No. 2                                          | For loosening M3, M4 screw                                         |
|     |                            | '+', No. 3                                          | For loosening M6 screw                                             |
| 4   | Torque Wrench              | Apply a torque range<br>: 10∼50 lbf⋅in              | For tightening M6 Hex.Bolt and RF connector of system(4.3-10 Type) |
|     |                            | Apply a torque range<br>: 100~400 lbf.in            | For tightening M10 Hex.Bolt and RF connector of antenna(DIN Type)  |
| 5   | Torque Wrench Spanner Head | Apply Hex. Bolt Head: 10 mm<br>(for 10~50 lbf·in)   | For tightening M6 Hex.Bolt                                         |
|     |                            | Apply Hex. Bolt Head: 17 mm<br>(for 100~400 lbf·in) | For tightening M10 Hex.Bolt                                        |
|     |                            | Apply Hex. Bolt Head: 22 mm<br>(for 10~50 lbf·in)   | For tightening RF connector of system(4.3-10 Type)                 |
|     |                            | Apply Hex. Bolt Head: 32 mm<br>(for 100~400 lbf·in) | For tightening RF connector of antenna(DIN Type)                   |
| 6   | Spanner                    | 10 mm                                               | For loosening M6 Hex.Bolt                                          |
|     | 99900                      | 17mm                                                | For loosening M10 Hex.Bolt                                         |
|     | nddele                     | 22 mm                                               | For loosening RF connector of<br>system(4.3-10 Type)               |
|     |                            | 32mm                                                | For loosening RF connector of antenna(DIN Type)                    |
| 7   | Ratchet Wrench             | 10 × 13/17 × 19 (4 in 1)                            | For fastening Hex. Bolt                                            |
| 8   | Tape Measure               | 16 ft./150 ft.                                      | Tape measure for length measurement                                |
| 9   | Power Extension Cable      | 100 ft.                                             | Basic tool                                                         |

RFD01P Series Installation Manual v1.0 Copyright © 2017, All Rights Reserved.

## SAMSUNG

| No. | Name               | Specification                                  | Purpose of use                             |
|-----|--------------------|------------------------------------------------|--------------------------------------------|
| 10  |                    | Normal                                         | For horizontality and verticality          |
| 11  | Hammer Drill       | Normal                                         | Wall Type Drilling                         |
| 12  | Concrete Drill Bit | 0.55 in. (14 mm)                               | For M10 Strong Anchor                      |
| 13  | Anchor Punch       | M10                                            | For M10 Strong Anchor                      |
| 14  | Hammer             | Normal                                         | Anchor fixing                              |
| 15  | Vacuum Cleaner     | Normal                                         | For removing dust during the drilling work |
| 16  | Heating Gun        | 122~572°F (50~300°C)                           | Shrinking Feeder cable tube                |
| 17  | Cable Cutter       | 0.24~1.26 in. (6~32 mm)                        | Cable cutting                              |
| 18  | Crimping Tool      | AWG14~AWG4 (1.5~16 mm <sup>2</sup> )           | Pressure terminal for crimping             |
| 19  | Wire Stripper      | Apply cable thickness:<br>1.5~6.2 in.(4~16 mm) | Cable sheath for removal                   |
| 20  | Nipper             | Basic Tool                                     | For cutting cable & cable tie              |
| 21  | LAN Tool           | Basic Tool                                     | RJ45 Crimper                               |
| 22  | Industrial Scissor | Basic Tool                                     | Cutting                                    |
| 23  | Knife              | Basic Tool                                     | Cutting                                    |

RFD01P Series Installation Manual v1.0 Copyright © 2017, All Rights Reserved.

## SAMSUNG

| No. | Name                              | Specification                                                                     | Purpose of use                                                                     |
|-----|-----------------------------------|-----------------------------------------------------------------------------------|------------------------------------------------------------------------------------|
| 24  | Optical Connector Cleaner         | For LC Connector                                                                  | For Optical Connector Cleaning                                                     |
| 25  | Optic Transceiver Removal<br>Tool | Normal                                                                            | Separate the Optical Module                                                        |
| 26  | Multi tester                      | Digital Pocket Tester                                                             | The voltage and current<br>measurements<br>Whether measured cable<br>disconnection |
| 27  | Fiber Optical Test Set            | Wave length:<br>1310 nm, 1550 nm (single<br>mode) 850 nm, 1310 nm<br>(multi mode) | Optical level check                                                                |
| 28  | Angle Meter                       | Normal                                                                            | Antenna angle measurement                                                          |
| 29  | Multi master (VSWR & RF<br>Power) | Normal                                                                            | Feeder VSWR measurement                                                            |
| 30  | Compass                           | Normal                                                                            | Check azimuth during installation                                                  |

The required installation tools may vary depending on the conditions at the site. In addition to the basic tools, a protractor, ladder, safety equipment, cleaning tools, and so on should also be prepared in consideration of the site conditions.

# Chapter 2 Installing System

## **Installation Procedure**

The procedure to install the RRU is as follows.

Figure 4. Procedure to Install the RRU

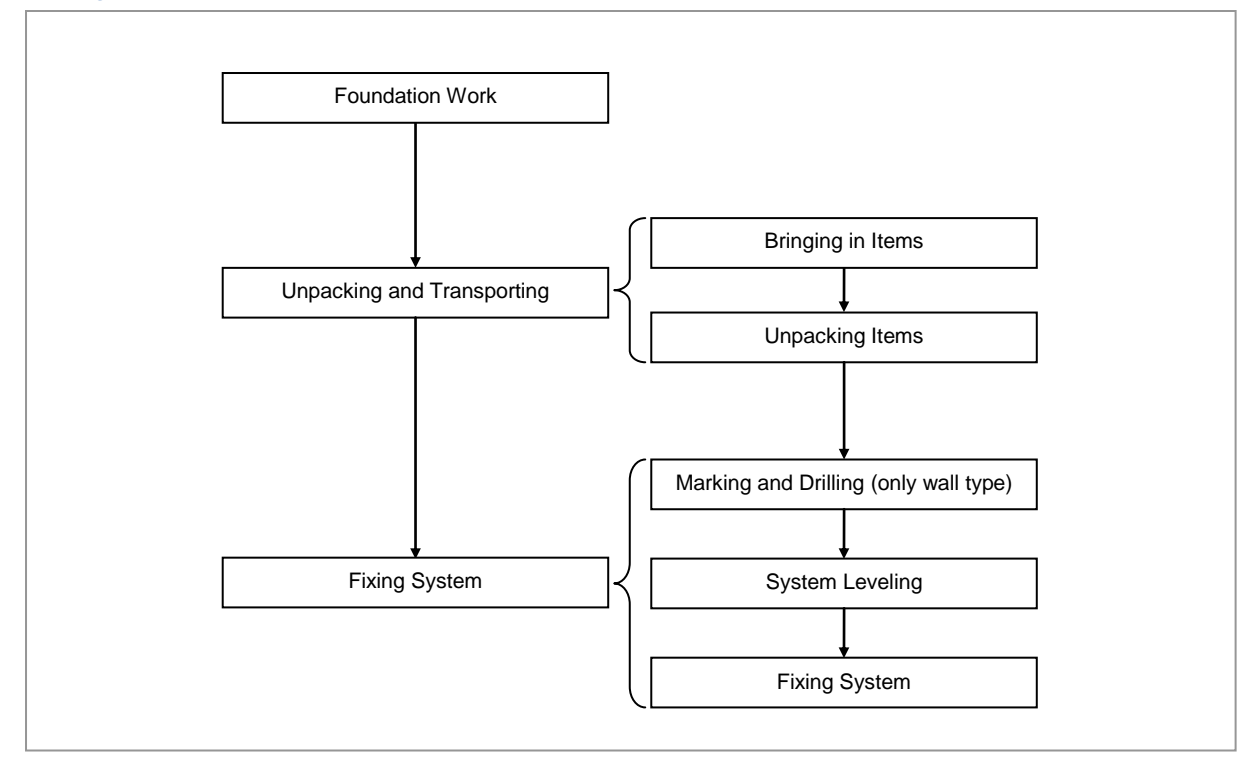

Make sure that the power switch of the power supply is OFF when installing the system. Installing the system with the power switch ON may cause system damage or fatal human injury when connecting or disconnecting the cables.

To prevent the risk of electrical shock do not wear accessories such as watches and rings.

# System Arrangement

A minimum distance must be secured around the RRU, in each direction for installation and maintenance.

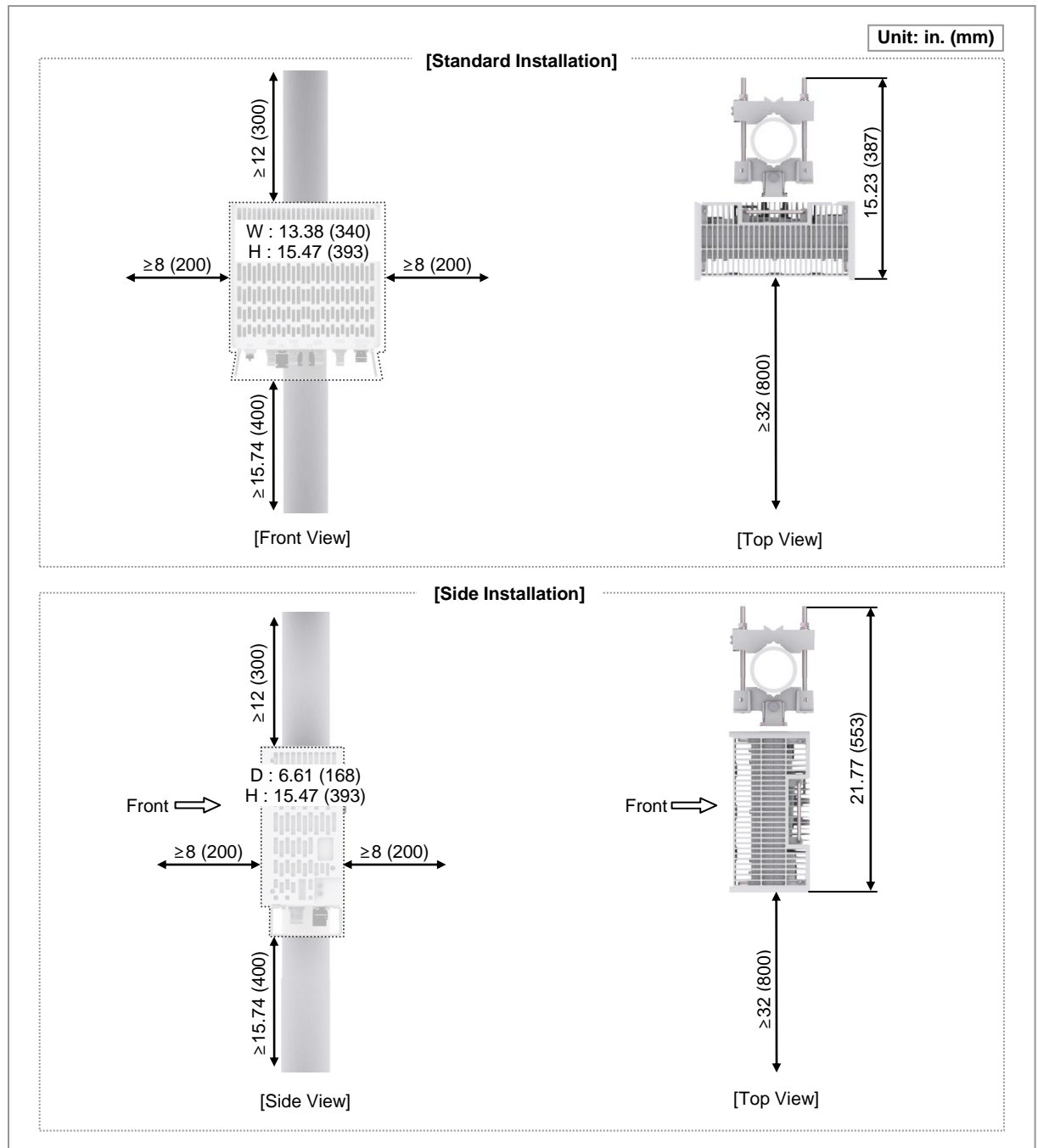

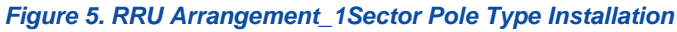

## SAMSUNG

#### Figure 6. RRU Arrangement\_3Sector Pole Type Installation

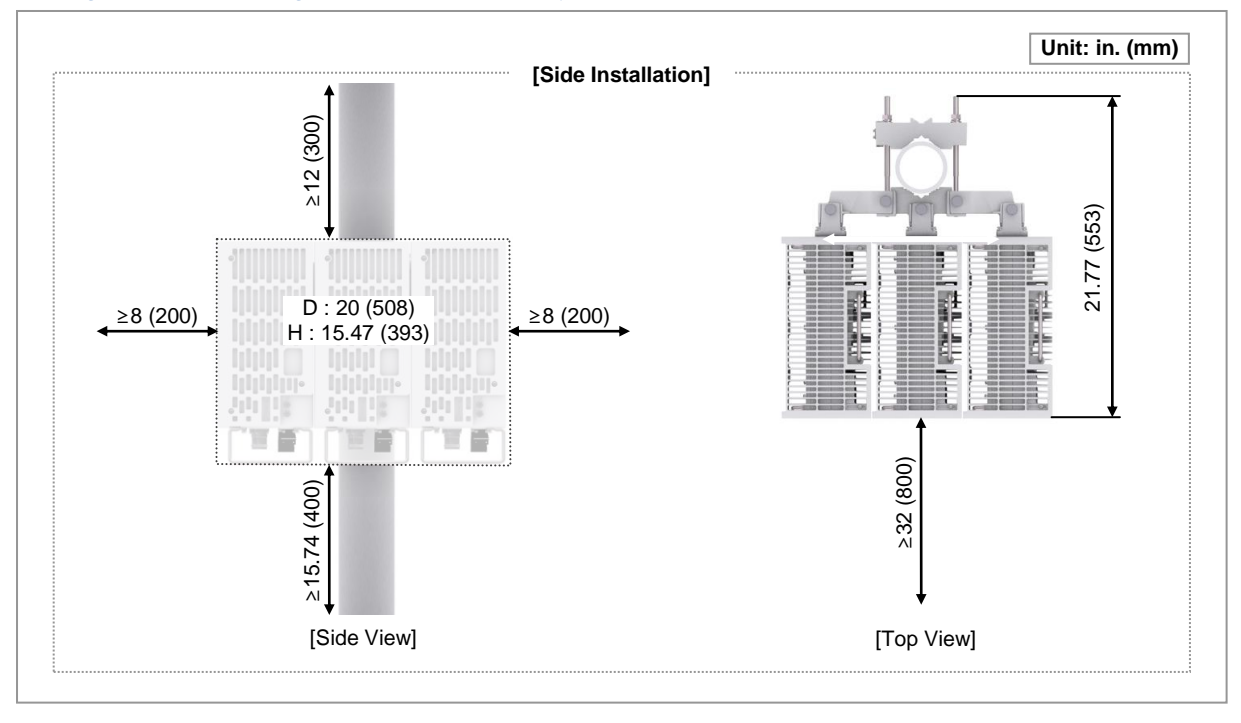

When fixing a pole mounting bracket, the length of a carriage bolt is 220 mm for the pole diameter 50~100 A.

| Pole Size(Diameter)           | Length of Carriage Bolt    |
|-------------------------------|----------------------------|
| 50 A(60.5 mm)                 |                            |
| 65 A(76.3 mm)                 |                            |
| 80 A(89.2 mm)                 | 220 mm                     |
| 90 A(101.6 mm)                |                            |
| 100 A(114.3 mm)               |                            |
| Pole<br>Size<br>Carriage Bolt | Pole<br>Size Carriage Bolt |
| [1Sector]                     | [3Sector]                  |

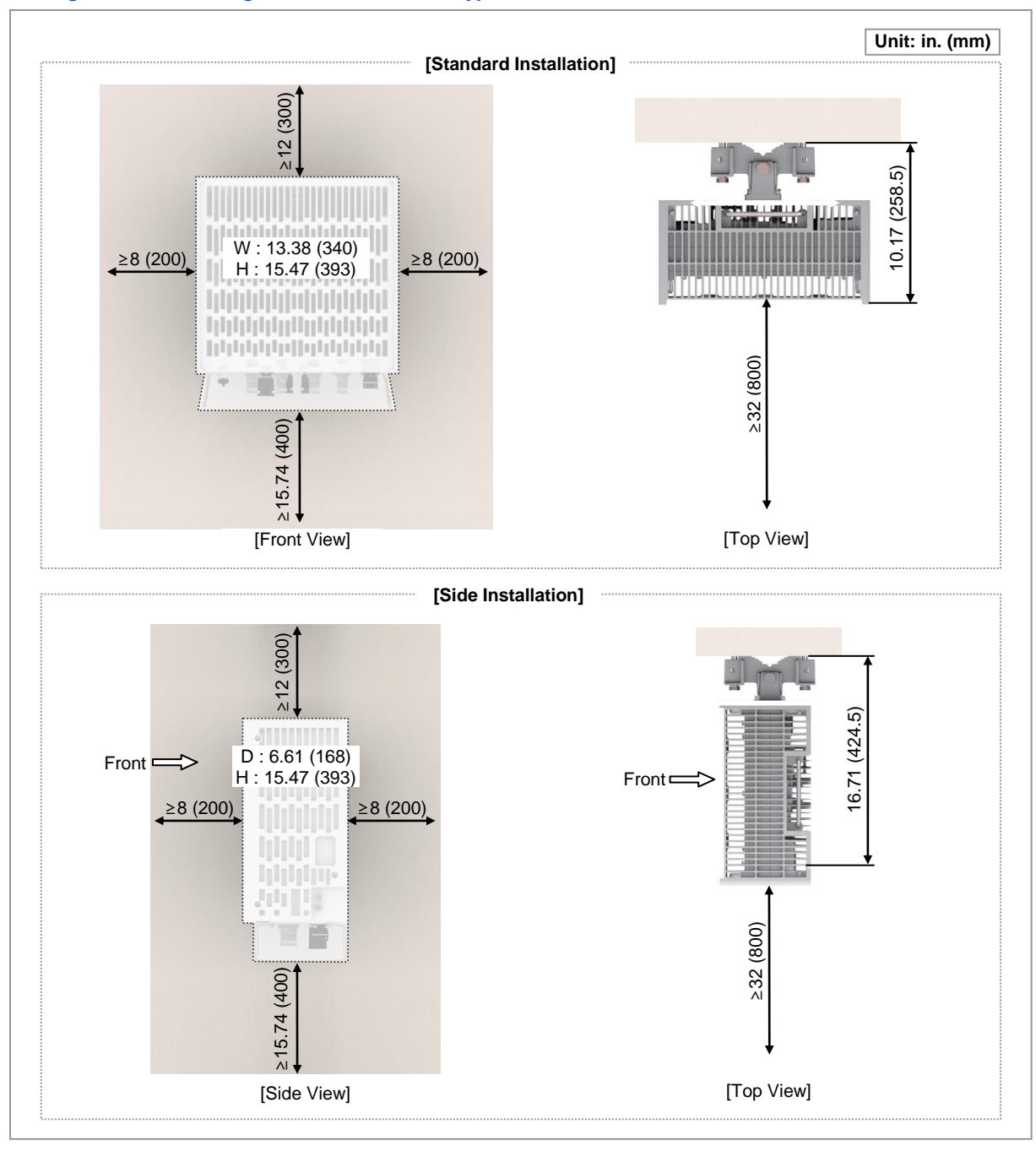

#### Figure 7. RRU Arrangement\_1Sector Wall Type Installation

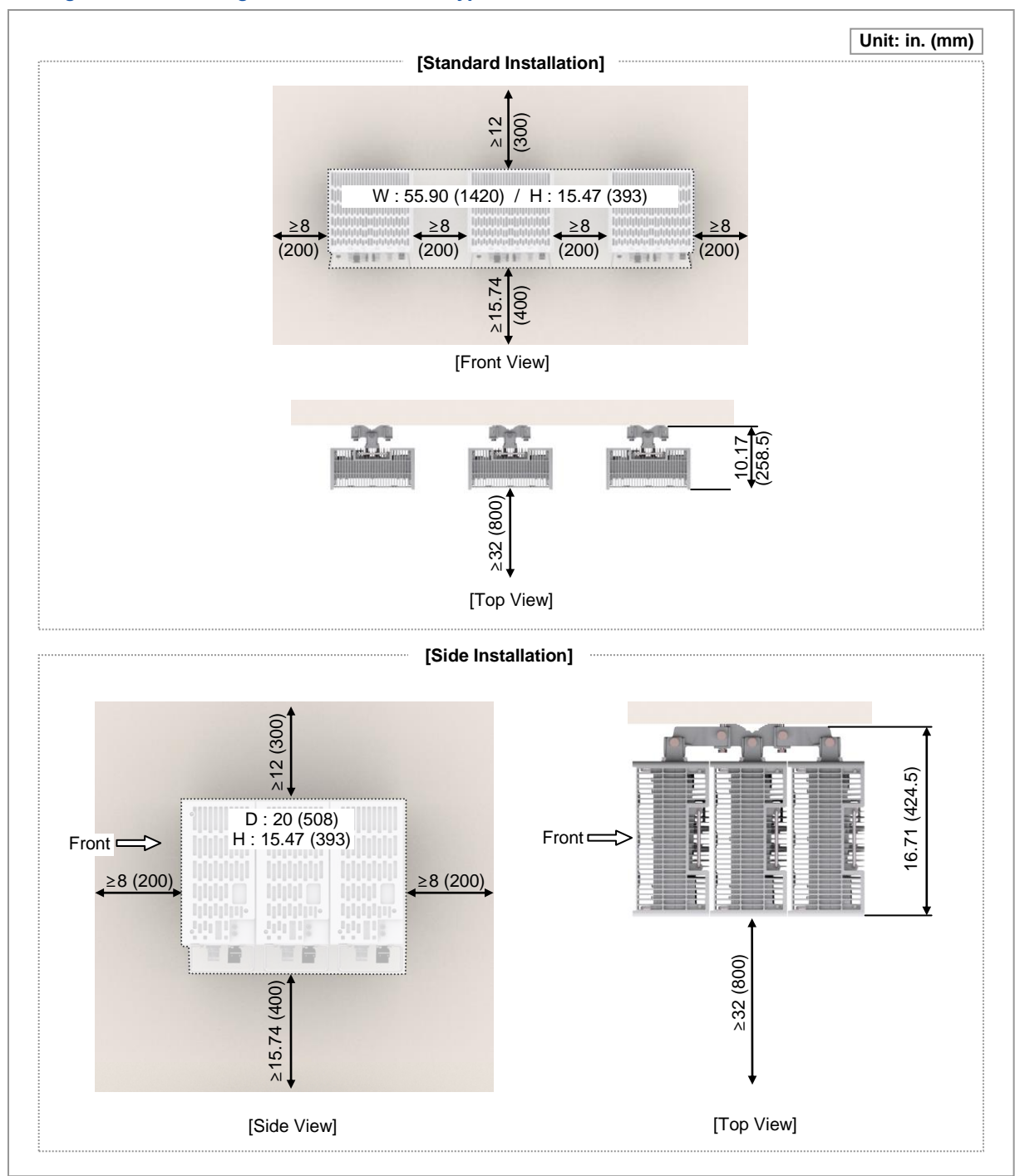

#### Figure 8. RRU Arrangement\_3Sector Wall Type Installation

# **Unpacking and Transporting**

This paragraph describes the work to unpack cabinets and other components and transport them to the place to be installed.

## **Bringing in Items**

Bring in items, taking care of the followings:

- When carrying a system, fasten the system firmly to the transport vehicle or carrier to prevent a damage to the system for a vibration or shock.
- When carrying system, use a lift to prevent accidents. However, if the system must be carried by people, enough people are required to carry the system.
- Before moving the system, check the storage place for the system and remove obstacles in advance.
- While moving system, the system should not be shocked physically and damaged caused by dust, moisture, and static electricity.

## **Unpacking Items**

The procedure to unpack items is as follows:

- The packing items must be packed until they reach the installation place.
- The items are classified in accordance with each job specification and stored on a place that does not interfere with working.
- Unpacked systems must be installed immediately. If not installed immediately, the systems must be stored in the installation place temporarily.
- Unpack only external packing, leaving the internal packing in unpacked status.
- Unpack the inner packaging after each system is placed on its installation location.
- Scrap by-products (packaging waste) in accordance with the rule. Do not recycle the by-products.

# **RRU Handling**

When transporting an RRU, hold a handle at the top of the RRU. (No tool is needed for using the handle.)

Figure 9. Using a Handle to transport an RRU

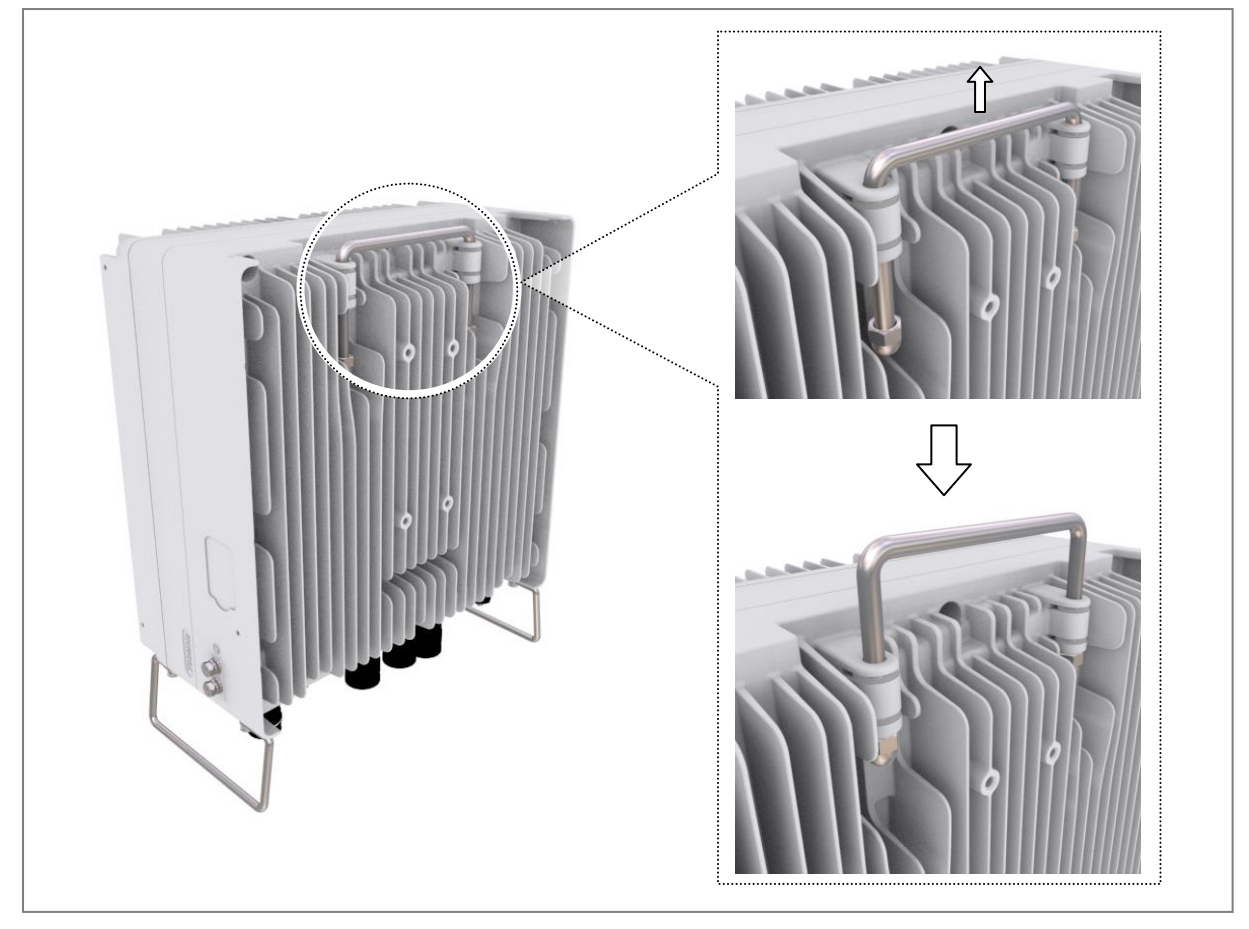

# **Fixing RRU**

## **Fixing Finger Guard**

- ⊳ To fix Finger Guard
- **1** Make sure you have the following items:

| Table 3. | Parts | and | Tools | for | fixina | Finaer | Guard |
|----------|-------|-----|-------|-----|--------|--------|-------|
|          |       |     |       |     |        |        |       |

| Category                 | Description                                                                             |               |                      |  |
|--------------------------|-----------------------------------------------------------------------------------------|---------------|----------------------|--|
| Parts                    | Finger Guard                                                                            |               | 1 EA                 |  |
|                          | Fastener                                                                                | M4 × 10L SEMS | 8 EA                 |  |
| Recommended Torque Value | M4 SEMS                                                                                 |               | 13 lbf·in(15 kgf·cm) |  |
| Working Tools            | Torque Driver (6~22 lbf·in), Screw Driver Bit ('+', No. 2),<br>Screw Driver('+', No. 2) |               |                      |  |

2 Place a unit bracket to the RRU's front.

#### Figure 10. Finger Guard Fixing (1)

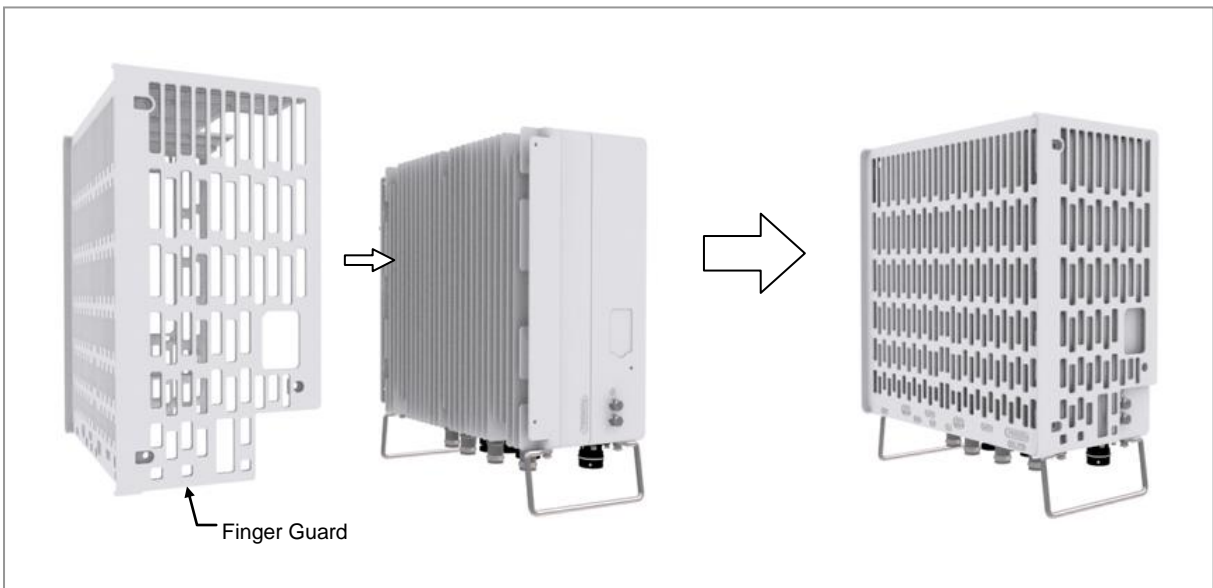

**3** Fix RRU and finger guard using fasteners.

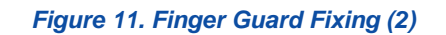

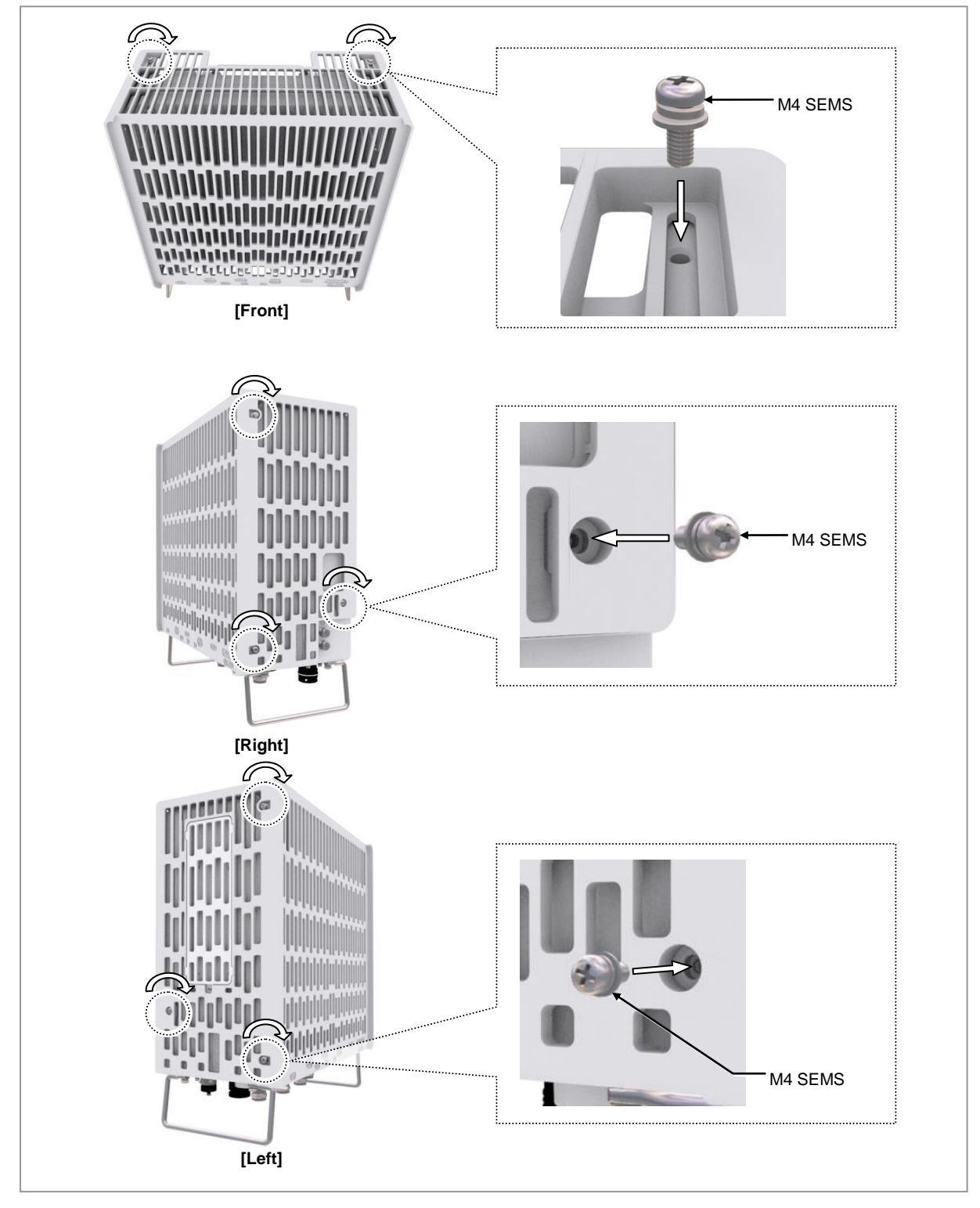

## **Fixing Unit Bracket**

There are two ways to fix a unit bracket to the RRU.

One is fixing a unit mounting bracket to the rear side of RRU (Standard installation). The other is fixing a unit bracket to the side of RRU (Side installation).

These are the same for the wall type and pole type installation procedures.

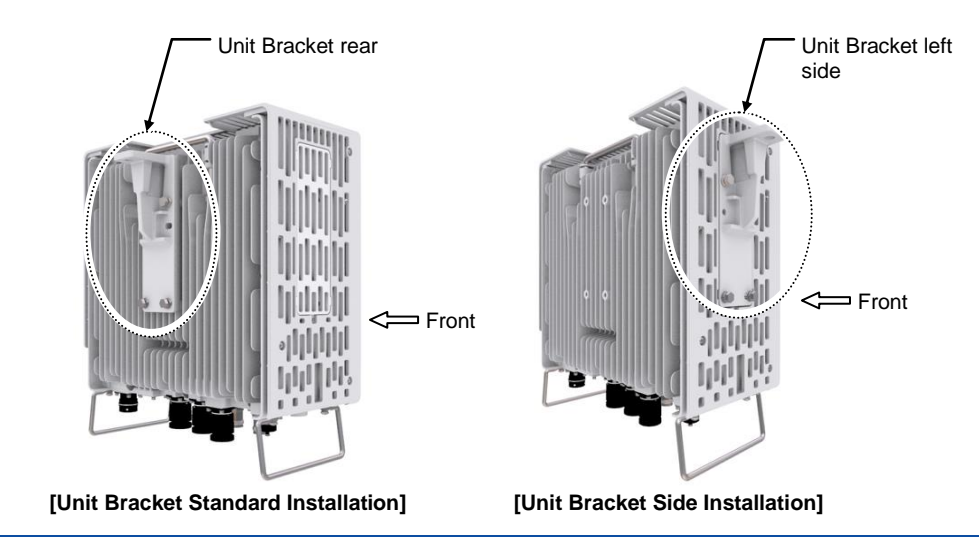

#### To fix Unit Bracket (Standard Installation)

**1** Make sure that you have the following items:

#### Table 4. Parts and Tools for fixing Unit Bracket (Standard Installation)

| Category                 | Description                                                                                           |                                      |                      |  |
|--------------------------|----------------------------------------------------------------------------------------------------|--------------------------------------|----------------------|--|
| Parts                    | Unit bracket                                                                                          |                                      | 1 EA                 |  |
|                          | Fasteners                                                                                             | M6 × 20L Hex. Bolt (washer assembly) | 4 EA/RRU             |  |
| Recommended Torque Value | M6 × 20L Hex. Bolt                                                                                    |                                      | 43 lbf·in(50 kgf⋅cm) |  |
| Working Tools            | Torque Wrench (10~50 lbf·in), Torque Wrench Spanner head (apply Hex.<br>Head: 10 mm), Spanner (10 mm) |                                      |                      |  |

2 Place a unit bracket to the RRU rear and fix it using fasteners.

#### Figure 12. Fixing Unit Bracket\_Standard Installation

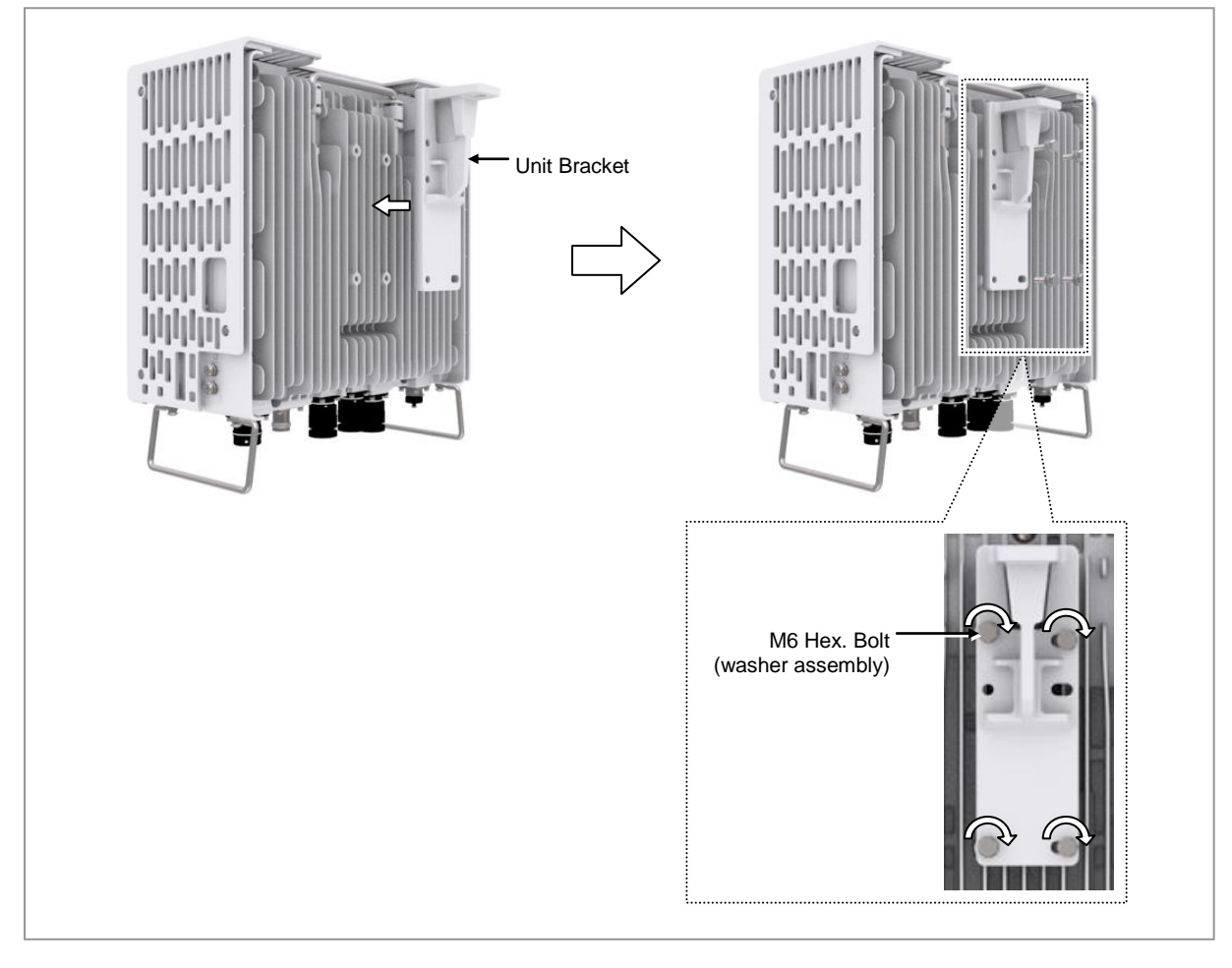

#### To fix Unit Bracket (Side Installation)

**1** Make sure that you have the following items:

#### Table 5. Parts and Tools for fixing Unit Bracket (Side Installation)

| Category                 | Description                                                                                                    |                                      |          |  |
|--------------------------|----------------------------------------------------------------------------------------------------|--------------------------------------|----------|--|
| Parts                    | Unit bracket                                                                                                    |                                      | 1 EA     |  |
|                          | Fasteners                                                                                                    | M6 × 20L Hex. Bolt (washer assembly) | 4 EA/RRU |  |
| Recommended Torque Value | M6 × 20L He                                                                                                    | 43 lbf·in(50 kgf·cm)                 |          |  |
| Working Tools            | Screw Driver('+', No. 2), Torque Wrench (10~50 lbf·in), Torque Wrench Spanner head (apply Hex. Head: 10 mm), Spanner (10 mm) |                                      |          |  |

2 Loosen a fastener of the finger guard left side and separate the dummy cover from the system.

#### Figure 13. Fixing Unit Bracket\_Side Installation (1)

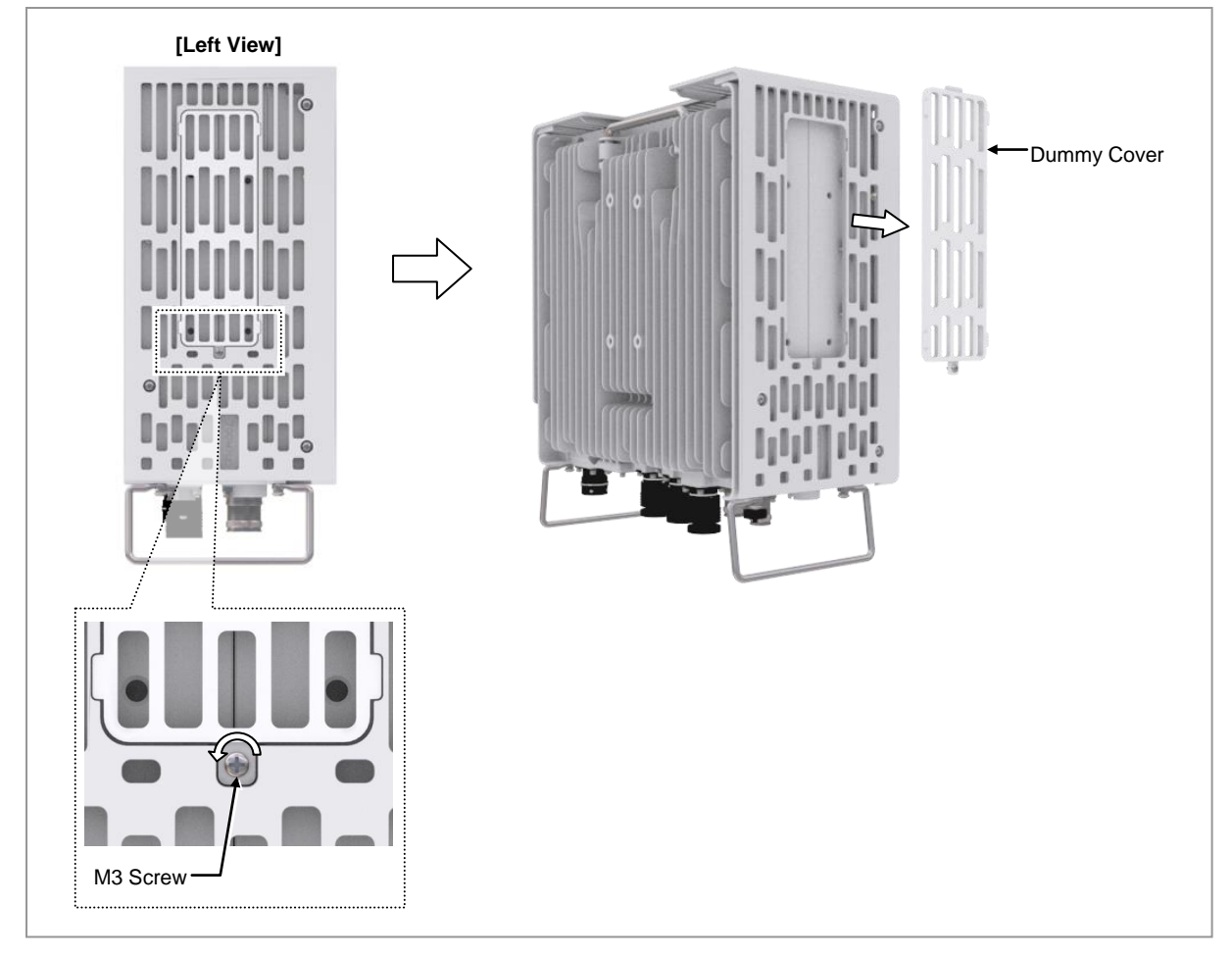

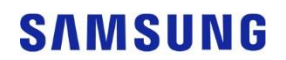

**3** Place a unit bracket to the RRU side and fix it using fasteners.

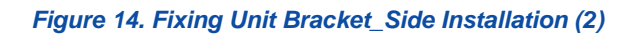

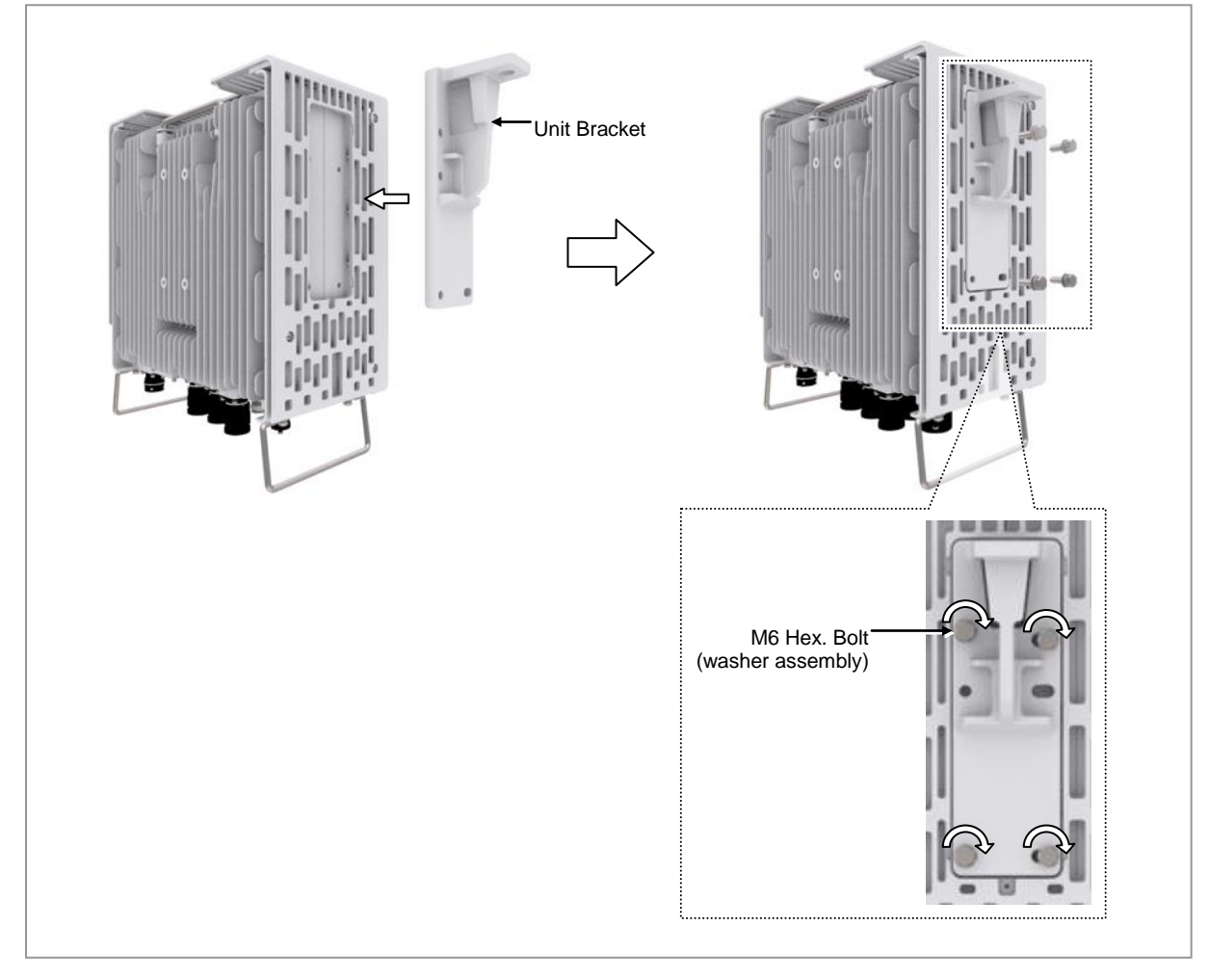
## Assembling 3Sector Mounting Bracket Assembly\_Front

Assemble the 3sector mounting bracket assembly\_front before installing 3sector system. The method for assembling the pole type is identical to it of wall type.

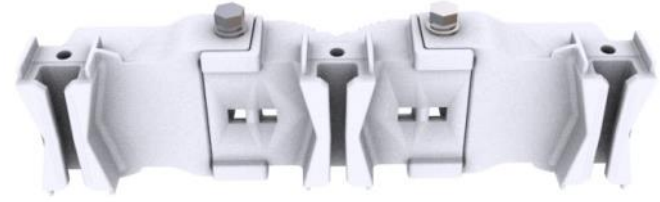

[3Sector Mounting Bracket Assembly\_Front]

- To assemble 3Sector Mounting Bracket Assembly\_Front
- **1** Make sure that you have the following items:

#### Table 6. Parts and Tools for assembling 3Sector Mounting Bracket Assembly\_Front

| Category                 | Descriptio              | Description                                                        |                        |  |
|--------------------------|-------------------------|--------------------------------------------------------------------|------------------------|--|
| Parts                    | Mounting I              | Bracket_Front                                                      | 1 EA                   |  |
|                          | Extension               | Mounting Bracket                                                   | 2 EA                   |  |
|                          | Fastener                | M10 × 25L Hex. Bolt(washer assembly)                               | 2 EA                   |  |
| Recommended Torque Value | M10 Hex.                | Bolt                                                               | 217 lbf·in(250 kgf·cm) |  |
| Working Tools            | Torque Wi<br>Head: 17 r | rench (100~400 lbf·in), Torque Wrench Span<br>mm), Spanner (17 mm) | ner head (apply Hex.   |  |

2 Hang the right hook of mounting bracket\_front on the Extension mounting bracket hook groove.

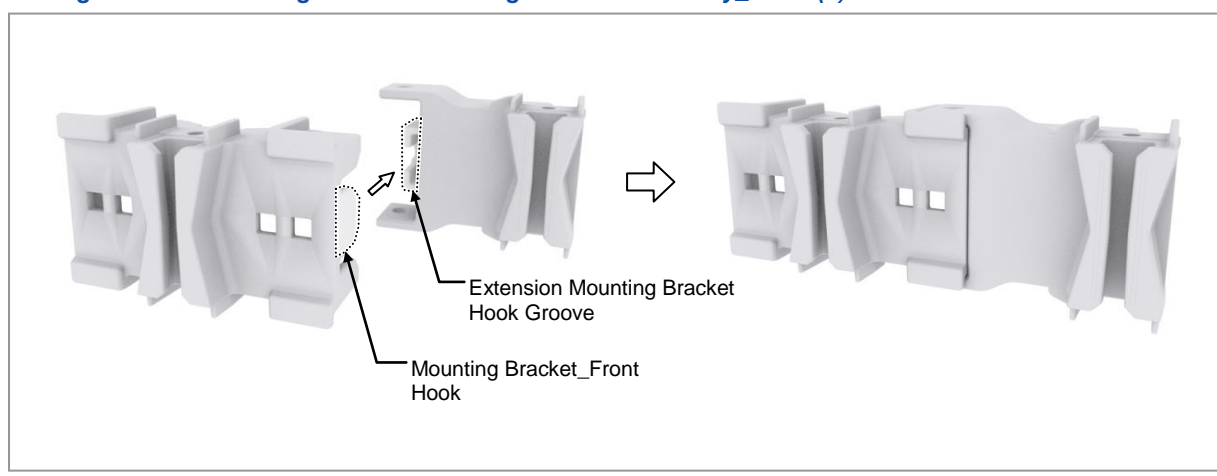

#### Figure 15. Assembling 3Sector Mounting Bracket Assembly\_Front (1)

# SAMSUNG

**3** Hang the left hook of mounting bracket\_front on the Extension mounting bracket hook's groove.

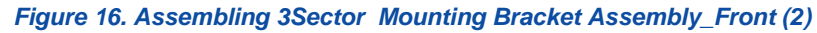

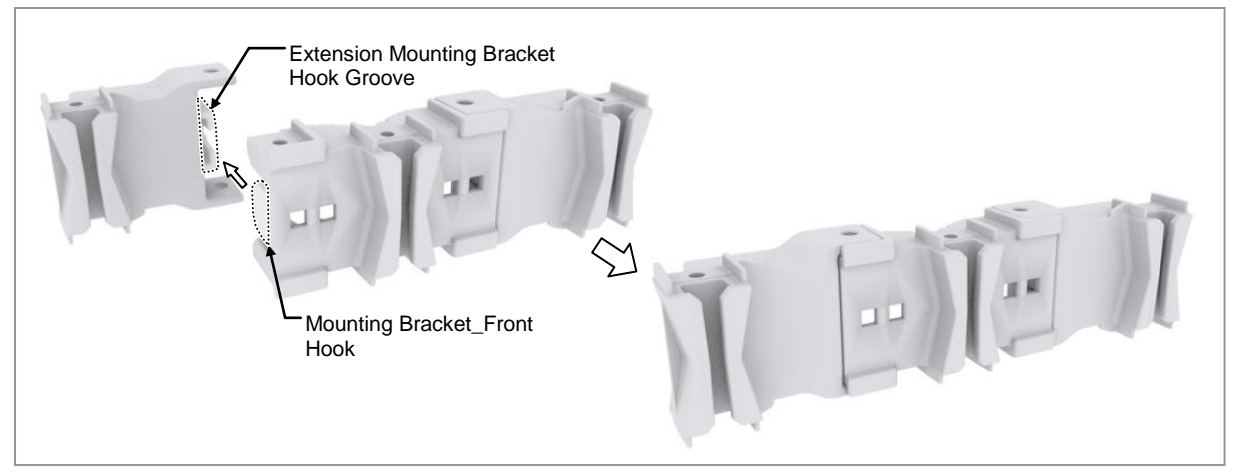

4 Fix mounting bracket\_front and extension mounting bracket using fasteners.

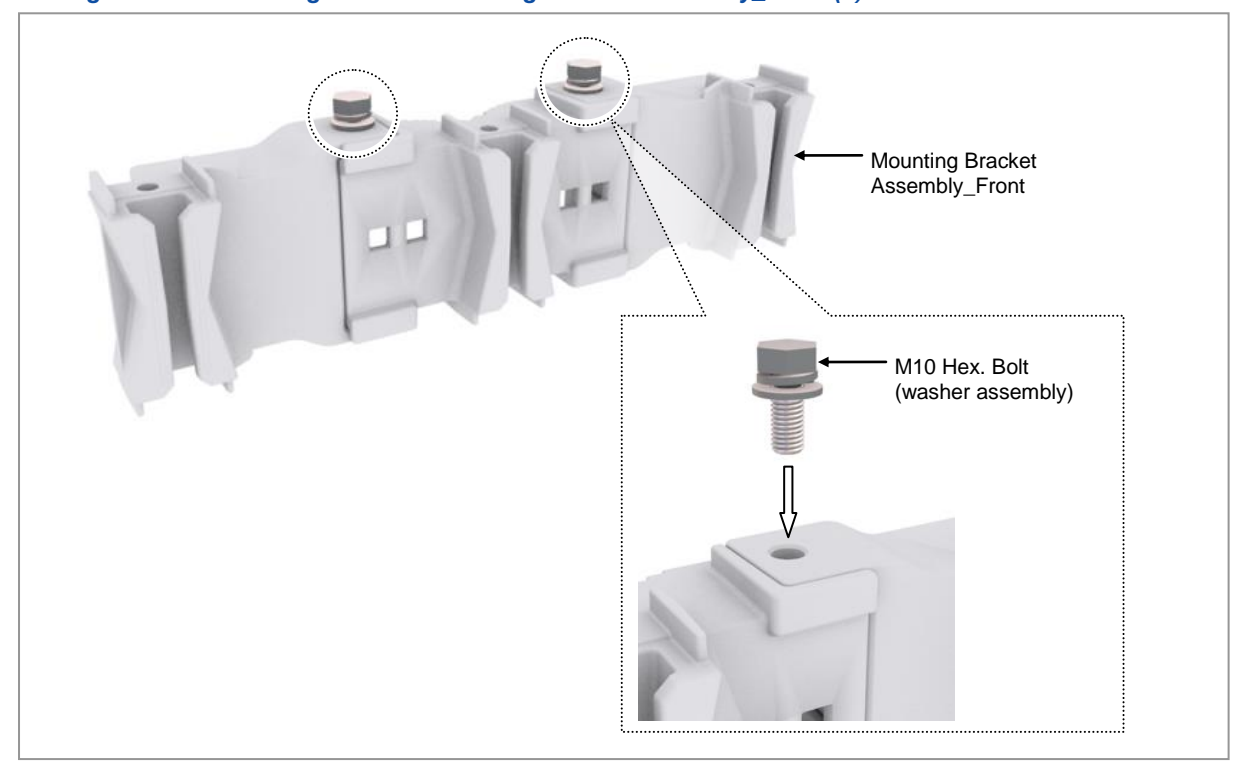

Figure 17. Assembling 3Sector Mounting Bracket Assembly\_Front (3)

## **Fixing Pole Type**

#### Assembling Mounting Bracket

#### For 1 Sector

The way to assemble 3sector mounting bracket is as follows:

| To assemble  | Mounting E | Bracket 1S | ector Pole Type |
|--------------|------------|------------|-----------------|
| 10 abbennone | mounting L | nuchet_10  |                 |

**1** Make sure you have the following items:

| Table 7. | Parts and  | Tools for | assembling  | Mounting | Bracket  | 1Sector Pole | Type  |
|----------|------------|-----------|-------------|----------|----------|--------------|-------|
| Tubic T. | i unto unu | 10013101  | ussembiling | mounting | Diacher_ |              | 1 ypc |

| Category      | Description            |                          |      |
|---------------|------------------------|--------------------------|------|
| Parts         | Mounting Bracket_Front | 1 EA                     |      |
|               | Mounting Bracket_Rear  |                          | 1 EA |
|               | Fasteners              | M10 × 220L Carriage Bolt | 2 EA |
|               |                        | M10 Plain Washer         | 2 EA |
|               |                        | M10 Spring Washer        | 2 EA |
|               |                        | M10 Hex. Nut             | 2 EA |
| Working Tools | Spanner (17 mm)        |                          |      |

When fixing the mounting bracket, the specification of pole is from 50A (2.38 in. / 60.5 mm) to 100A (4.5 in. / 114.3 mm) and the specification of carriage bolt is M10 x 220L.

When fixing pole, fix it using the outside hole of mounting bracket\_front.

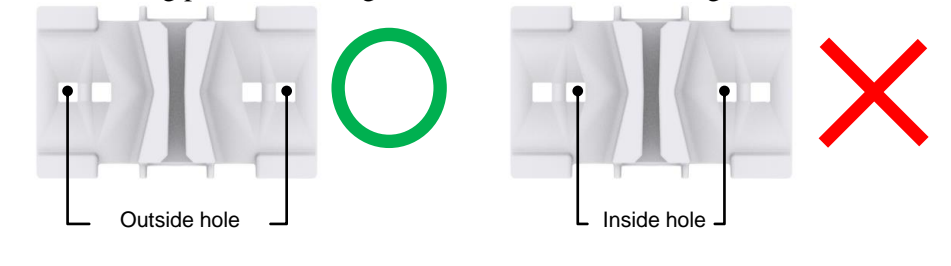

2 Insert carriage bolts to the outside hole of Mounting bracket\_front.

#### Figure 18. Assembling Mounting Bracket\_1Sector Pole Type (1)

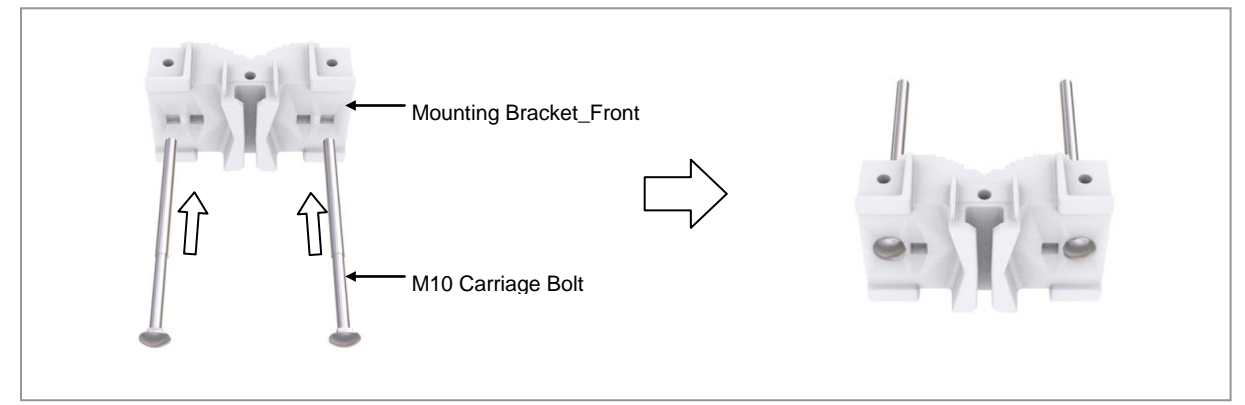

**3** Pass the carriage bolt through the side closed hole of the mounting bracket\_rear, fix the fastening material, and fasten the other carriage bolt to the mounting bracket\_front only.

#### Figure 19. Assembling Mounting Bracket\_1Sector Pole Type (2)

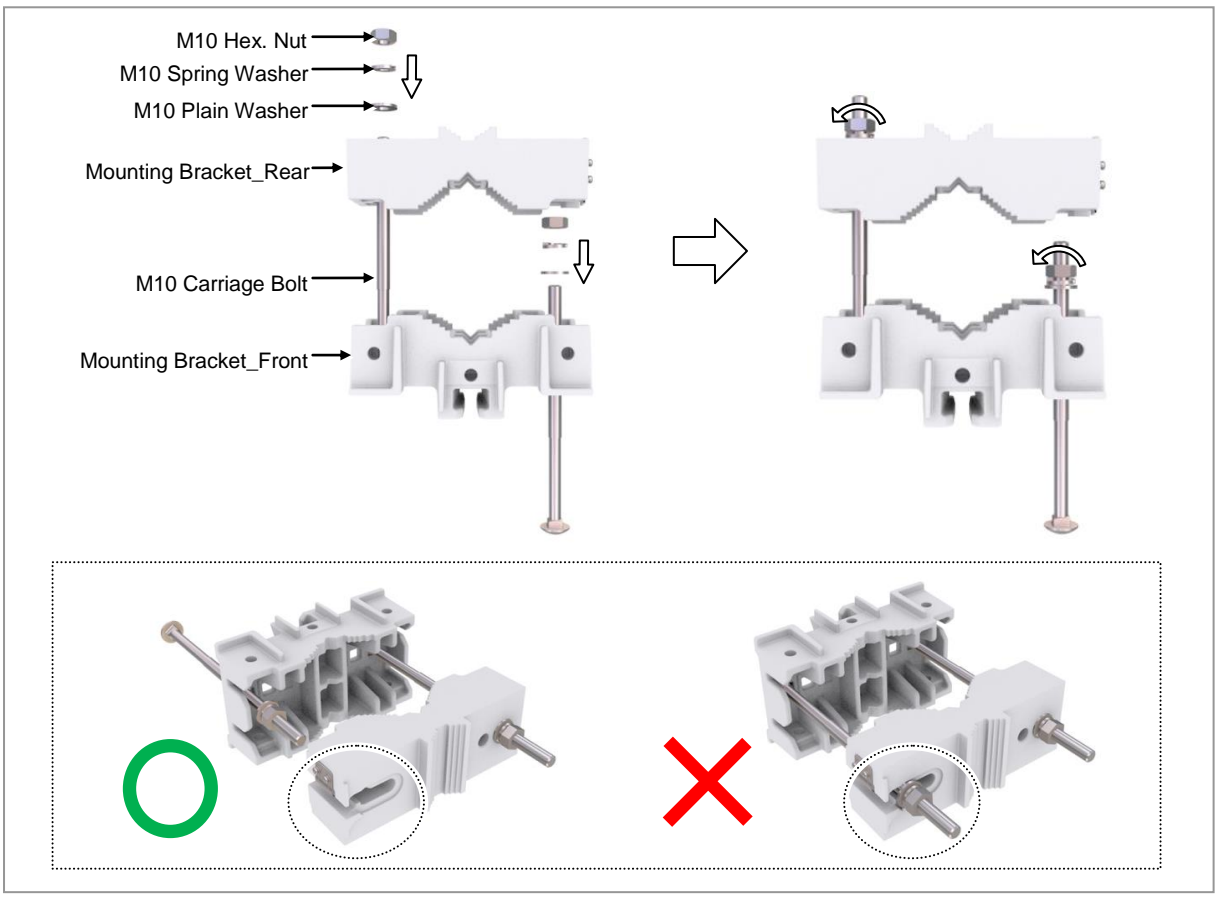

#### **For 3 Sector** The way to assemble 3sector mounting bracket is as follows:

#### To assemble Mounting Bracket\_3Sector Pole Type

**1** Make sure you have the following items:

#### Table 8. Parts and Tools for assembling Mounting Bracket\_3Sector Pole Type

| Category      | Description              |                          |       |
|---------------|--------------------------|--------------------------|-------|
| Parts         | 3Sector Mounting Bracket | Assembly_Front           | 1 Set |
|               | Mounting Bracket_Rear    |                          | 1 EA  |
|               | Fasteners                | M10 × 220L Carriage Bolt | 2 EA  |
|               |                          | M10 Plain Washer         | 2 EA  |
|               |                          | M10 Spring Washer        | 2 EA  |
|               |                          | M10 Hex. Nut             | 2 EA  |
| Working Tools | Spanner (Hexagon: 17 mm  | n)                       |       |

When fixing the mounting bracket, the specification of pole is from 50A (2.38 in. / 60.5 mm) to 100A (4.5 in. / 114.3 mm) and the specification of carriage bolt is M10 x 220L.

When fixing pole, fix it using the outside hole of mounting bracket assembly\_front.

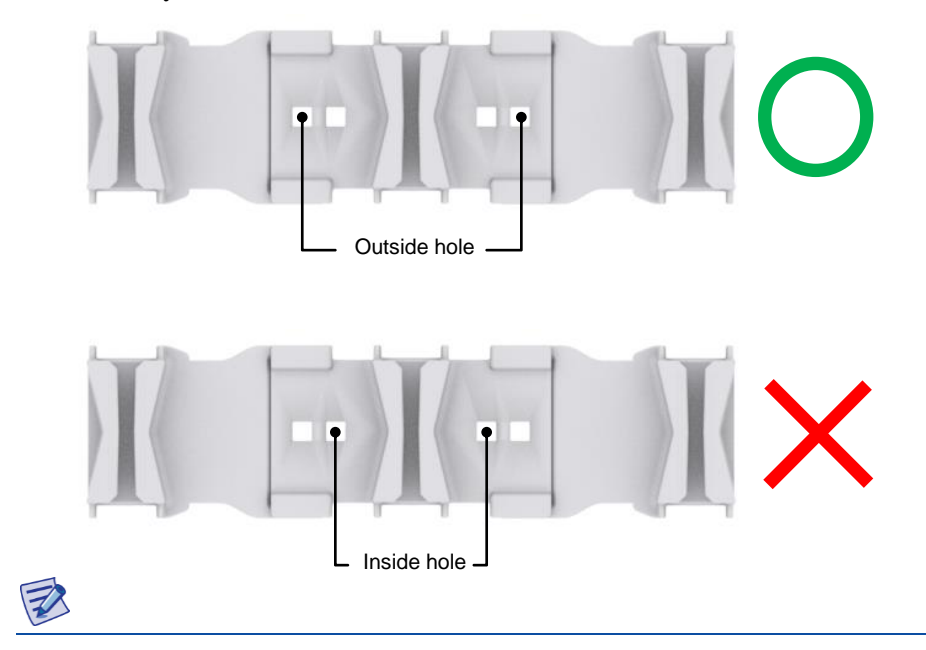

2 Insert carriage bolts to the outside hole of Mounting bracket assembly\_front.

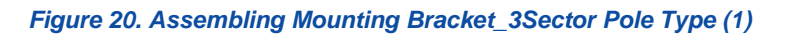

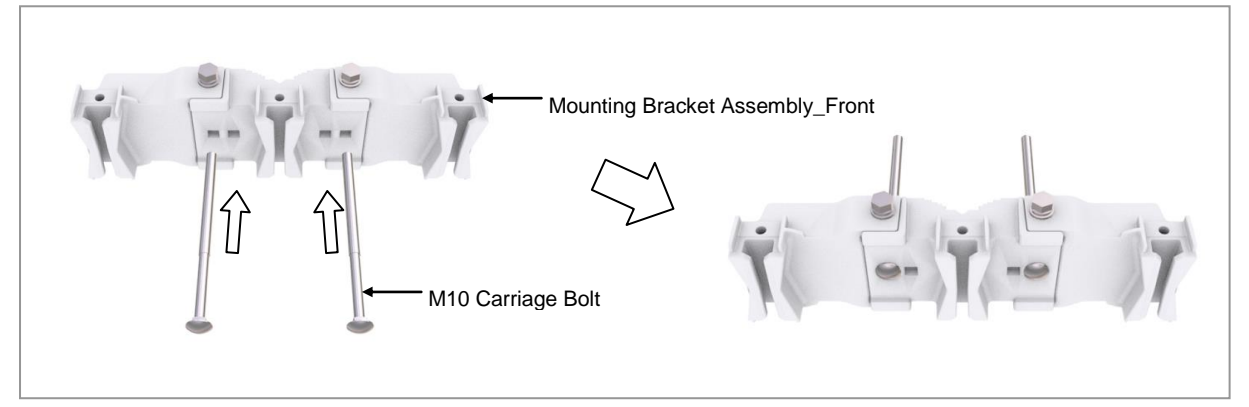

**3** Pass the carriage bolt through the side closed hole of the mounting bracket\_rear, fix the fastening material, and fasten the other carriage bolt to the mounting bracket Assembly\_front only.

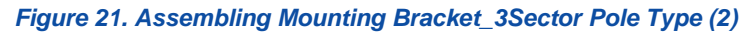

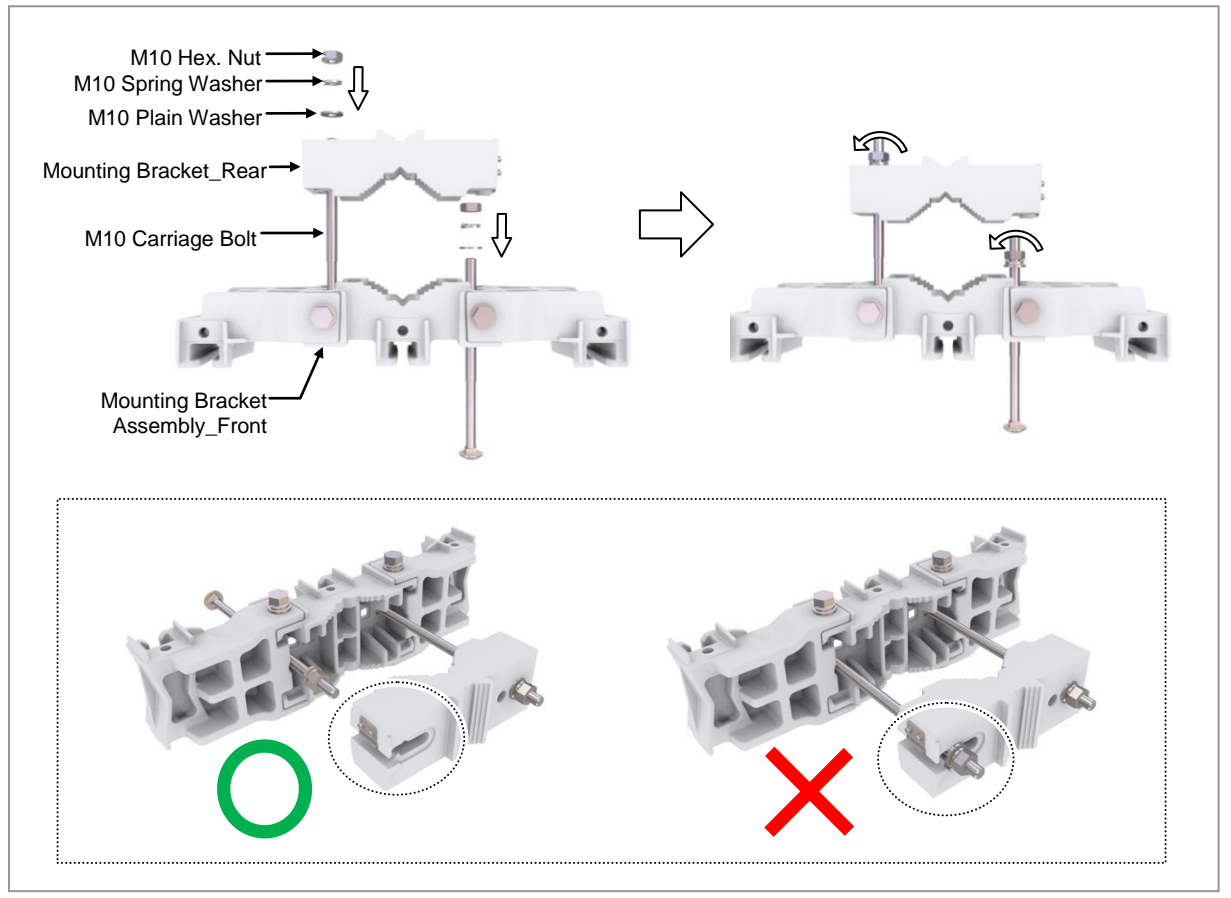

# SAMSUNG

#### Lifting RRU & Mounting Bracket Assembly

#### To lift RRU/Mounting Bracket Assembly

**1** Tie the rope in two carrying points of RRU and Mounting bracket assembly. The method for lifting 1sector is identical to it of 3sector.

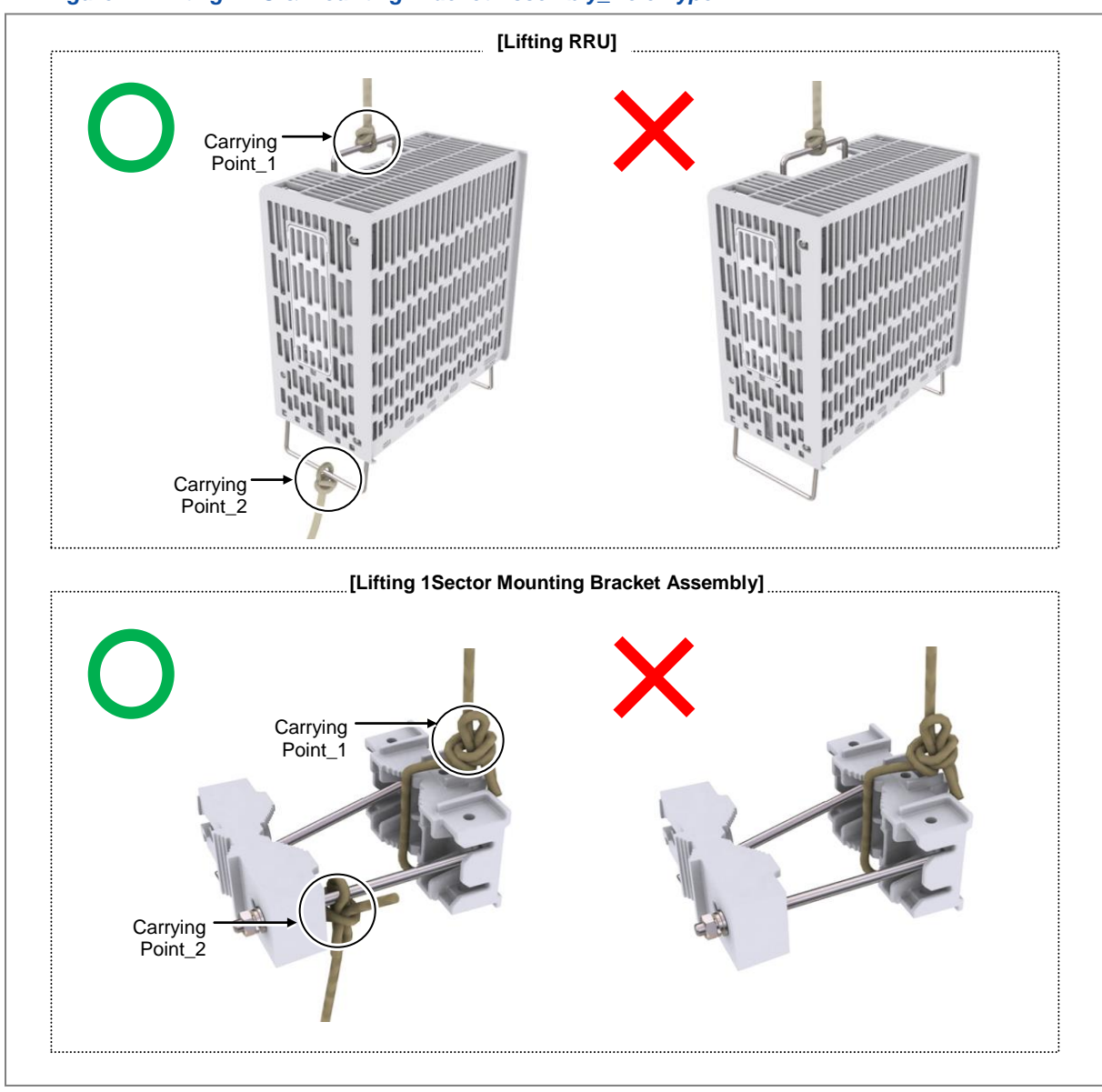

#### Figure 22. Lifting RRU & Mounting Bracket Assembly\_Pole Type

2 While Operator A hauls the rope to carry up the RRU/mounting bracket assembly, Operator B pulls the rope outward so that RRU/ mounting bracket assembly would not hit the tower platform.

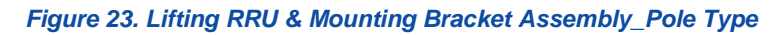

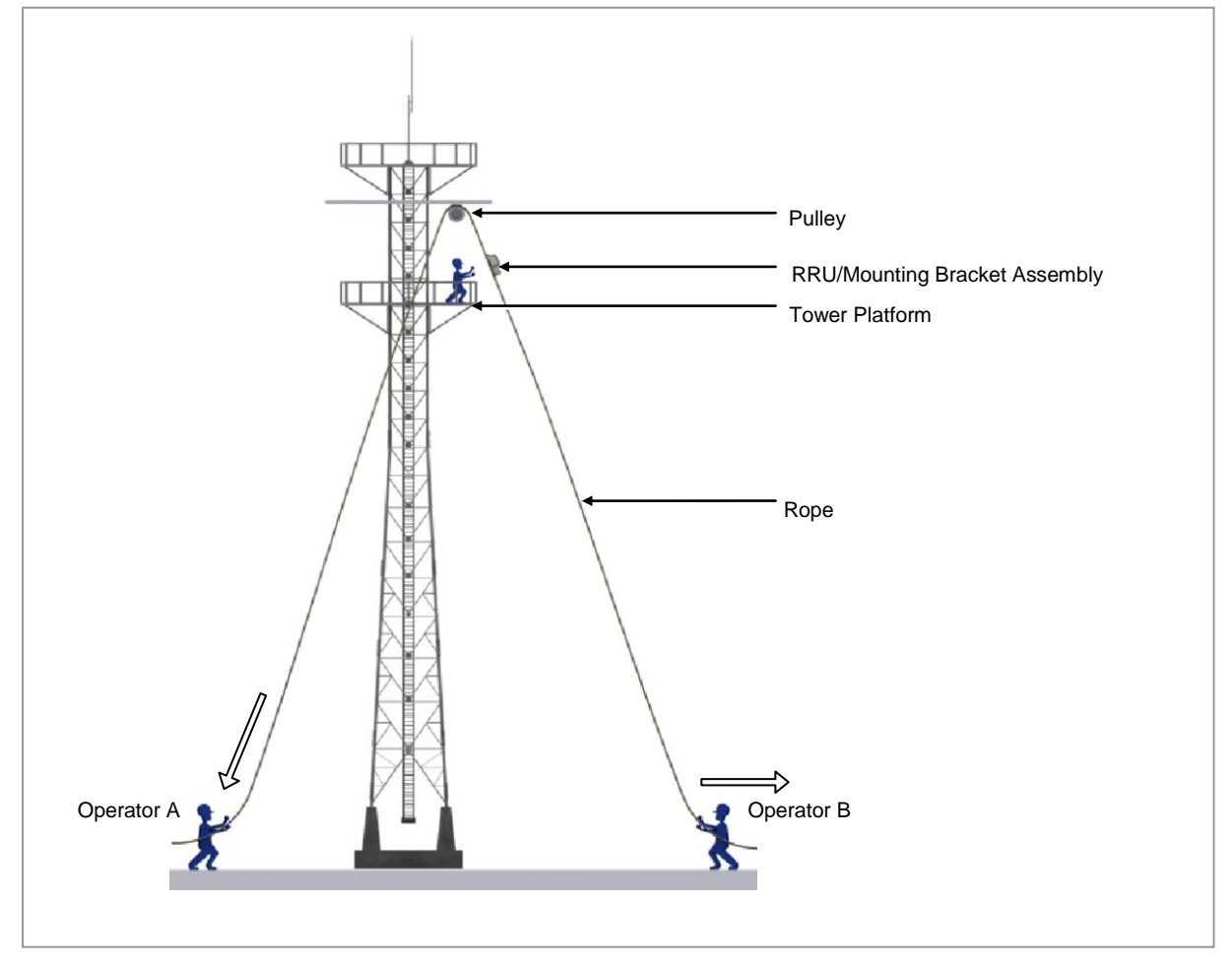

## Fixing Mounting Bracket Assembly

Check the Mounting Bracket\_front type per installation type and sector type before installing the Mounting bracket.

Table 9. Mounting Bracket type per installation type and sector type\_Pole Type

| Sector Type | Installation Type     | Bracket Type                            | Unit |
|-------------|-----------------------|-----------------------------------------|------|
| 1Sector     | Standard Installation | Mounting Bracket_Front                  | 1 EA |
| 3Sector     |                       | Not Used                                | -    |
| 1Sector     | Side Installation     | Mounting Bracket_Front                  | 1 EA |
| 3Sector     |                       | 3Sector Mounting Bracket Assembly_Front | 1 EA |

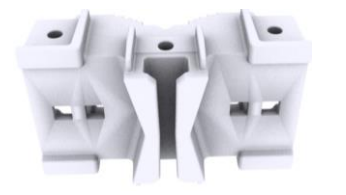

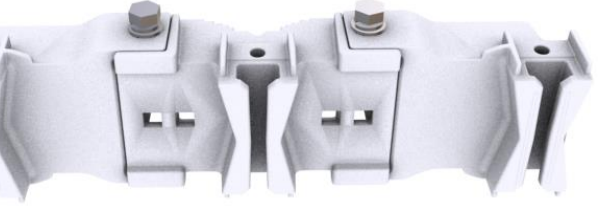

[Mounting Bracket\_Front]

[3Sector Mounting Bracket Assembly\_Front]

#### For 1 Sector

The way to fix 1sector mounting bracket assembly is as follows:

To fix Mounting Bracket Assembly\_1Sector Pole Type

**1** Make sure you have the following items:

| Table 10. | Parts and  | Tools fo | r fixina | Mountina | Bracket | Assembly    | <b>1Sector Pole</b> | e Type  |
|-----------|------------|----------|----------|----------|---------|-------------|---------------------|---------|
| Tubic To. | i unto unu | 1001310  | i iiniig | mounting | Diacher | ASSCIIIDIY_ |                     | , i ypc |

| Category                 | Description                                                                           |                          |
|--------------------------|---------------------------------------------------------------------------------------|--------------------------|
| Parts                    | 1Sector Mounting Bracket Assembly                                                     | 1 Set                    |
| Recommended Torque Value | M10 Hex. Nut                                                                          | 217 lbf·in(250 kgf⋅cm)   |
| Working Tools            | Torque Wrench (100~400 lbf·in), Torque Wrench<br>Head: 17 mm), Spanner (17 mm), Level | Spanner head (apply Hex. |

**2** Place a Mounting Bracket Assembly to the pole.

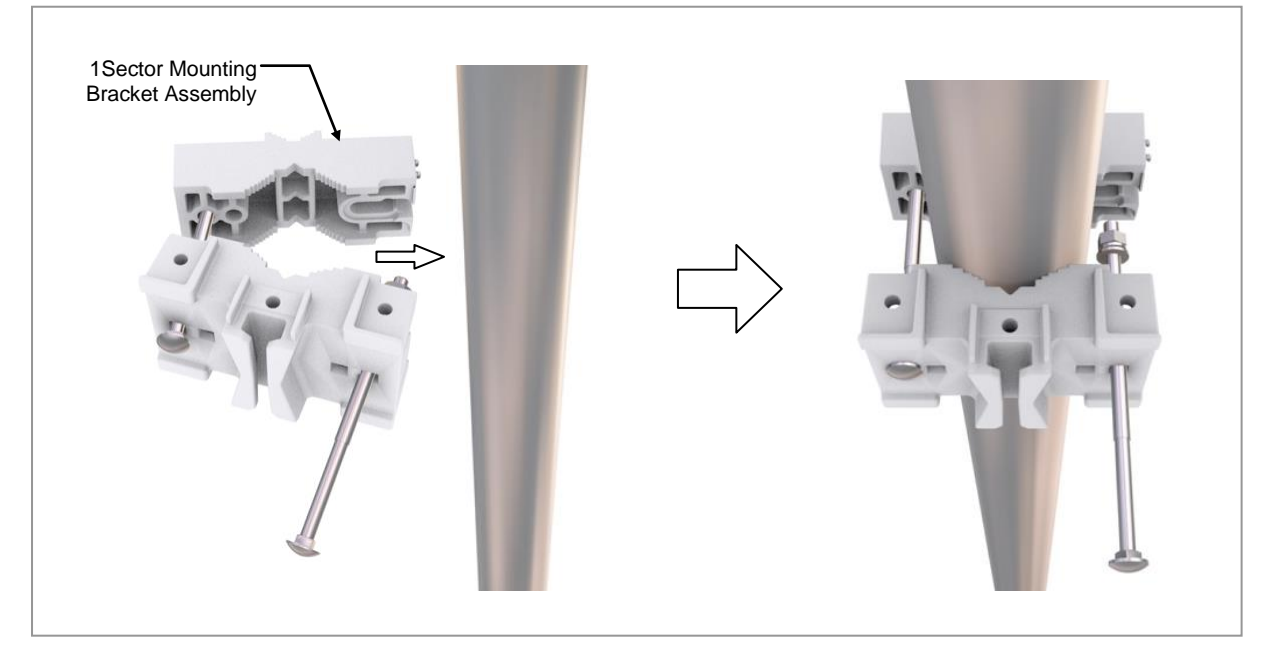

#### Figure 24. Fixing Mounting Bracket Assembly\_1Sector Pole Type (1)

**3** Locate the carriage bolt in the side open hole of the mounting bracket\_rear and fix the fastening materials on both sides.

#### Figure 25. Fixing Mounting Bracket Assembly\_1Sector Pole Type (2)

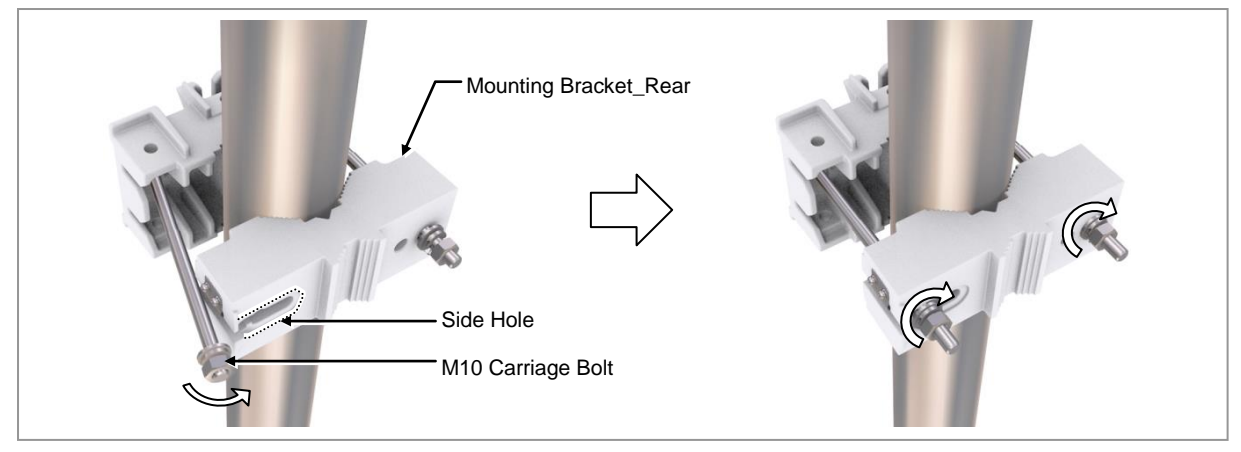

4 Check the level of mounting bracket assembly on a pole and adjust the level.

#### Figure 26. Leveling Mounting Bracket Assembly\_ 1Sector Pole Type

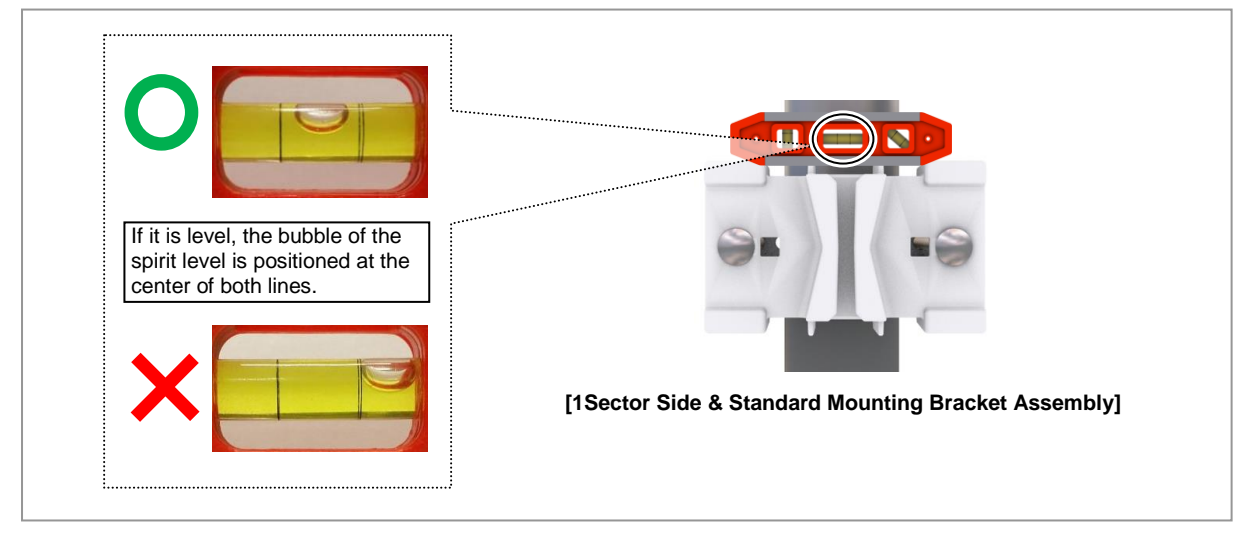

When fixing the pole mounting bracket assembly on a pole, be sure to check the level of bracket. After finishing the installation, you can adjust the level minutely.

When occurring poor leveling, adjust the position of fasteners used to fix the Mounting bracket assembly or its leveling status.

#### For 3 Sector

The way to fix 3sector mounting bracket assembly is as follows:

To fix Mounting Bracket Assembly\_3Sector Pole Type

**1** Make sure you have the following items:

| Tabla 11 | Darte and   | Tools for fixing | Mounting | Procket Accombly   | 2 Soctor Polo 1 | <b>E</b> vno |
|----------|-------------|------------------|----------|--------------------|-----------------|--------------|
|          | . raits anu |                  | wounting | DIALNEL ASSEIIIDIY | SSECIOI FUIE I  | vpe          |
|          |             |                  |          |                    |                 |              |

| Category                 | Description                                                                           |                          |
|--------------------------|---------------------------------------------------------------------------------------|--------------------------|
| Parts                    | 3Sector Mounting Bracket Assembly                                                     | 1 Set                    |
| Recommended Torque Value | M10 Hex. Nut                                                                          | 217 lbf·in(250 kgf⋅cm)   |
| Working Tools            | Torque Wrench (100~400 lbf·in), Torque Wrench<br>Head: 17 mm), Spanner (17 mm), Level | Spanner head (apply Hex. |

**2** Place a Mounting Bracket Assembly to the pole.

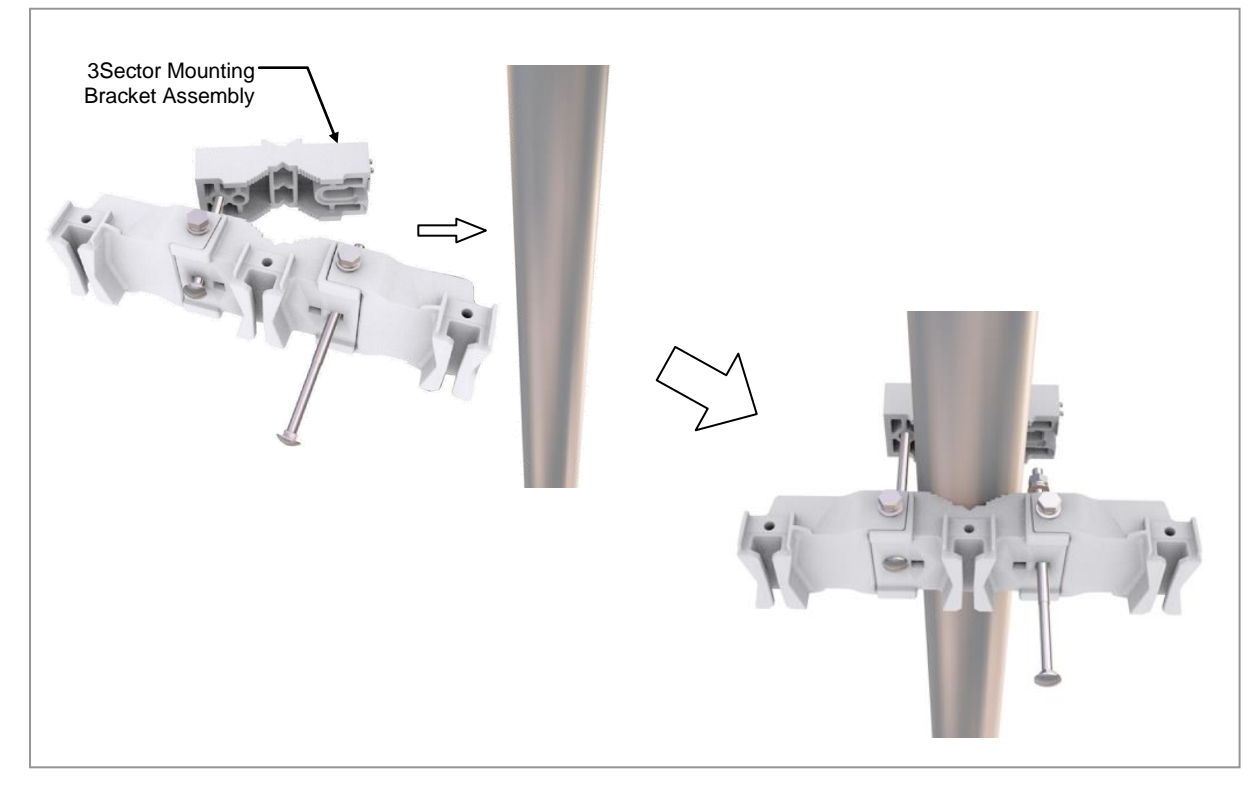

#### Figure 27. Fixing Mounting Bracket Assembly\_3Sector Pole Type (1)

**3** Locate the carriage bolt in the side open hole of the mounting bracket\_rear and fix the fastening materials on both sides.

#### Figure 28. Fixing Mounting Bracket Assembly\_3Sector Pole Type (2)

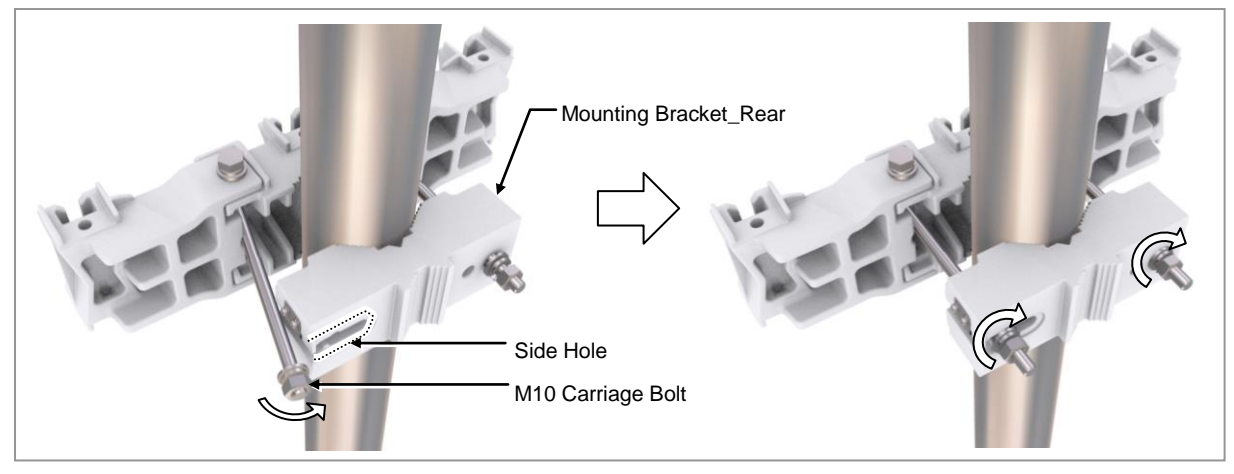

4 Check the level of mounting bracket assembly on a pole and adjust the level.

#### Figure 29. Leveling Mounting Bracket Assembly\_ 3Sector Pole Type

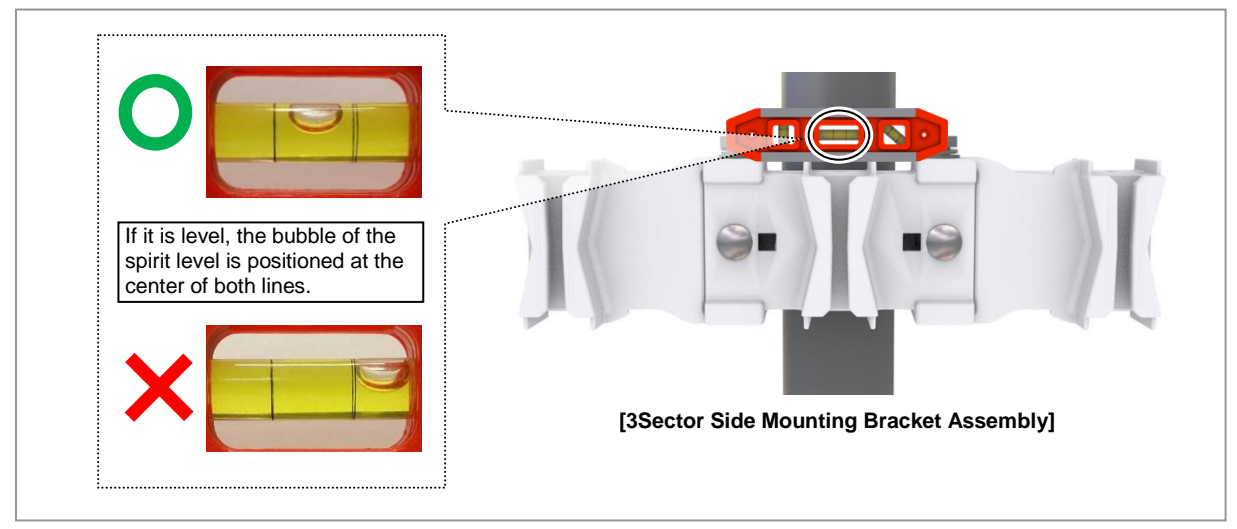

When fixing the pole mounting bracket assembly on a pole, be sure to check the level of bracket. After finishing the installation, you can adjust the level minutely.

When occurring poor leveling, adjust the position of fasteners used to fix the Mounting bracket assembly or its leveling status.

#### Fixing RRU

#### For 1 Sector

The method for installing the 1sector RRU is sorted into standard installation and

side installation.

To fix RRU\_1Sector Pole Type (Standard & Side Installation)

**1** Make sure you have the following items:

#### Table 12. Fixing RRU\_1Sector Pole Type (Standard & Side Installation)

| Category                 | Description                                                                      |                          |
|--------------------------|----------------------------------------------------------------------------------|--------------------------|
| Parts                    | M10 x 25L Hex. Bolt (washer assembly)                                            | 1 EA                     |
| Recommended Torque Value | M10 Hex. Bolt                                                                    | 217 lbf·in(250 kgf⋅cm)   |
| Working Tools            | Torque Wrench (100~400 lbf·in), Torque Wrench S<br>Head: 17 mm), Spanner (17 mm) | Spanner head (apply Hex. |

**2** Hang the unit bracket hook of RRU side on the mounting bracket\_front hook's groove and fix it using fasteners.

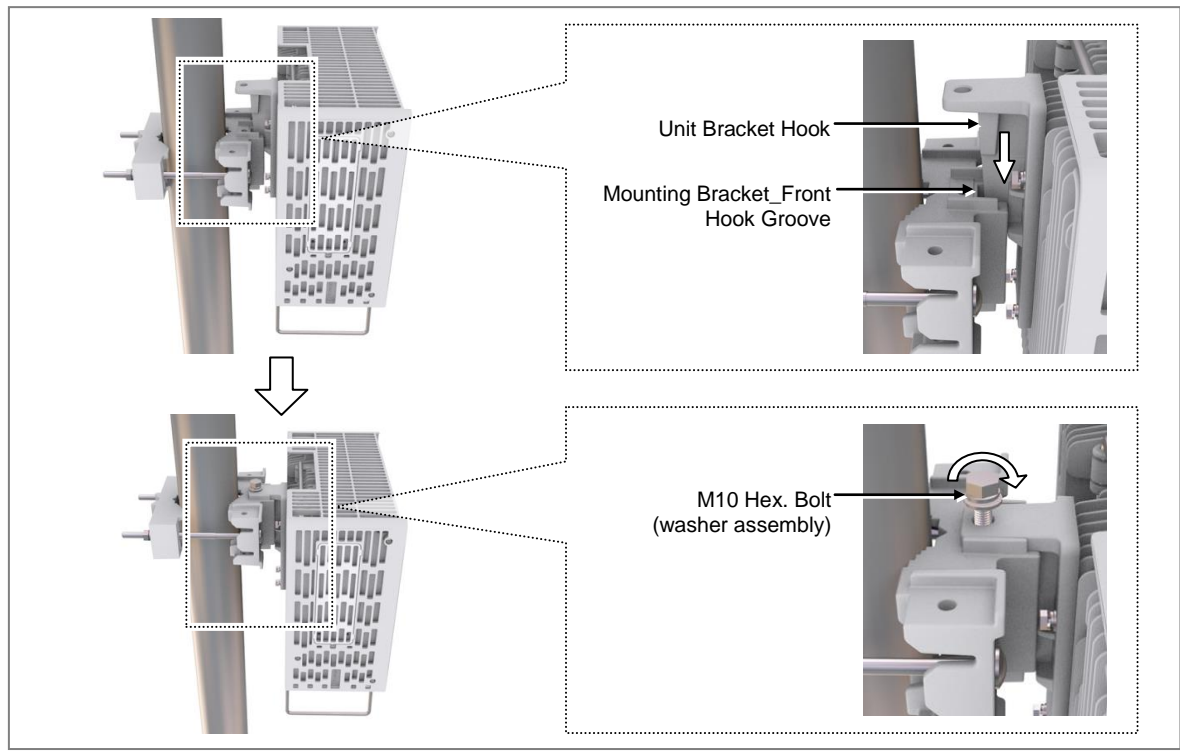

#### Figure 30. Fixing RRU\_1Sector Pole Type (Standard Installation)

# SAMSUNG

#### Figure 31. Fixing RRU\_1Sector Pole Type (Side Installation)

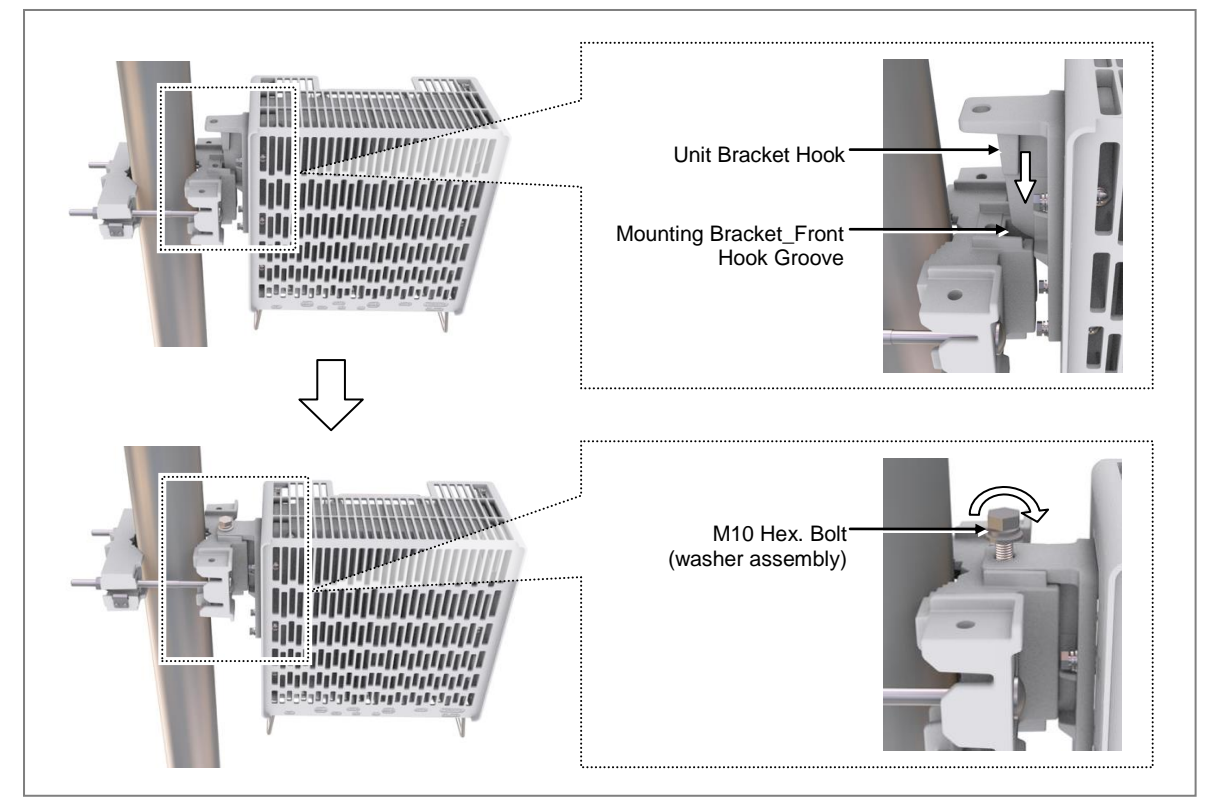

#### For 3 Sector

3sector RRU can be installed by only side installation.

- To fix RRU\_3Sector Pole Type
- 1 Make sure you have the following items:

| Table 12 Parts | and Tools | for fiving DDI    | 2Sector Pole | Typo |
|----------------|-----------|-------------------|--------------|------|
|                |           | IOI IIXIIIY INNO_ | JUCCION FUIC | ιγρε |

| Category                 | Description                                                                                             |                        |  |
|--------------------------|----------------------------------------------------------------------------------------------------|------------------------|--|
| Parts                    | M10 x 25L Hex. Bolt (washer assembly)                                                                   | 3 EA                   |  |
| Recommended Torque Value | M10 Hex. Bolt                                                                                           | 217 lbf·in(250 kgf⋅cm) |  |
| Working Tools            | Torque Wrench (100~400 lbf·in), Torque Wrench Spanner head (apply Hex.<br>Head: 17 mm), Spanner (17 mm) |                        |  |

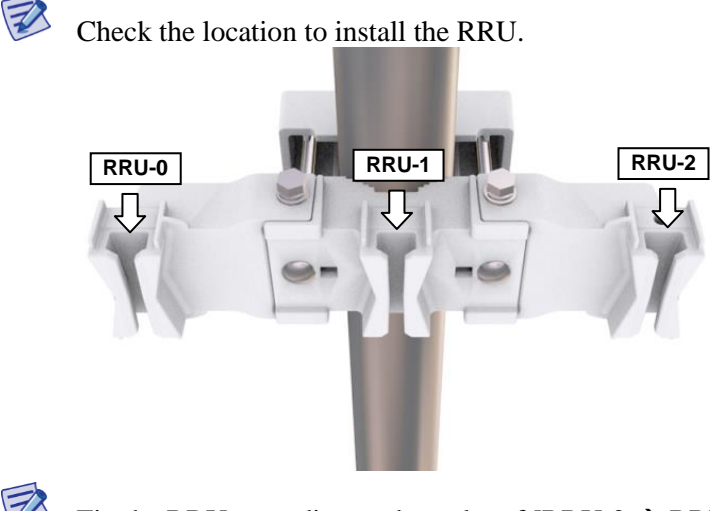

E)

Fix the RRU according to the order of [RRU-0  $\rightarrow$  RRU-1  $\rightarrow$  RRU-2].

|       |       | A A   |
|-------|-------|-------|
|       |       |       |
|       |       |       |
|       |       |       |
| RRU-0 | RRU-1 | RRU-2 |

2 Hang the unit bracket hook of RRU\_0 side on the mounting bracket\_front hook's groove and fix it using fasteners.

Figure 32. Fixing RRU\_3 Sector Pole Type (1)

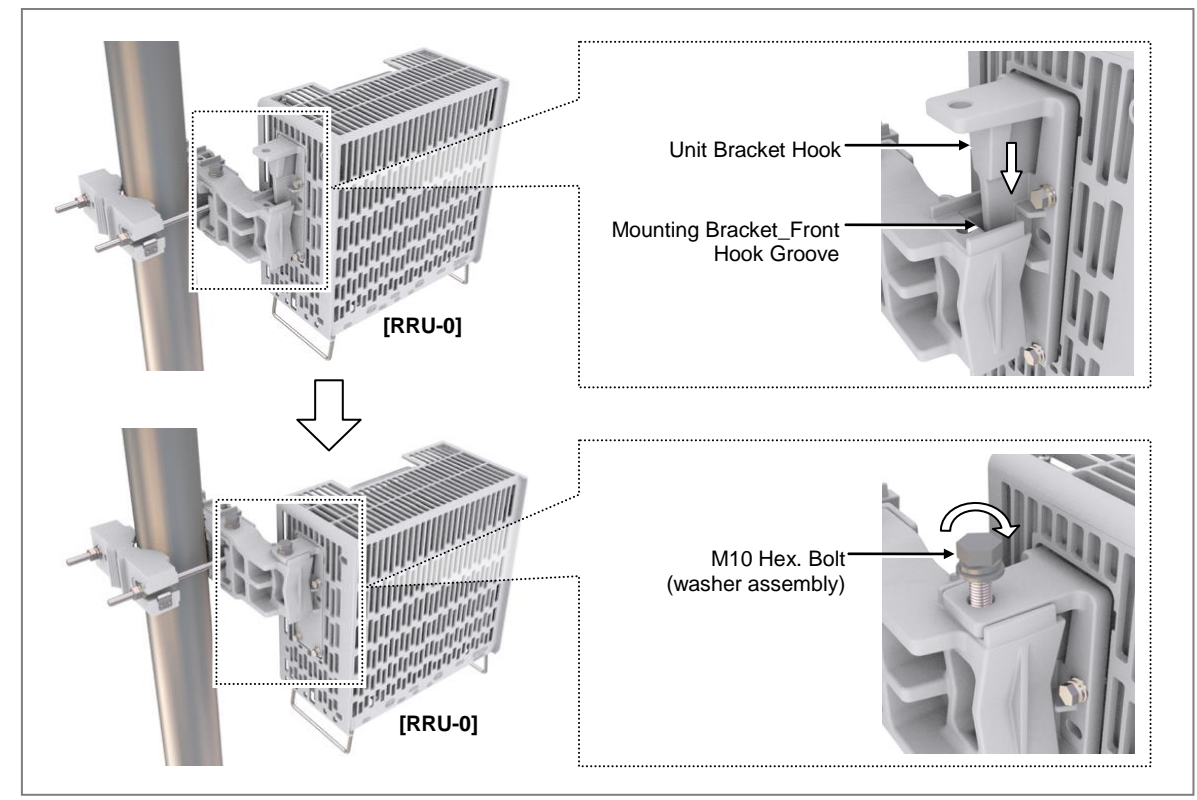

**3** Fix RRU-1 and RRU-2 in the same way as the RRU\_0.

Figure 33. Fixing RRU\_3 Sector Pole Type (2)

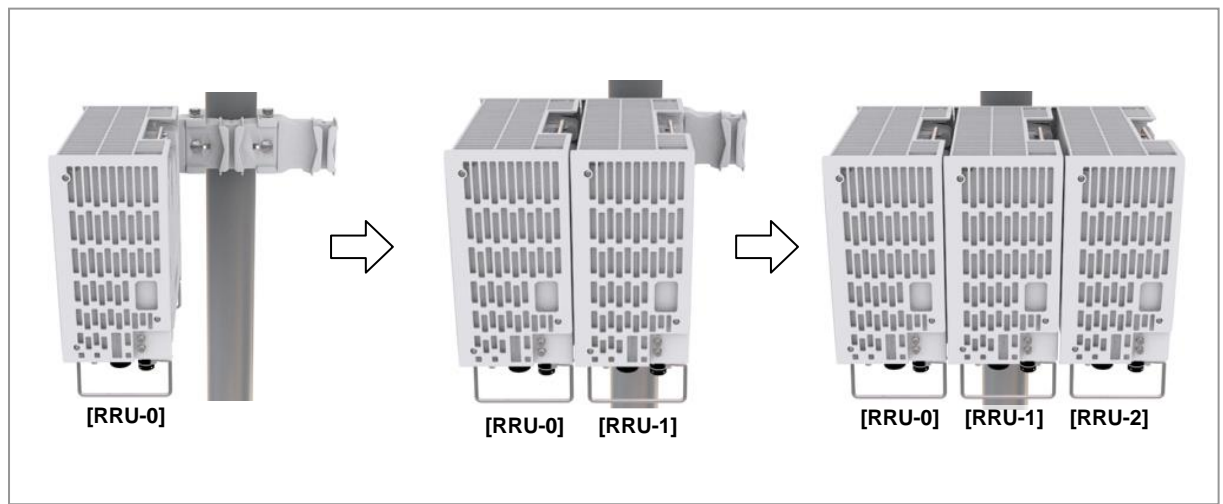

# SAMSUNG

## **Fixing Wall Type**

#### Marking and Drilling for Wall Mounting

|  | То | mark | on | a | wall |
|--|----|------|----|---|------|
|--|----|------|----|---|------|

**1** Make sure you have the following items:

#### Table 14. Tools for Marking

| Category      | Description                          |
|---------------|--------------------------------------|
| Working Tools | Tape Measure, Permanent Maker, Level |

To mount the system on a wall, perform the leveling test by referring to System Leveling to check the positions are marked to be horizontal or vertical before drilling. If the result shows they are not horizontal or vertical, modify the marking positions.

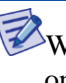

When the position where the system will be placed is determined, place the system on that position and then mark the positions where anchor bolts will be fixed. This will reduce marking error range. 2 Check the distance between the location for fixing the RRU and anchor bolt hole.

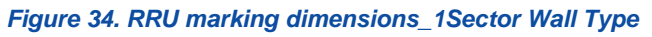

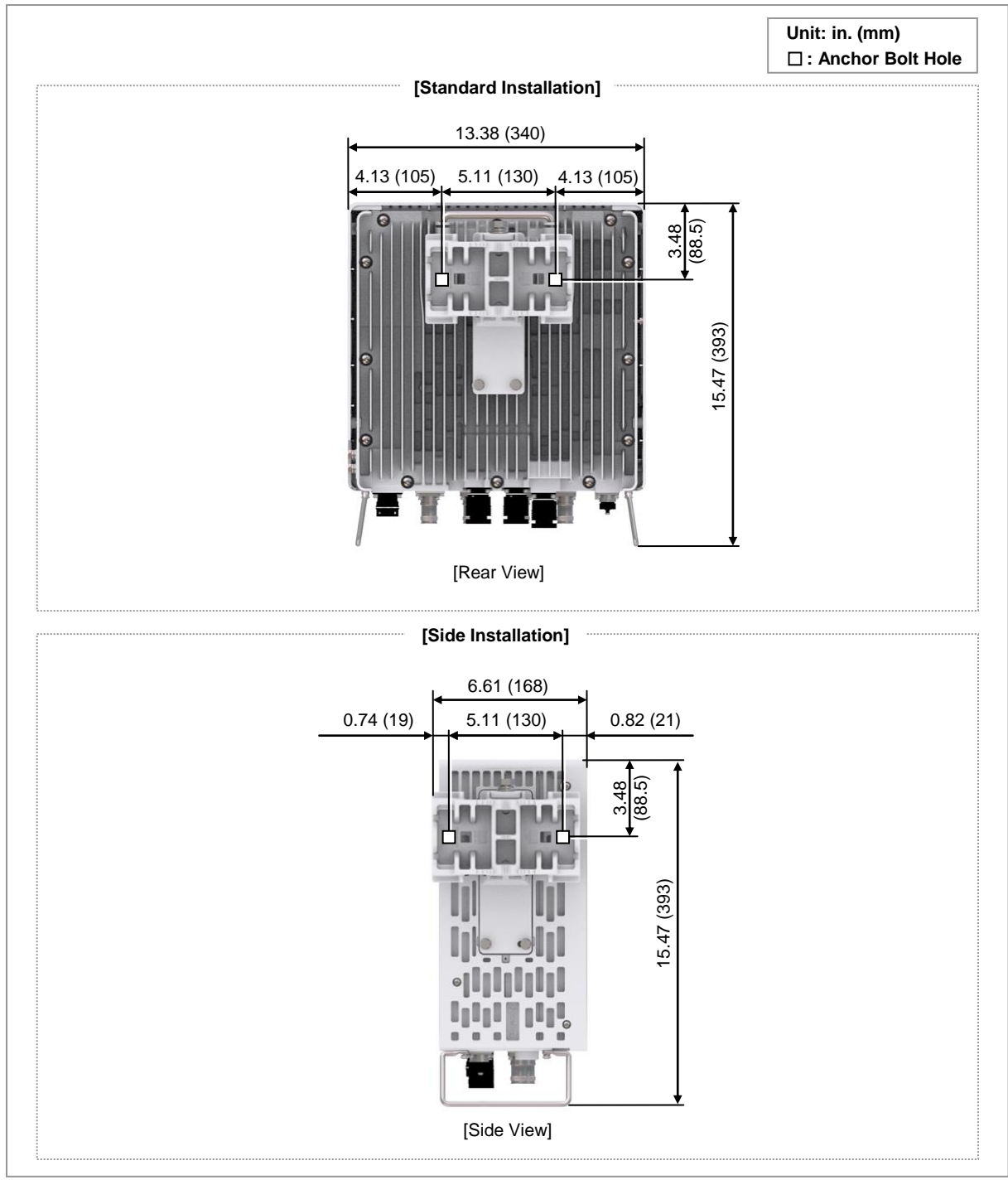

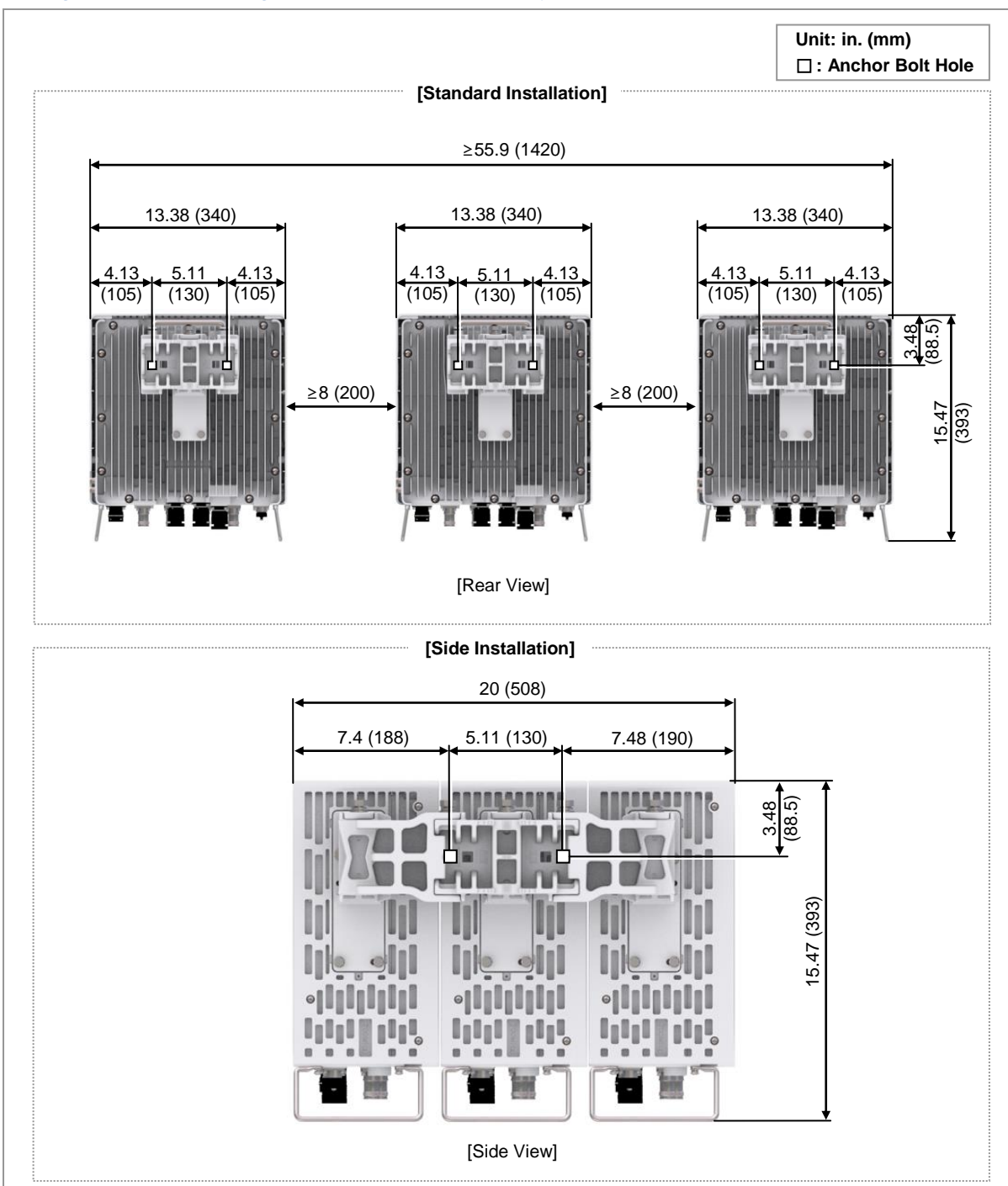

Figure 35. RRU marking dimensions\_3Sector Wall Type

# SAMSUNG

- **3** Place a mounting bracket on the fixing location, Check the level status using a level and adjust the level of bracket assembly.
- 4 If the level status is normal, mark the anchor bolt holes on a wall.

#### Figure 36. Marking\_Wall Type

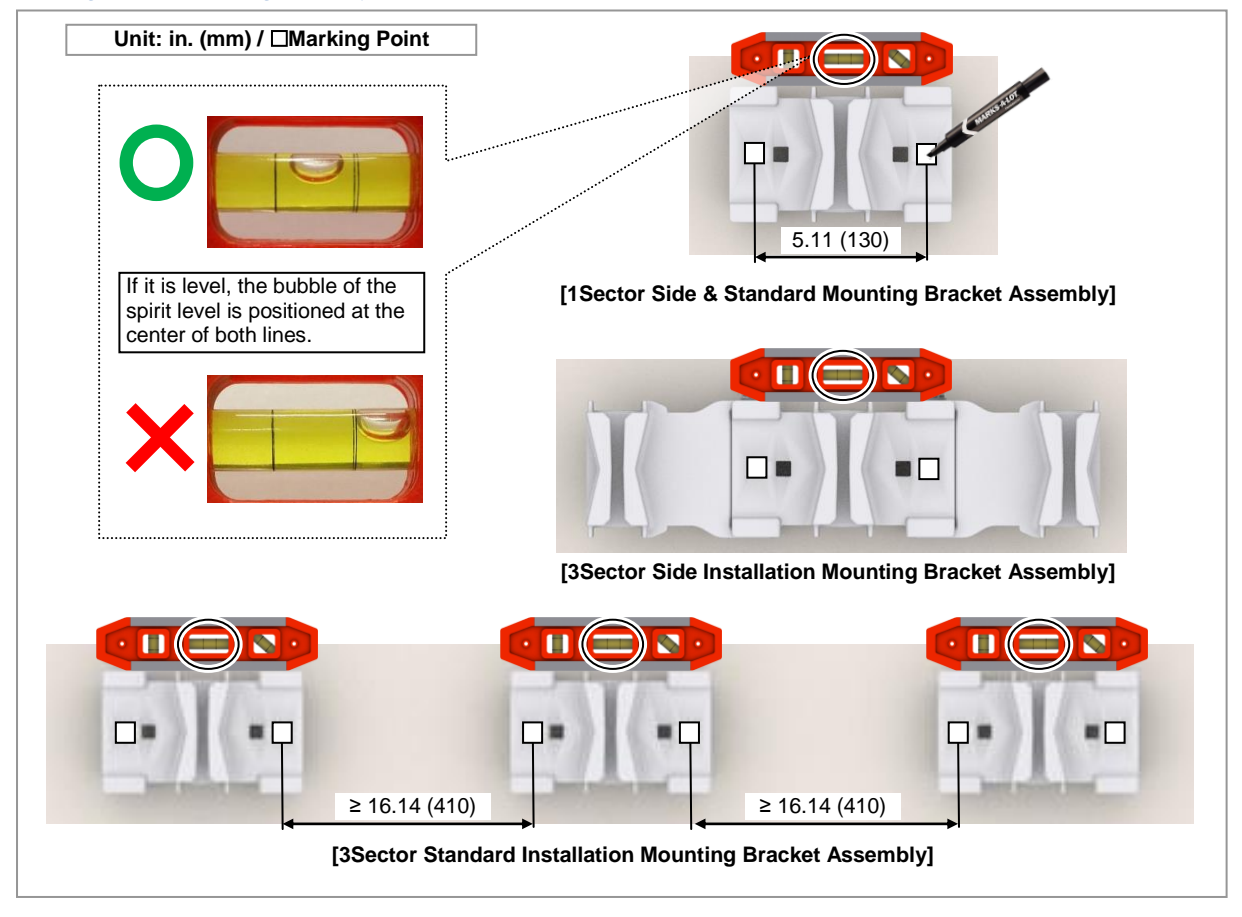

#### To drill anchor holes and fix anchors

**1** Make sure you have the following items:

#### Table 15. Parts and Tools for Drilling & Anchoring

| Category     | Description                                                                                         |                  |
|--------------|----------------------------------------------------------------------------------------------------|------------------|
| Parts        | M10 Strong Anchor                                                                                   | 2 EA             |
| Woking Tools | Hammer Drill, Concrete Drill Bit [0.55 in. (14 mm)], Vacuum<br>Anchor Punch (For M10 Strong Anchor) | Cleaner, Hammer, |

#### Table 16. Anchor Bolt Drill Bits and Hole Depth

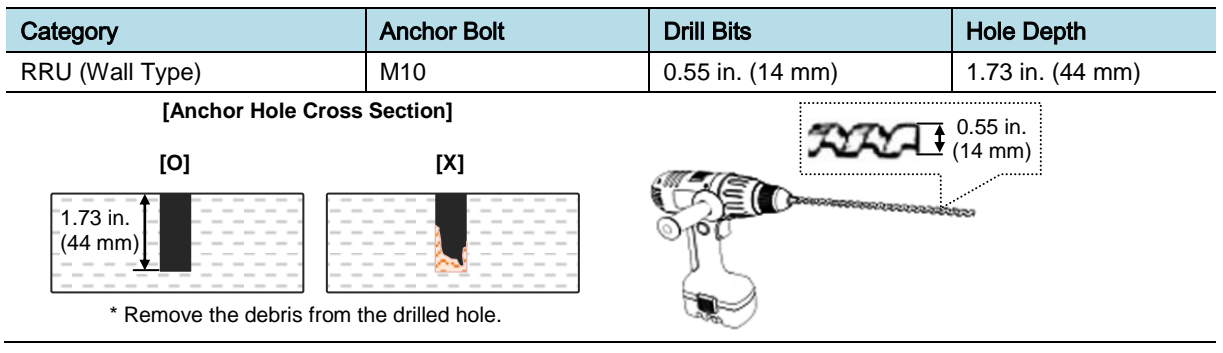

2 Drill anchor holes at marked points with removing dust from the holes using a cleaner. Fix strong anchor to the drilled hole.

#### Figure 37. Drilling & Anchoring

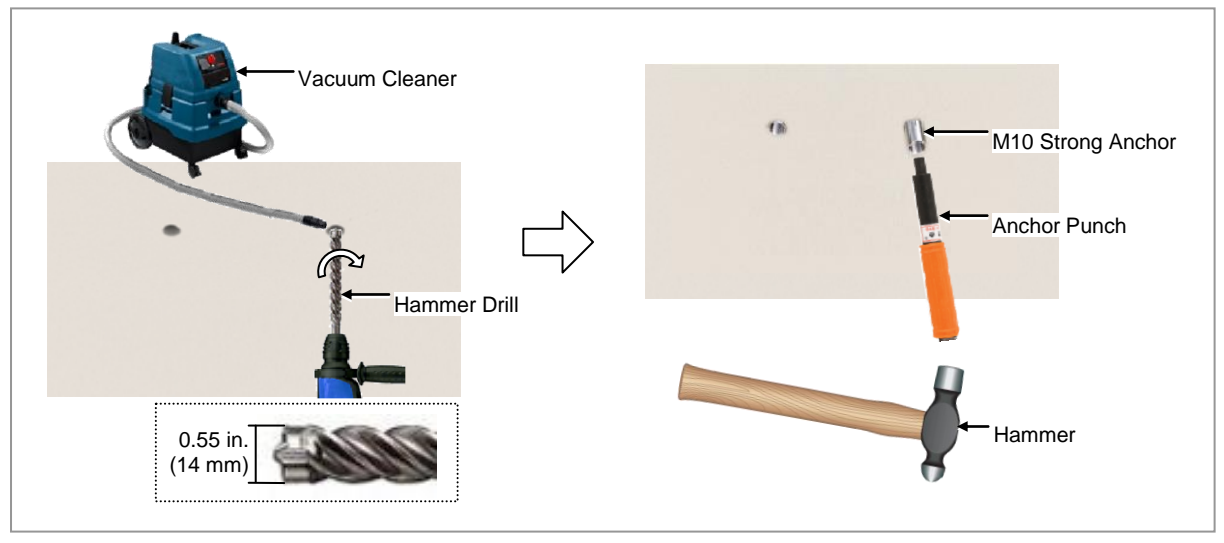

#### Fixing Mounting Bracket

Check the Mounting Bracket\_front type per installation type and sector type before installing the Mounting bracket.

Table 17. Mounting Bracket type per installation type and sector type\_Wall Type

| Sector Type | Installation Type     | Bracket Type                            | Unit |
|-------------|-----------------------|-----------------------------------------|------|
| 1Sector     | Standard Installation | Mounting Bracket_Front                  | 1 EA |
| 3Sector     |                       | Mounting Bracket_Front                  | 3 EA |
| 1Sector     | Side Installation     | Mounting Bracket_Front                  | 1 EA |
| 3Sector     |                       | 3Sector Mounting Bracket Assembly_Front | 1 EA |

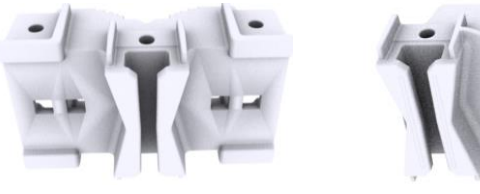

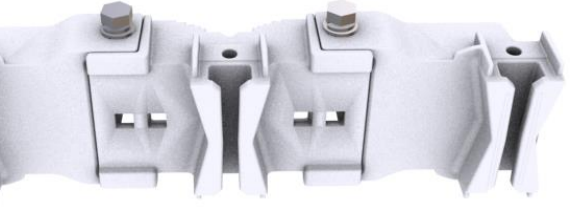

[Mounting Bracket\_Front]

[3Sector Mounting Bracket Assembly\_Front]

T

When fixing the mounting bracket\_front or 3sector mounting bracket assembly\_front on a wall, 'A' side should stick on the wall.

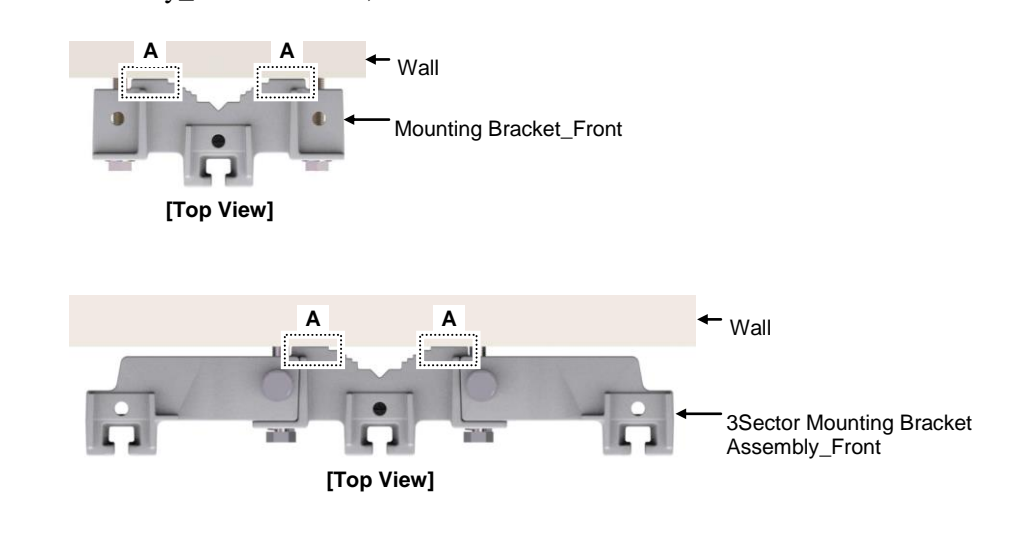

#### For 1 Sector

The way to fix 1sector mounting bracket is as follows:

#### To fix Mounting Bracket\_1Sector Wall Type

**1** Make sure you have the following items:

| Table 18. | Parts and | Tools for fix | ing Mounting | Bracket | 1Sector | Wall | Type |
|-----------|-----------|---------------|--------------|---------|---------|------|------|
|           |           |               | J            |         |         |      |      |

| Category                 | Description                           |                                                                                                    |      |  |
|--------------------------|---------------------------------------|----------------------------------------------------------------------------------------------------|------|--|
| Parts                    | Mounting Bracket_Front                |                                                                                                    | 1 EA |  |
|                          | Fastener                              | M10 Plain Washer                                                                                        | 2 EA |  |
|                          |                                       | M10 Spring Washer                                                                                       | 2 EA |  |
|                          |                                       | M10 × 70L Hex. Bolt                                                                                     | 2 EA |  |
| Recommended Torque Value | M10 Hex. Bolt 217 lbf·in(250 kgf·in), |                                                                                                    |      |  |
| Working Tools            | Torque Wrench<br>Head: 17 mm),        | Torque Wrench (100~400 lbf·in), Torque Wrench Spanner head (apply Hex.<br>Head: 17 mm), Spanner (17 mm) |      |  |

**2** Place the mounting bracket\_front along with the fixed strong anchors and fix it using fasteners.

#### Figure 38. Fixing Mounting Bracket\_1Sector Wall Type

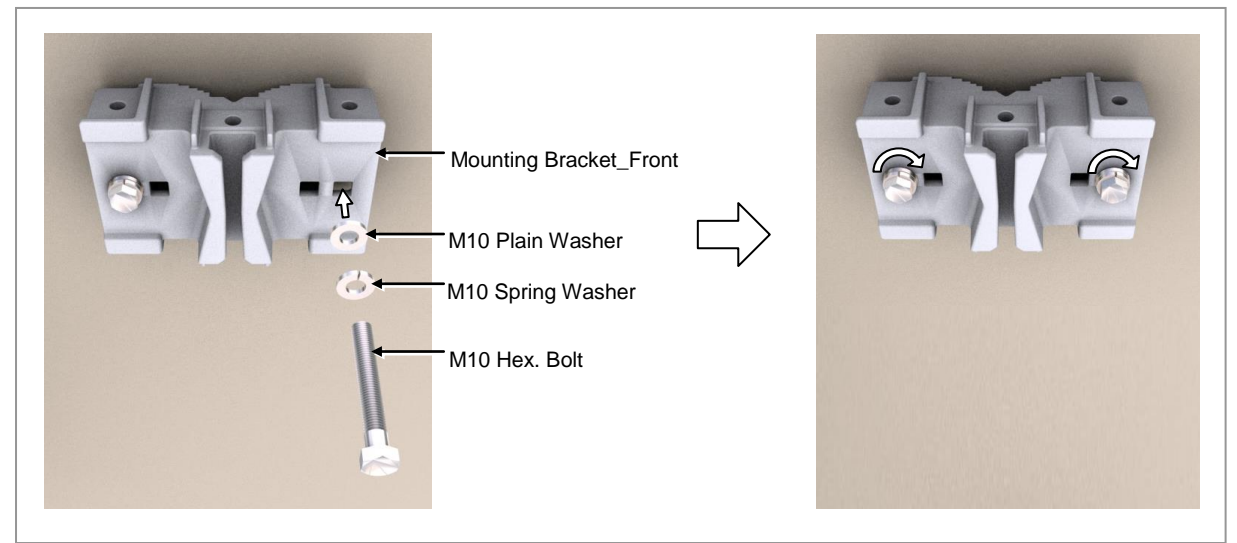

#### For 3 Sector

To fix Mounting Bracket\_3Sector Wall Type (Standard Installation)

**1** Make sure you have the following items:

 Table 19. Parts and Tools for fixing Mounting Bracket\_3Sector Wall Type (Standard Installation)

| Category                 | Description                                                                                             |                                                              |                                                                                                 |
|--------------------------|----------------------------------------------------------------------------------------------------|--------------------------------------------------------------|-------------------------------------------------------------------------------------------------|
| Parts                    | Mounting Bracket_Front                                                                                  |                                                              | 3 EA                                                                                            |
|                          | Fastener                                                                                                | M10 Plain Washer<br>M10 Spring Washer<br>M10 × 70L Hex. Bolt | 2 EA / Mounting Bracket_Front<br>2 EA / Mounting Bracket_Front<br>2 EA / Mounting Bracket_Front |
| Recommended Torque Value | M10 Hex. Bolt 217 lbf·in(250 kgf·in),                                                                   |                                                              |                                                                                                 |
| Working Tools            | Torque Wrench (100~400 lbf·in), Torque Wrench Spanner head (apply Hex.<br>Head: 17 mm), Spanner (17 mm) |                                                              |                                                                                                 |

**2** Place the mounting bracket\_front along with the fixed strong anchors and fix it using fasteners.

#### Figure 39. Fixing Mounting Bracket\_3Sector Wall Type (Standard Installation)

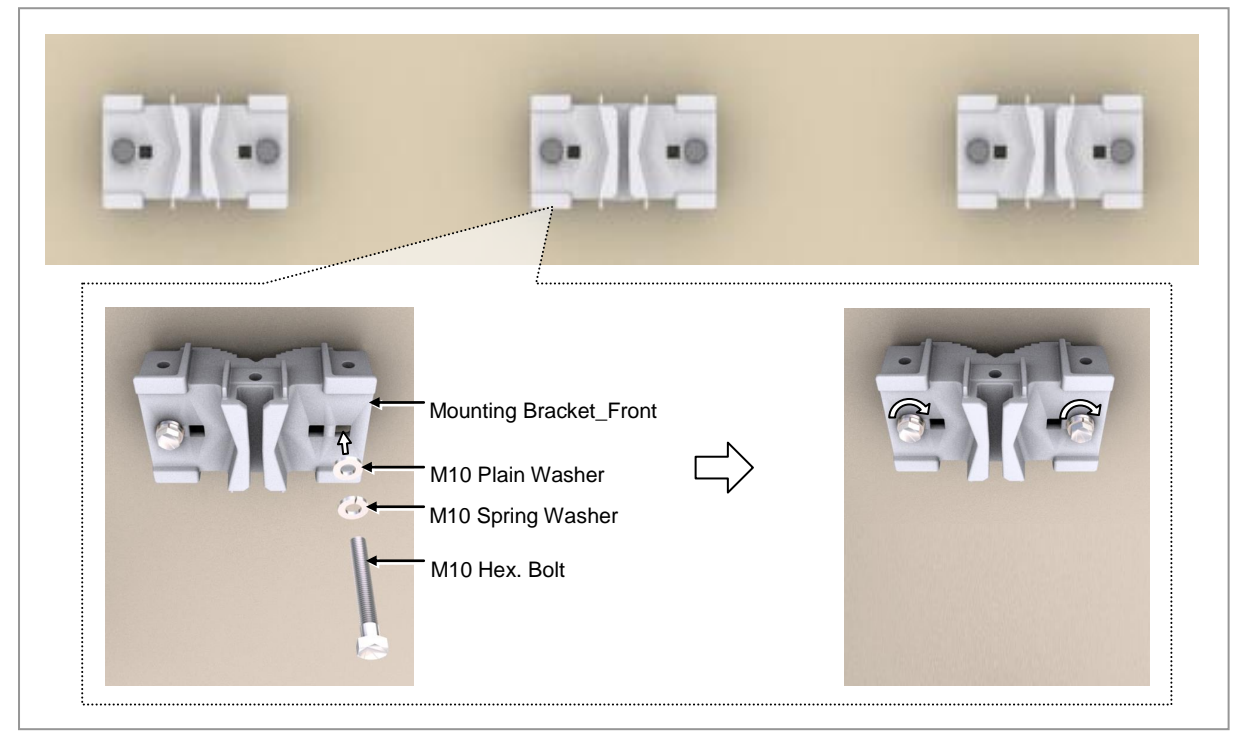

#### To fix Mounting Bracket\_3Sector Wall Type (Side Installation)

**1** Make sure you have the following items:

#### Table 20. Parts and Tools for fixing Mounting Bracket\_3Sector Wall Type (Side Installation)

| Category                 | Description                                                                                          |                     |      |
|--------------------------|----------------------------------------------------------------------------------------------------|---------------------|------|
| Parts                    | 3Sector Mountin                                                                                      | 1 EA                |      |
|                          | Fastener                                                                                             | M10 Plain Washer    | 2 EA |
|                          |                                                                                                    | M10 Spring Washer   | 2 EA |
|                          |                                                                                                    | M10 × 70L Hex. Bolt | 2 EA |
| Recommended Torque Value | M10 Hex. Bolt 217 lbf·in(250 kgf·in),                                                                |                     |      |
| Working Tools            | Torque Wrench (100~400 lbf·in), Torque Wrench Spanner head (apply Hex. Head: 17 mm), Spanner (17 mm) |                     |      |

**2** Place the 3sector mounting bracket assembly\_front along with the fixed strong anchors and fix it using fasteners.

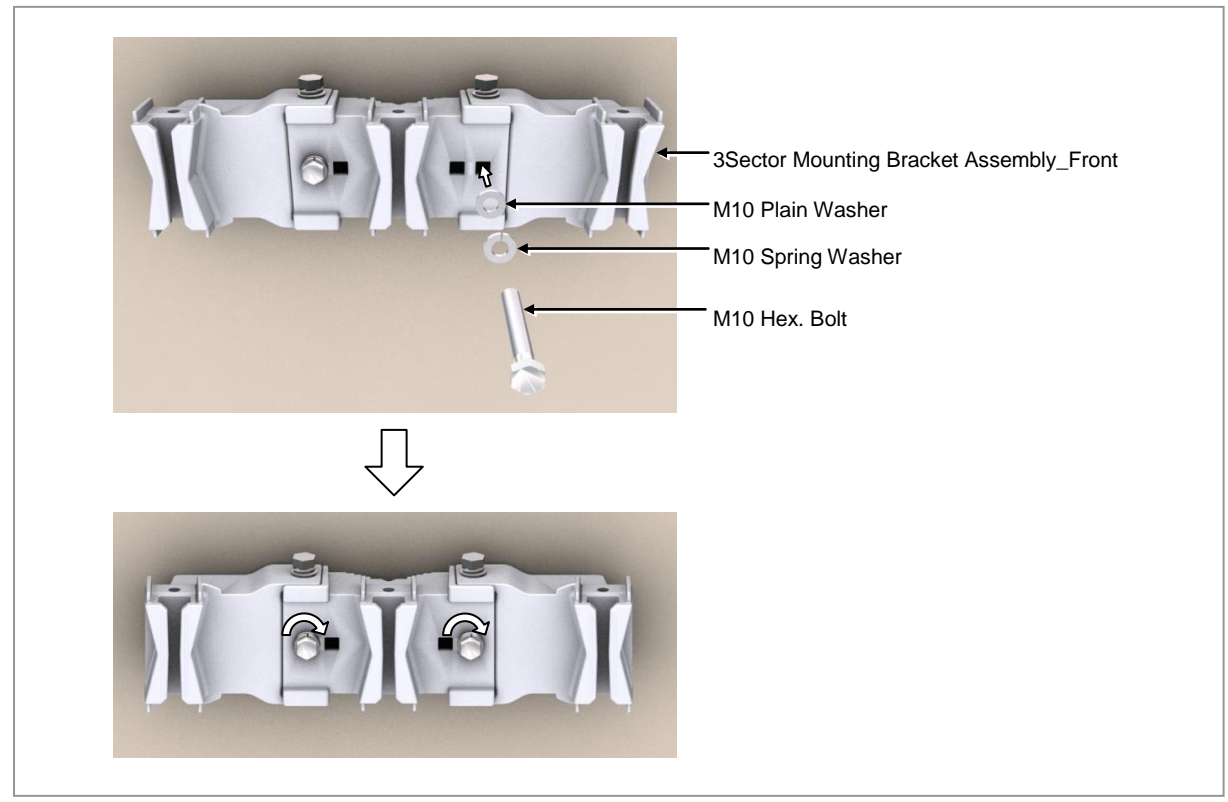

Figure 40. Fixing Mounting Bracket\_3Sector Wall Type (Side Installation)

# SAMSUNG

#### Fixing RRU

#### For 1 Sector

The method for installing the 1sector RRU is sorted into standard installation and side installation.

#### To fix RRU\_1Sector Wall Type (Standard & Side Installation)

**1** Make sure you have the following items:

| Table 21. Parts and Tools for fixing RRU | 1Sector Wall Type | (Standard & Side Installation) |
|------------------------------------------|-------------------|--------------------------------|
|------------------------------------------|-------------------|--------------------------------|

| Category                 | Description                                                                                             |                         |  |
|--------------------------|----------------------------------------------------------------------------------------------------|-------------------------|--|
| Parts                    | M10 x 25L Hex. Bolt (washer assembly)                                                                   | 1 EA                    |  |
| Recommended Torque Value | M10 Hex. Bolt                                                                                           | 217 lbf·in(250 kgf·in), |  |
| Working Tools            | Torque Wrench (100~400 lbf·in), Torque Wrench Spanner head (apply Hex.<br>Head: 17 mm), Spanner (17 mm) |                         |  |

**2** Hang the unit bracket hook of RRU side on the mounting bracket\_front hook's groove and fix it using fasteners.

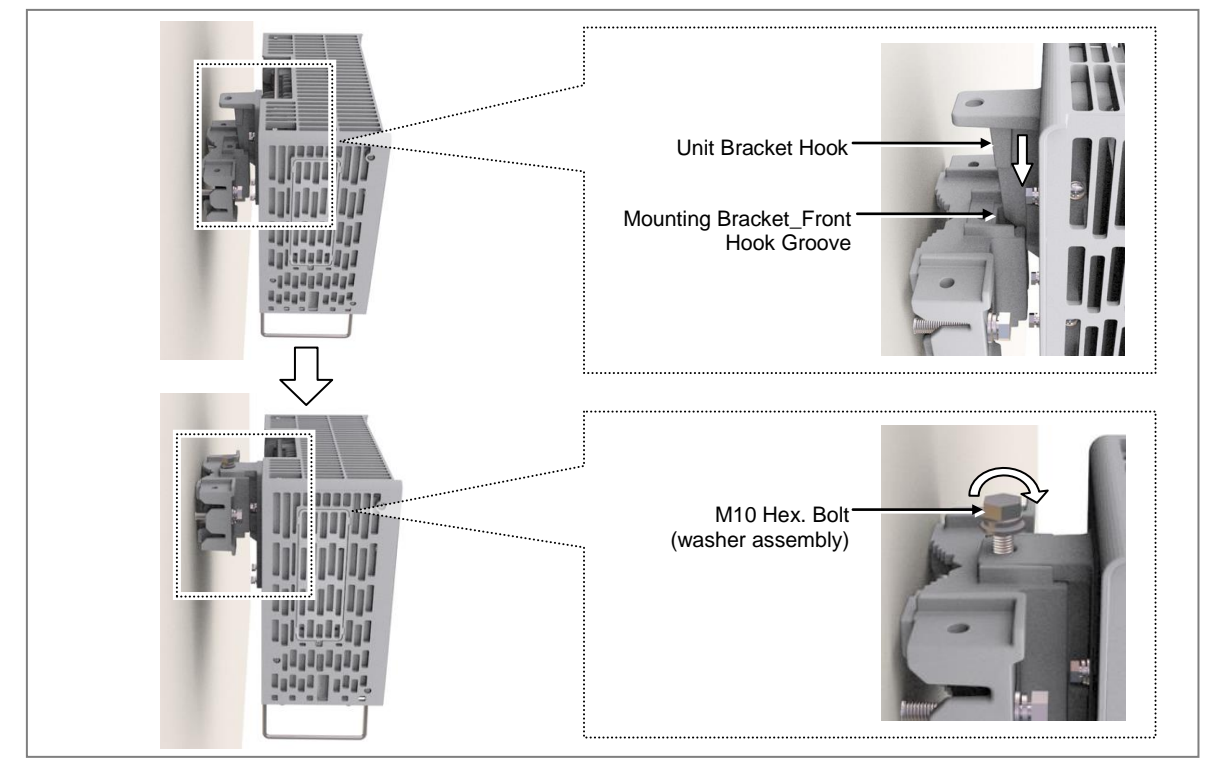

#### Figure 41. Fixing RRU\_1Sector Wall Type (Standard Installation)

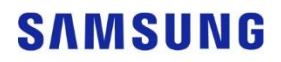

Figure 42. Fixing RRU\_1Sector Pole Type (Side Installation)

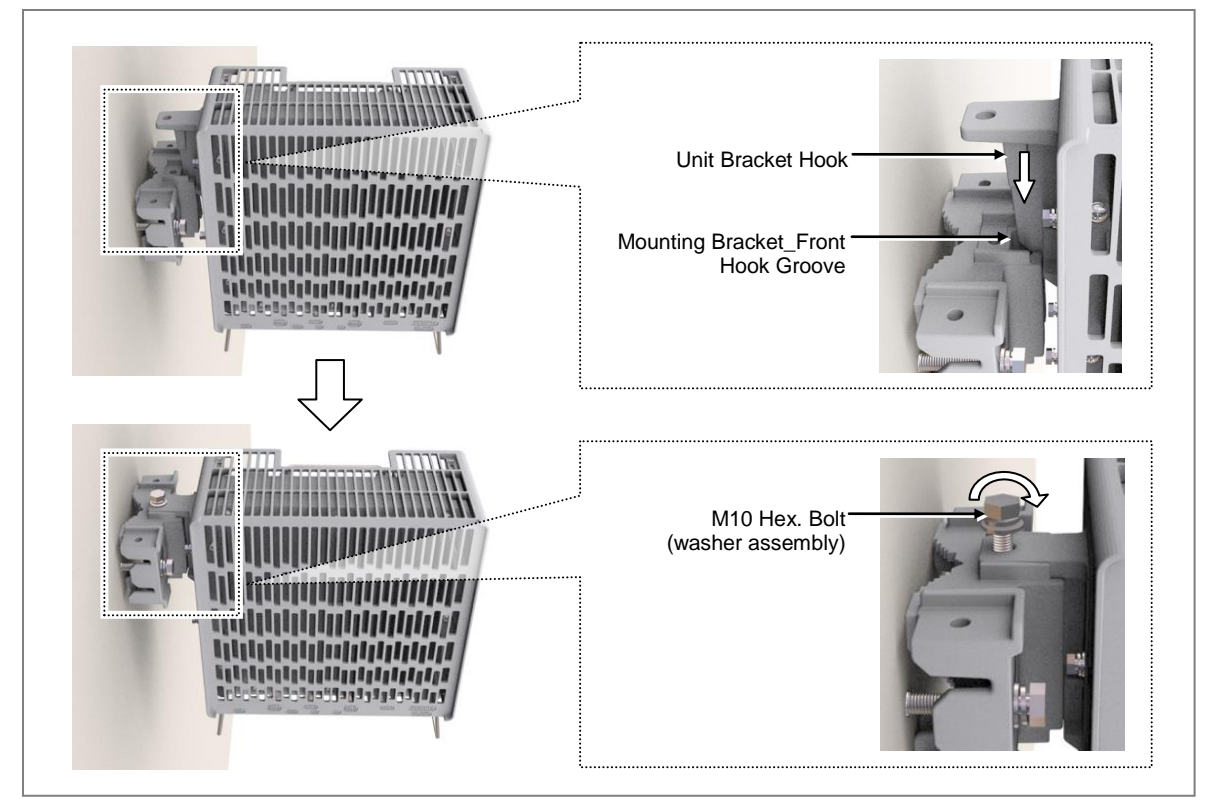

#### For 3 Sector

The method for installing the 3sector RRU is sorted into standard installation and side installation.

#### To fix RRU\_3Sector Pole Type (Standard Installation)

**1** Make sure you have the following items:

| Table 22, Parts and Tools for | fixina RRU    | 3Sector Wall Type | (Standard I | nstallation)  |
|-------------------------------|---------------|-------------------|-------------|---------------|
|                               | inxing inito_ | Soccion Main Type | (Standard I | instantation) |

| Category                 | Description                                                                                             |                         |  |
|--------------------------|----------------------------------------------------------------------------------------------------|-------------------------|--|
| Parts                    | M10 × 25L Hex. Bolt (washer assembly)                                                                   | 3 EA                    |  |
| Recommended Torque Value | M10 Hex. Bolt                                                                                           | 217 lbf·in(250 kgf∙in), |  |
| Working Tools            | Torque Wrench (100~400 lbf·in), Torque Wrench Spanner head (apply Hex.<br>Head: 17 mm), Spanner (17 mm) |                         |  |

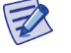

Check the location to install the RRU.

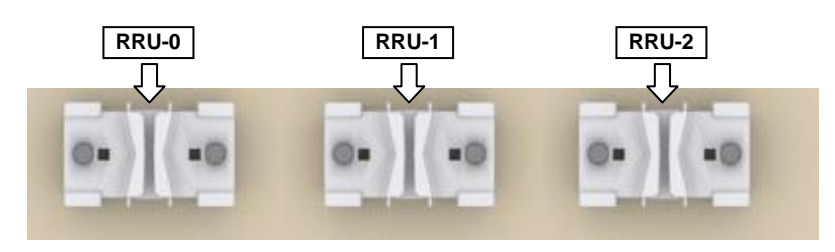

Fix the RRU according to the order of [RRU-0  $\rightarrow$  RRU-1  $\rightarrow$  RRU-2].

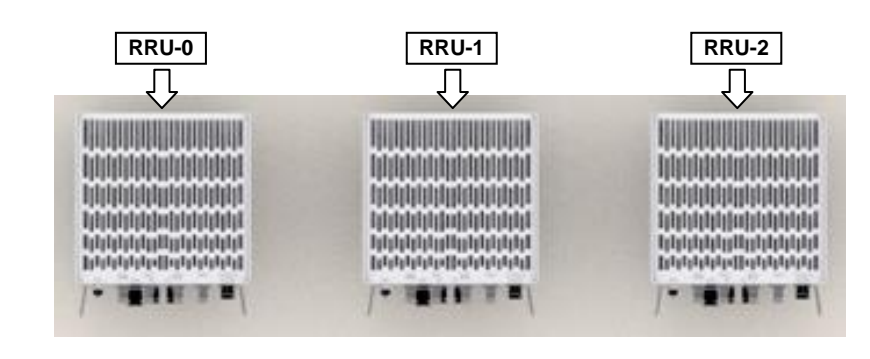

**2** Hang the unit bracket hook of RRU\_0 side on the mounting bracket\_front hook's groove and fix it using fasteners.

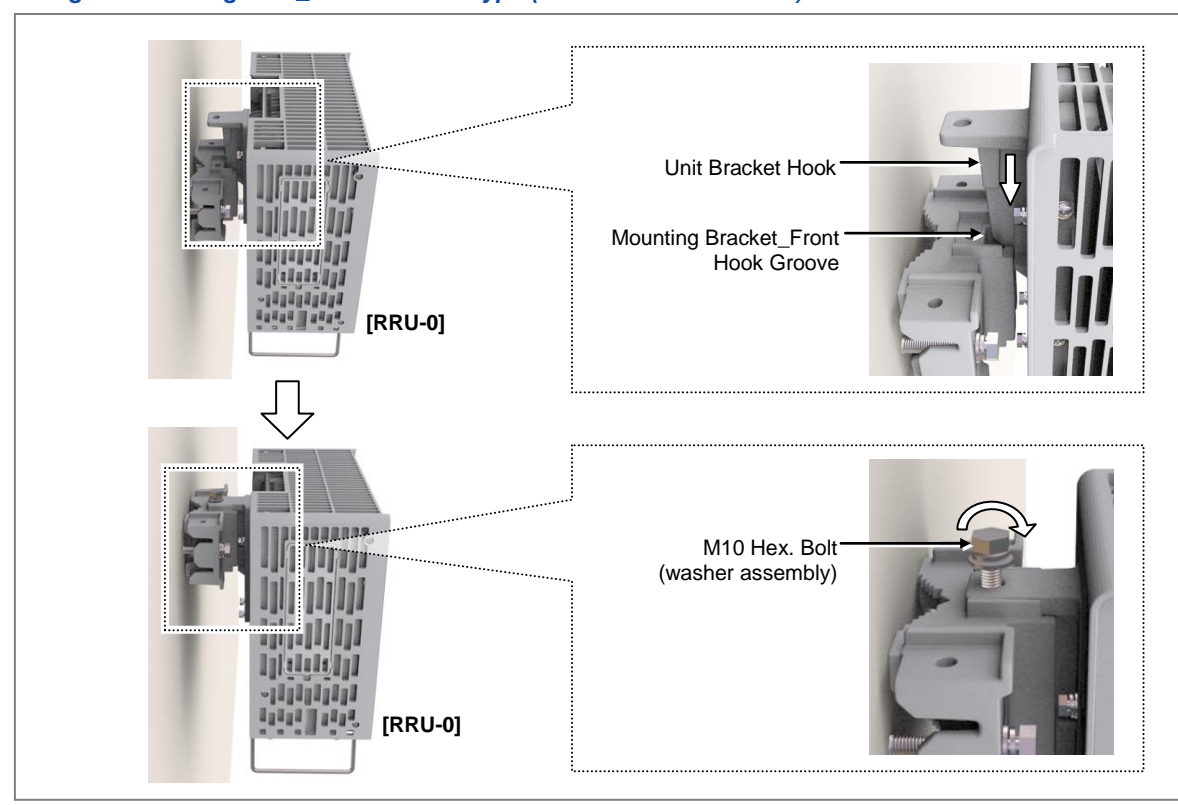

#### Figure 43. Fixing RRU\_3 Sector Wall Type (Standard Installation 1)

3 Fix RRU-1 and RRU-2 in the same way as the RRU\_0.

Figure 44. Fixing RRU\_3 Sector Wall Type (Standard Installation 2)

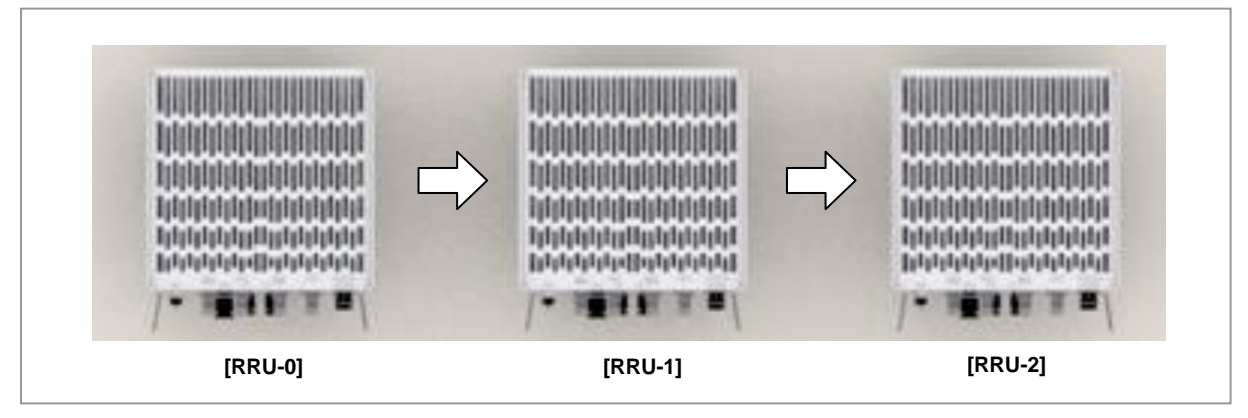

#### To fix RRU\_3Sector Pole Type (Side Installation)

**1** Make sure you have the following items:

| Table 23. Parts and Tools for fixing RRU_3Sector Wall Type (Side Installation) |                                                                                                    |                         |  |
|--------------------------------------------------------------------------------|----------------------------------------------------------------------------------------------------|-------------------------|--|
| Category                                                                       | Description                                                                                             |                         |  |
| Parts                                                                          | M10 x 25L Hex. Bolt (washer assembly)                                                                   | 3 EA                    |  |
| Recommended Torque Value                                                       | M10 Hex. Bolt                                                                                           | 217 lbf·in(250 kgf·in), |  |
| Working Tools                                                                  | Torque Wrench (100~400 lbf·in), Torque Wrench Spanner head (apply Hex.<br>Head: 17 mm), Spanner (17 mm) |                         |  |

#### Table 23. Parts and Tools for fixing RRU 3Sector Wall Type (Side Installation)

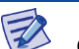

Check the location to install the RRU.

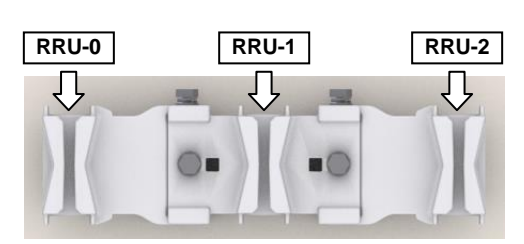

Fix the RRU according to the order of [RRU-0  $\rightarrow$  RRU-1  $\rightarrow$  RRU-2].

| RRU-0 | RRU-1 | RRU-2 |
|-------|-------|-------|
| Ţ     | Ţ     |       |
|       |       |       |
|       |       |       |
|       |       |       |

**2** Hang the unit bracket hook of RRU\_0 side on the mounting bracket\_front hook's groove and fix it using fasteners.

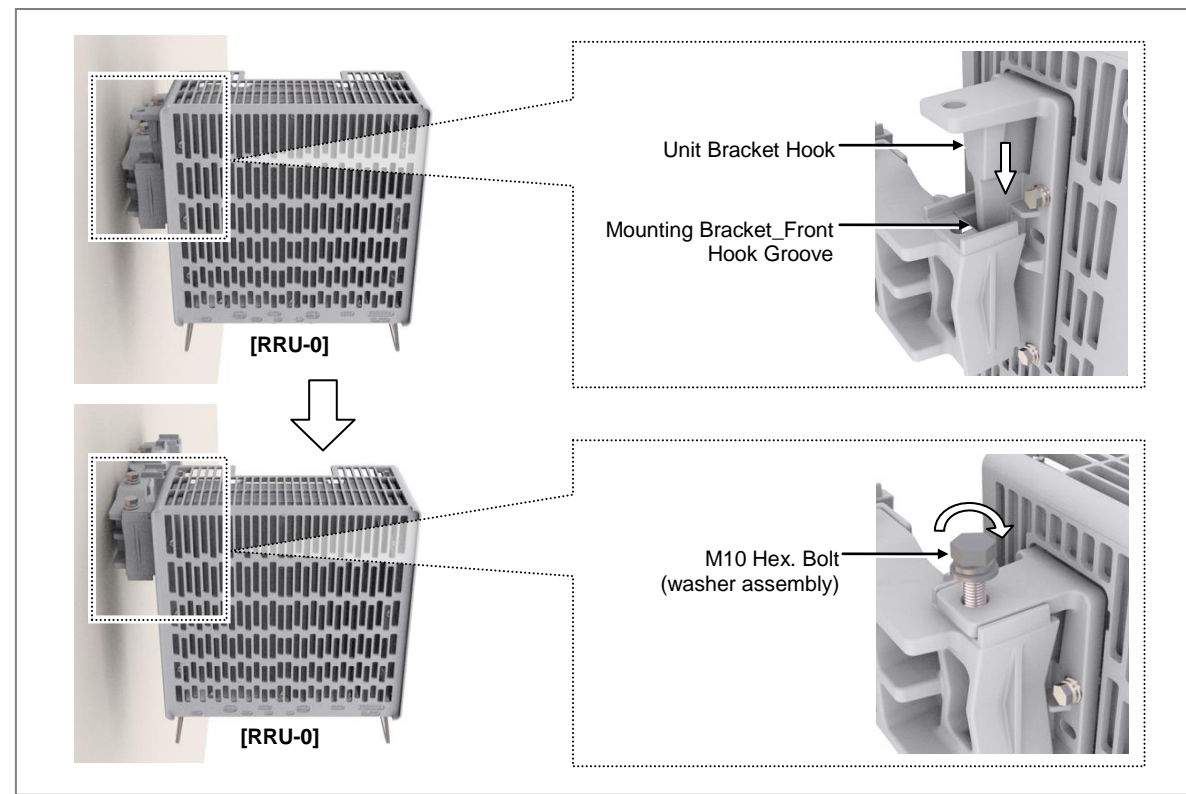

Figure 45. Fixing RRU\_3 Sector Wall Type (Side Installation 1)

**3** Fix RRU-1 and RRU-2 in the same way as the RRU\_0.

Figure 46. Fixing RRU\_3 Sector Wall Type (Side Installation 2)

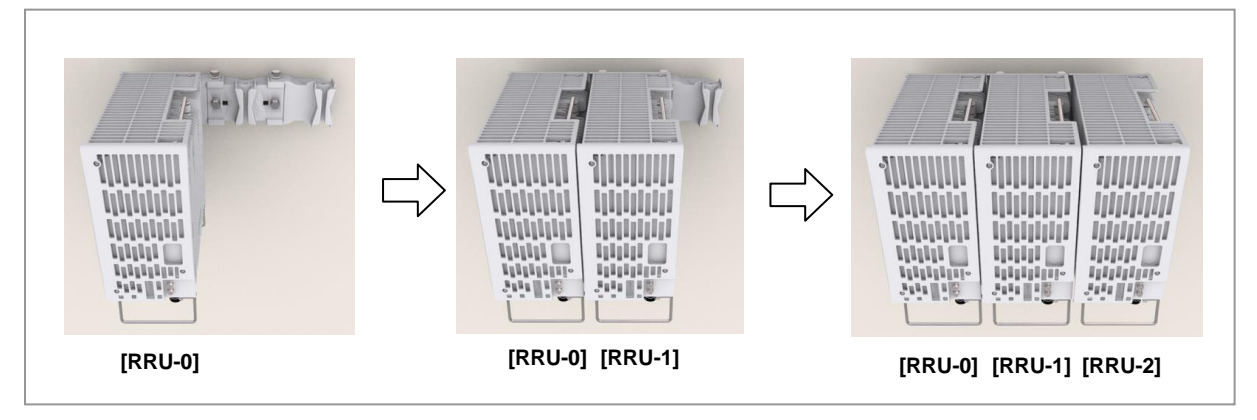

# Chapter 3 Connecting Cables

# **Cabling Procedure**

The procedure to connect system cables is as follows:

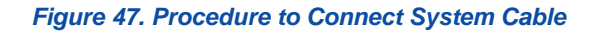

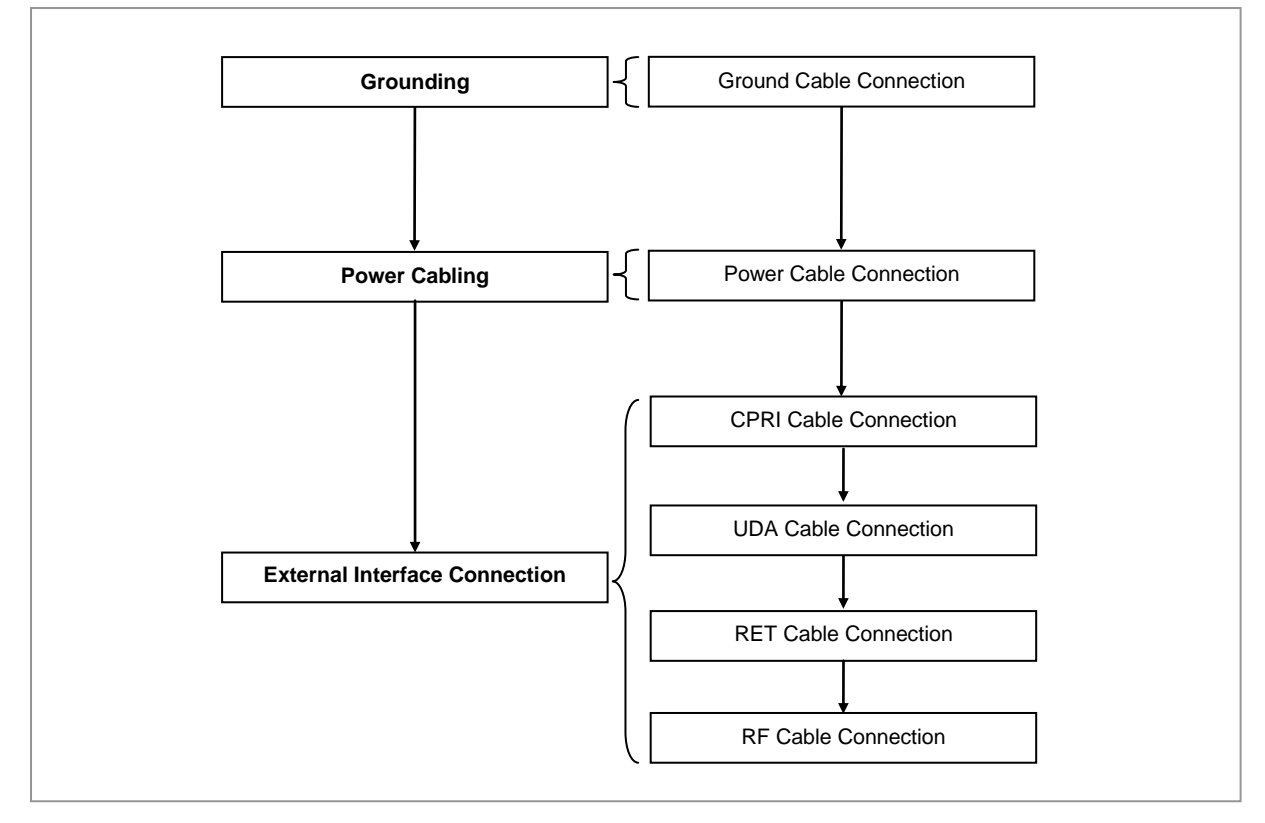

# **Guidelines for Cable Connections**

The procedure for cable connections is as follows:

#### Figure 48. Cable Connection Procedure

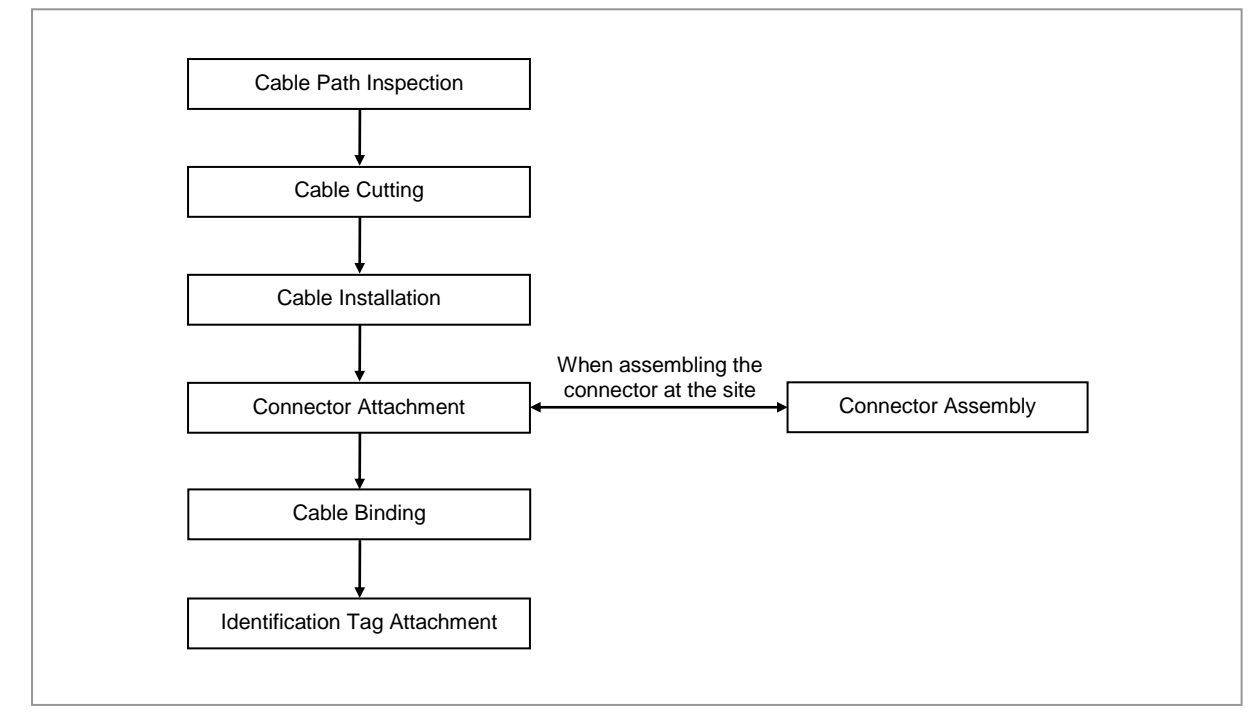

When cutting the cable after installation, make sure that the connector is disconnected. Installation of the cable with the connector connected to the system may cause contact failure or damage to the connector assembled to the system and the cable due to cable tension or the operator's mistakes.

The sequence of cable cutting and installation of the cable workflow can be changed depending on the field situation such as 'cutting after installing' or 'installing after cutting'.

## **Cable Path Inspection**

When installing a cable that connects between the rectifier, Main Ground Bar (MGB), and backhaul device, and so on within the system, the cable path, length and the cable installation method, and so on must be inspected.

Follow these guidelines when inspecting the cabling path.

• A minimum cable length must be selected provided that it does not affect the cable installation and maintenance.

- The cable must be placed in a location where it will not be damaged by external factors (power line, flooding, footpaths, and so on).
- In areas where the cable may be damaged by external factors, ensure that measures are taken to prevent damage to the cable (cable tray, ducts, flexible pipe, and so on).

## **Cable Cutting**

Measure the exact distance, carefully checking the route, and cut the cable using a cutting tool.

Follow these guidelines when cutting the cable.

- Cut the cable to the length determined in the Cable Path Inspection step.
- Use a dedicated cable cutting tool.
- Cut the cable at right angles.
- Be careful to keep the cable away from any moisture, iron, lead, dust, or other foreign material when cutting.
- Remove any foreign material attached to the cable using solvent and a brush.

## **Cable Installation**

Cable installation involves running the cable along the cabling path to the target connector of the system or an auxiliary device after cable path inspection and cable cutting have been completed.

Follow these guidelines when installing a cable:

- Be careful not to damage the cable.
- If the cable is damaged, cut out the damaged section before installing, or replace the cable.
- Run the cable so that it is not tangled. In particular, when installing a cable from a horizontal section to a vertical section, be careful not to reverse the upper and lower lines of the cable.
- Always use the maximum curvature radius possible, and make sure that the minimum curvature radius specification is complied with.
- If the cable needs to be protected, use for example, a PVC channel, spiral sleeve, flexible pipe, cable rack, and so on.
- Install the DC power cable and data transmission cable away from the AC power cable to prevent electromagnetic induction.

| No | Туре                           | Allowed Cable Bend Radius                                               |                                                                                       |  |
|----|--------------------------------|-------------------------------------------------------------------------|---------------------------------------------------------------------------------------|--|
| 1  | Ground/Power Cable             | 8 times of the cable external diameter                                  |                                                                                       |  |
| 2  | Optical Cable (indoor)         | Unloaded Condition (Installed)<br>: 20 times of cable external diameter | Loaded Condition (During<br>Installation)<br>: 40 times of cable external<br>diameter |  |
| 3  | Optical Cable (Outdoor)        | Unloaded Condition (Installed)<br>: 10 times of cable external diameter | Loaded Condition<br>(During Installation)<br>: 20 times of cable external<br>diameter |  |
| 4  | UTP/FTP/S-FTP Cable            | 4 times of the cable external diameter                                  |                                                                                       |  |
| 5  | 1/2 in. Feeder Line (Flexible) | 4.92 in. (125 mm)                                                       |                                                                                       |  |
| -  |                                |                                                                         |                                                                                       |  |

#### Table 24. Recommended Minimum Allowed Cable bend Radius

× If the allowed cable bend radius is specified by the manufacturer, comply with the bend radius specified.

## **Cable Binding**

Cable binding involves fixing and arranging an installed cable using binding thread, cable ties, binding wire, and ram clamps, and so on.

Follow these guidelines when binding a cable.

- Be careful not to damage the cable during binding.
- Use appropriate cable binding tools according to the target location (indoor or outdoor, and so on) and the type of the cable (power supply cable, optical cable, feeder line, and so on).
- Do not let the cutting section of a cable tie and binding line, and so on be exposed to the outside. This may cause damage to cables or personal injury. Make sure that the cutting sections of cable ties and binding lines, and so on are not exposed to the outside.
- Cut off the remainder of the cable thread by leaving about 50 mm of extra length to prevent the knot from easily getting untied.
- If there is a danger that contact failure may occur in a connector connection due to tension, bind the cable at the closest location to the connector.

## **Connector Attachment**

Connector attachment involves assembling a connector to an installed cable or to a device on the site.

Follow these guidelines when attaching a connector.

- Make sure operator is fully aware of the connector assembly method before assembling a connector. Assemble the connector in accordance with its pin map.
- Each connector has a hook to prevent its core positions from being changed.
- Check the corresponding grooves before connecting a connector to another
connector.

- Use a heat shrink tube at a connector connection for cables that are installed outdoor, such as feeder lines, to prevent water leakage and corrosion from occurring at the part exposed to the outside.
- Connect each cable of the connector assembly in a straight line.
- Be careful when connecting a cable so that contact failure does not occur at a connector connection due to tension.

#### **Identification Tag Attachment**

Identification tag attachment involves attaching a marker cable tie, nameplate, and label, and so on to the both ends of a cable (connections to a connector) to identify its use and cabling path.

Follow these guidelines when attaching an identification tag.

- When installing a cable outdoor, use relief engraving and coated labels, and so on to prevent the markings from being erased.
- Since the form and attachment method for identification tags are different for each provider, consult with the provider before attaching them.

When connecting the cables, always connect the ground cable first. If worker contacts the equipment, connect a cable or perform maintenance without connecting the ground cable, the system can be damaged or a worker may be injured due to static electricity and short circuit.

When performing cable work for the system, proceed with the ground work before any other work to prevent errors occurring due to static electricity and other reasons.

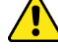

After completing cable installation, unused port should be capped.

When installing, take care not to overlap or tangle the cables; also, consider future expansion. Install the DC power cable and data transmission cable away from the AC power cable to prevent electromagnetic induction.

Make sure the work is done by personnel properly trained for the cabling job.

## **Cabling Diagram**

The cabling diagram of the RRU is as follows:

#### Figure 49. Cable Diagram

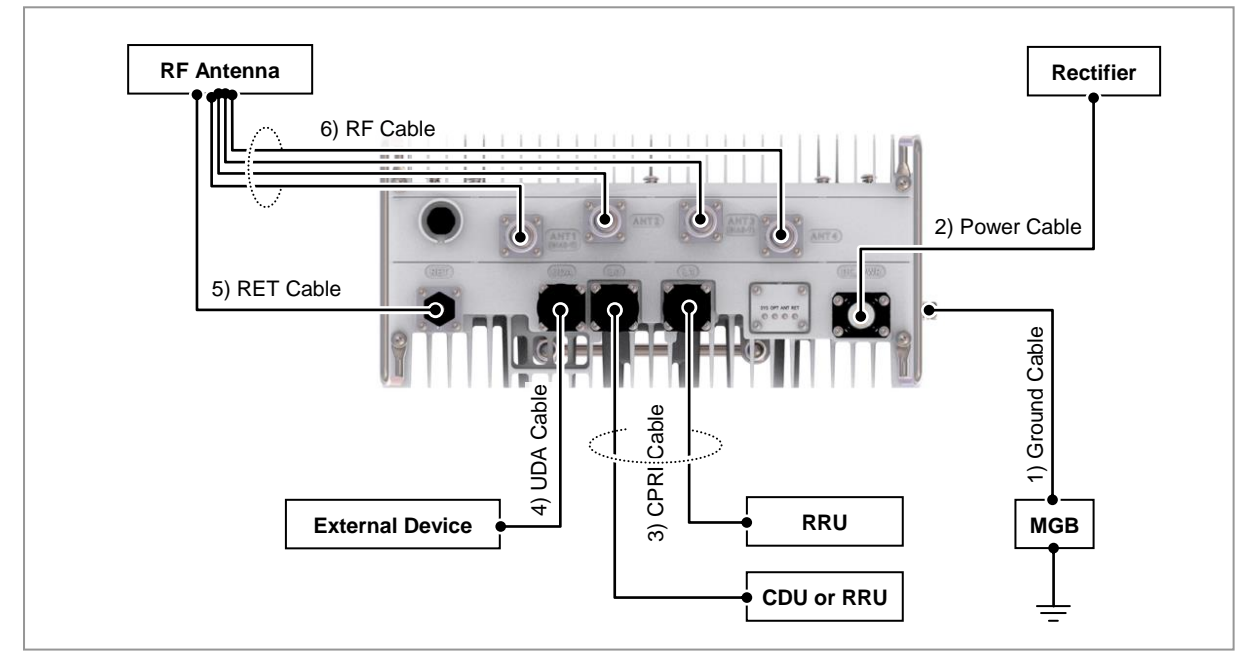

#### Table 25. RRU Connection Cable

| From | То              | Cable                                   |
|------|-----------------|-----------------------------------------|
| MGB  | RRU             | 1 Ground Cable<br>: AWG8 × 1C           |
| RRU  | Rectifier       | 2 Power Cable<br>: AWG 8 or AWG 10 × 2C |
|      | CDU or RRU      | 3 CPRI Cable                            |
|      | RRU             | : Single Mode (Outdoor Type)            |
|      | External Device | 4 UDA Cable Assembly                    |
|      | RF Antenna      | 5 RET Cable Assembly                    |
|      |                 | 6 RF Cable                              |
|      |                 | : 1/2 in. Feeder Line                   |

The inlet hole finishing method of external equipment must be progressed after consultation with operation company in case of the cable connected to external equipment. (Optical distribution box, etc)

- The Cable: Power Cable, CPRI Cable, UDA Cable

## Grounding

Grounding is the process of operating an electronic system (for example. power supplying system, communication system, and control system) stably from a lightning, transient-current, transient-voltage and electric noise and of preventing injury from electric shock.

Ground equipment minimizes the electrical potential of the electronic device to that of the ground, which is zero electrical potential, so that it can prevent the device from occurring electrification.

Connect the ground cable first. In cabling, the connection of cables without the connection to the ground cable may cause damage of the equipment or bodily injury to personnel.

The purposes of the ground construction are as follows:

- To prevent human life and the system from over-current, over-voltage, and lightning
- To provide a discharge path for surge voltage generated by lightning and power switch
- To protect the system from static electricity
- To eliminate or minimize the high-frequency potential in the system housing
- To provide a conductor for the balance and stability of high-frequency current
- To stabilize the potential of the circuit against the ground

## SAMSUNG

## **Connecting Ground Cable**

#### To connect Ground Cable

**1** Make sure you have the following items:

#### Table 26. Parts and Tools for connecting Ground Cable

| Category                                                                       | Description                                                                             |                                                                     |  |
|--------------------------------------------------------------------------------|-----------------------------------------------------------------------------------------|---------------------------------------------------------------------|--|
| Installation Section                                                           | MGB ~ RRI                                                                               | J Ground Terminal                                                   |  |
| Cable                                                                          | AWG 8 × 10                                                                              |                                                                     |  |
| Heat Shrink Tube<br>(Spec/Color/Length)                                        | Φ 0.47 in. (1                                                                           | 12mm)/Clear/1.96 in. (50 mm)                                        |  |
| Pressure Terminal                                                              | MGB Checking MGB specifications per site and preparing connecting parts                 |                                                                     |  |
|                                                                                | RRU                                                                                     | AWG 8, 2 Hole, Hole diameter :1/4 in.( 6.4 mm),                     |  |
|                                                                                |                                                                                         | Hole spacing : 0.63 in.(16 mm)                                      |  |
| Fastener         MGB         Checking MGB specifications per site and prepared |                                                                                         | Checking MGB specifications per site and preparing connecting parts |  |
|                                                                                | RRU                                                                                     | M6 × 14L SEMS(Hex. +) / 2 EA                                        |  |
| Recommended<br>Torque Value                                                    | M6 SEMS 43 lbf-in(50 kgf-cm)                                                            |                                                                     |  |
| Working Tools                                                                  | Cable Cutter, Wire Stripper, Crimping tool, Heating Gun, Nipper, Screw Driver ('+', No. |                                                                     |  |
|                                                                                | 3), Torque Driver (20~90 lbf·in.), Screw Driver Bit ('+', No. 3)                        |                                                                     |  |

For the pressure terminal or the cable, the UL Listed products or equivalent should be used.

- Ex) Manufacturer-Panduit
  - RRU : AWG8 Pressure Terminal (LCD8-14A-L)

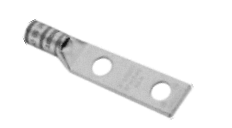

2 Install a ground cable from the MGB to the RRU ground terminal.

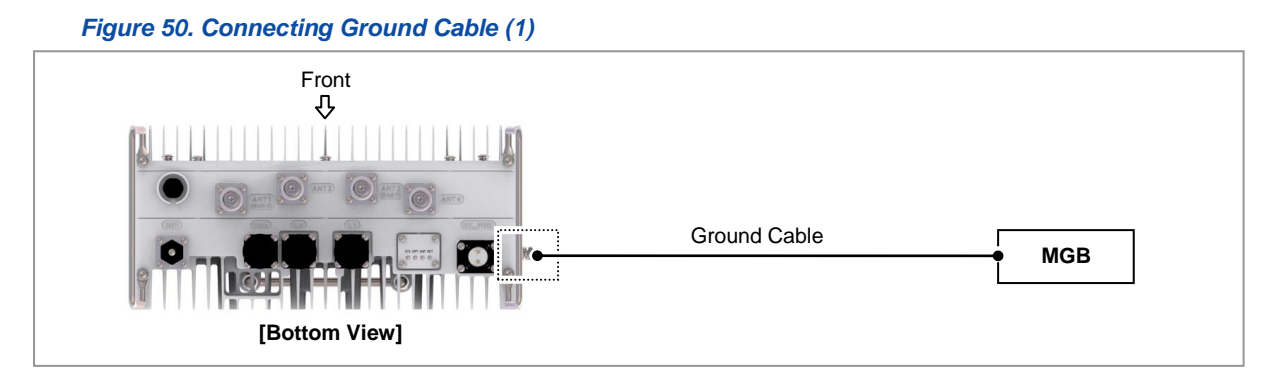

- **3** Assemble a pressure terminal and a heat shrink tube at the end of the RRU ground cable.
- 4 Align the pressure terminal to the mounting hole of the RRU ground terminal.
- **5** Firmly fix the pressure terminal onto the RRU ground terminal using fasteners.

Figure 51. Connecting Ground Cable (2)

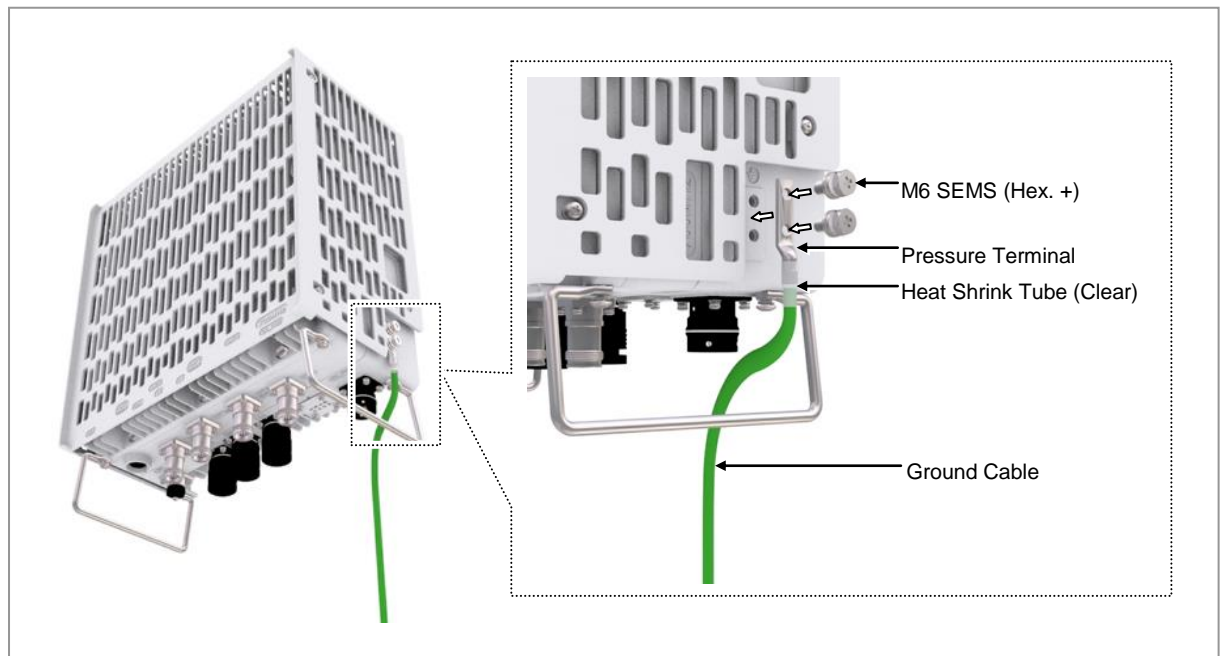

## **Power Cabling**

The power supply device consists of the following elements:

#### Figure 52. Power Equipment Elements

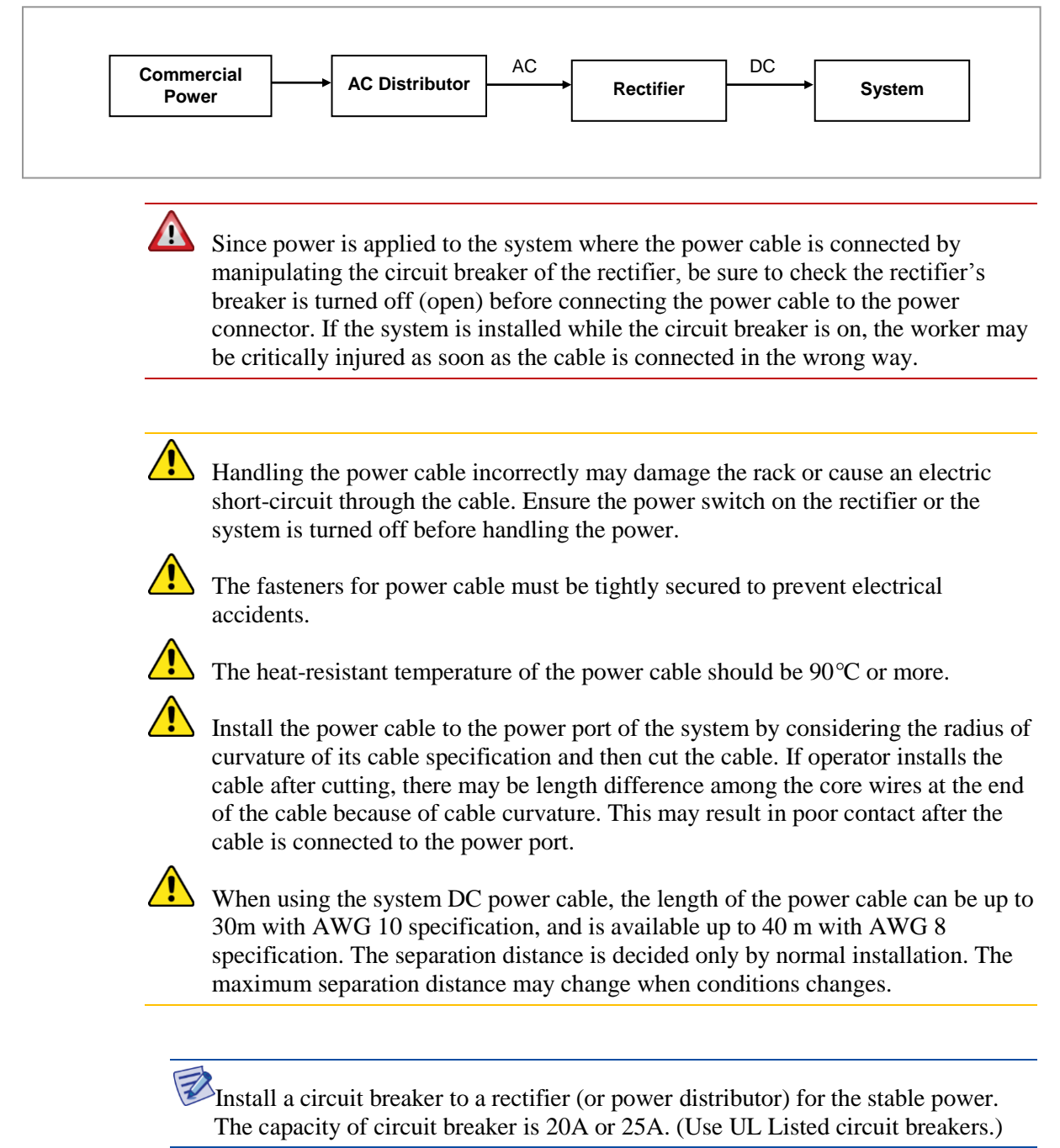

## **Connecting Power Cable**

#### To connect Power cable

**1** Make sure you have the following items:

#### Table 27. Parts and Tools for connecting Power Cable

| Category                | Description                                                                                   | 1 |  |
|-------------------------|-----------------------------------------------------------------------------------------------|---|--|
| Installation<br>Section | Rectifier ~ RRU Power Input Port                                                              |   |  |
| Cable                   | AWG 8 or AWG 10 × 2C                                                                          |   |  |
|                         | (The color of the core wire can be changed according to the specification of the cable used.) |   |  |
| Connector               | Rectifier Check specifications of rectifier output terminal per site and prepare fasteners.   |   |  |
|                         | RRU JONHON, Push Pull Type, CT48J-1502TSCBM-07 to open                                        |   |  |
| Working Tools           | Cable Cutter, Wire Stripper, Compressor, Heating Gun, Nipper                                  |   |  |

#### Table 28. Power Cable/Connector Pin Map

| Power Connector<br>Pin No. | Description | Color                                                      |
|----------------------------|-------------|------------------------------------------------------------|
| Pin 1                      | -48 V DC    | The color of the core wire can be changed according to the |
| Pin 2                      | RTN         | specification of the cable used.                           |

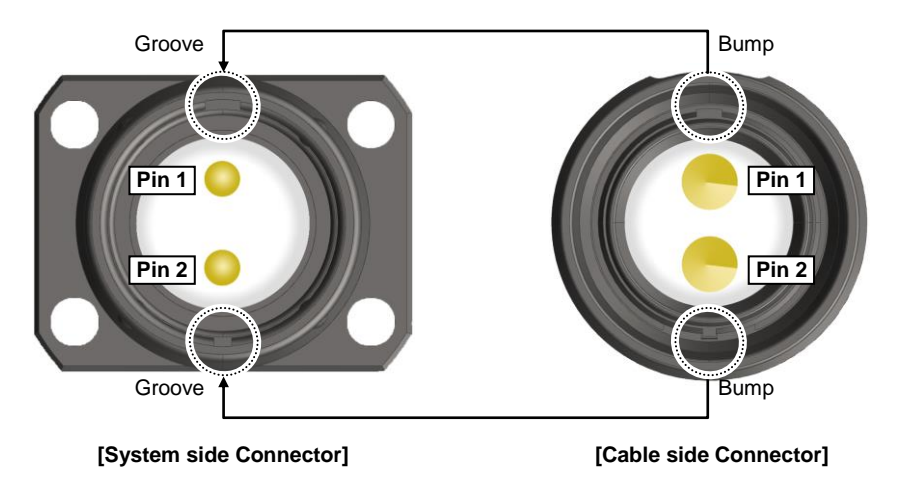

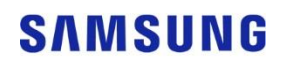

2 Install a DC power cable from the rectifier to the RRU.

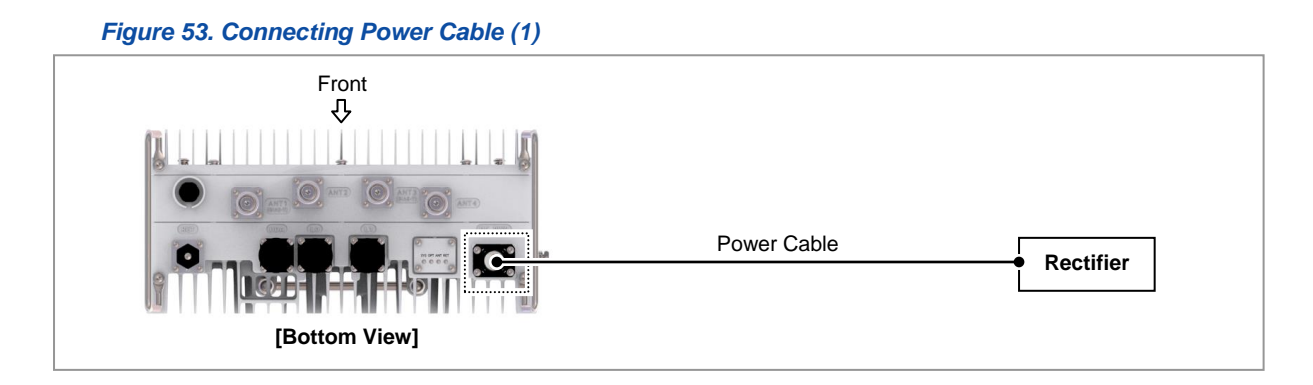

**3** Insert the connector aligning the cable side connector's white dot and system side connector's white dot. When inserting the connector, push the shell to upper side.

Figure 54. Connecting Power Cable (2)

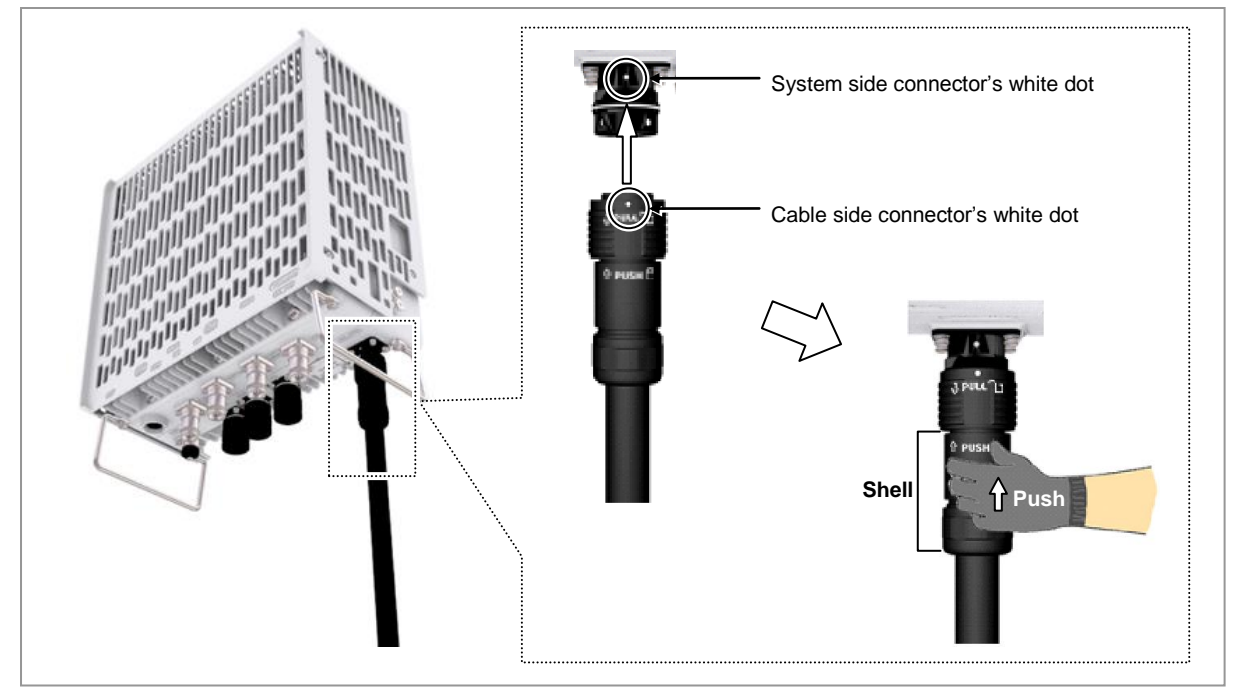

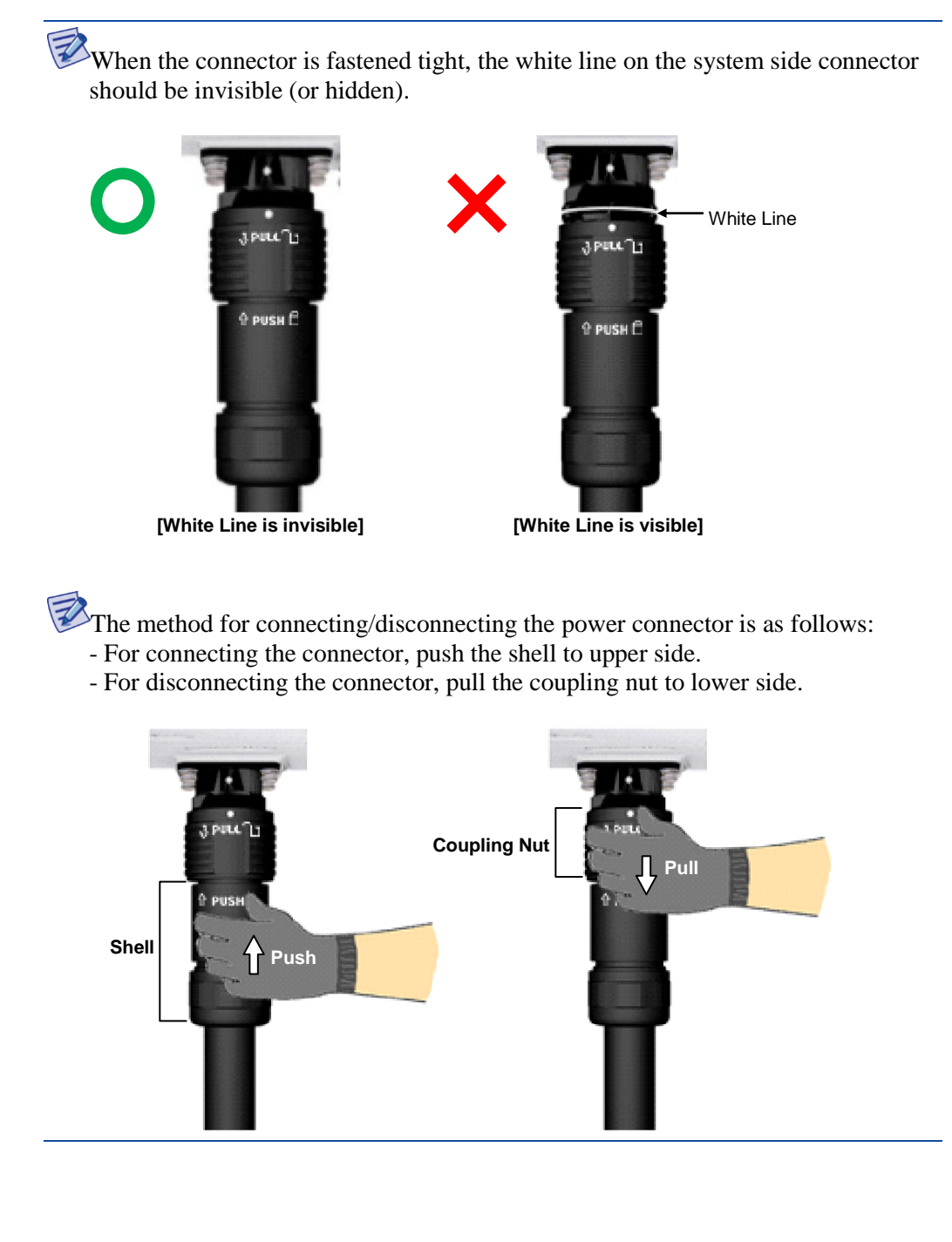

## **Interface Cable Connection**

## **Remove/Insert Optical Module**

If the optical module needs to be removed or inserted before connecting the cable, follow the below process.

- To remove Optical Module
- **1** Hang the Optic Transceiver Removal Tool's hook on the optical module's bail within the system.

Figure 55. Optical Module Removal (1)

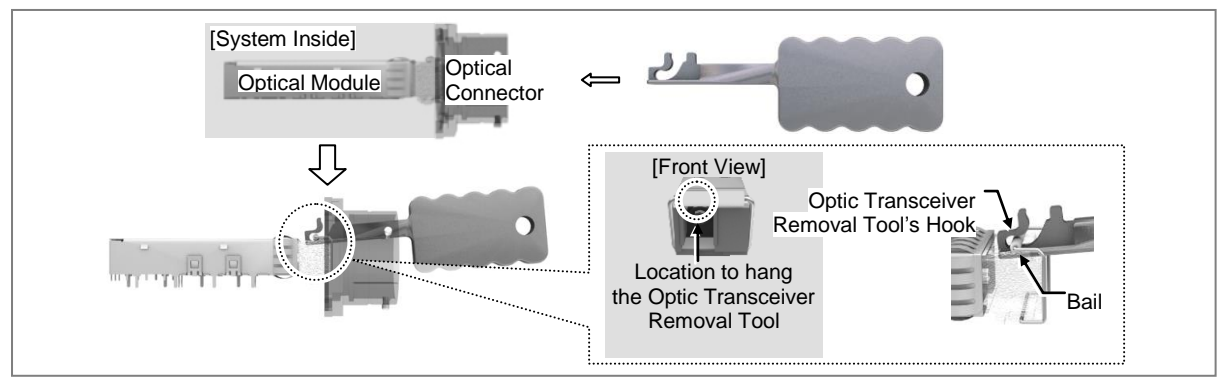

2 Completely remove the optical module from the transceiver by pulling the Optic Transceiver Removal Tool.

#### Figure 56. Optical Module Removal (2)

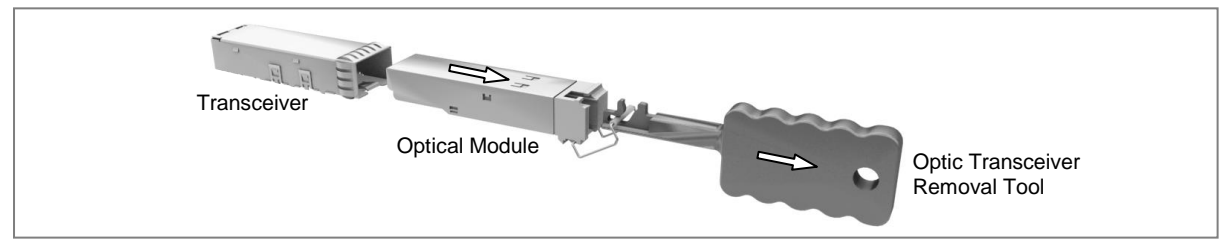

**3** Remove the optical module and the jig by pressing the Optic Transceiver Removal Tool's hook grip.

#### Figure 57. Optical Module Removal (3)

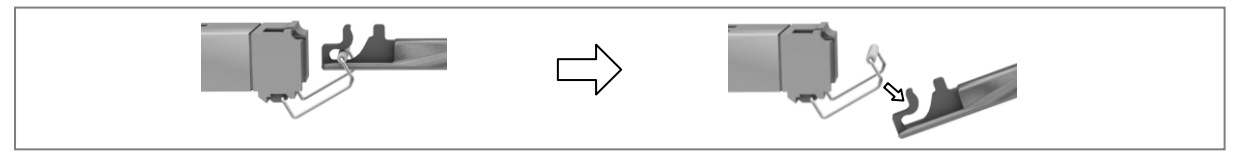

RFD01P Series Installation Manual v1.0 Copyright © 2017, All Rights Reserved.

#### To inset Optical Module

Push the optical module into the transceiver within the connector.

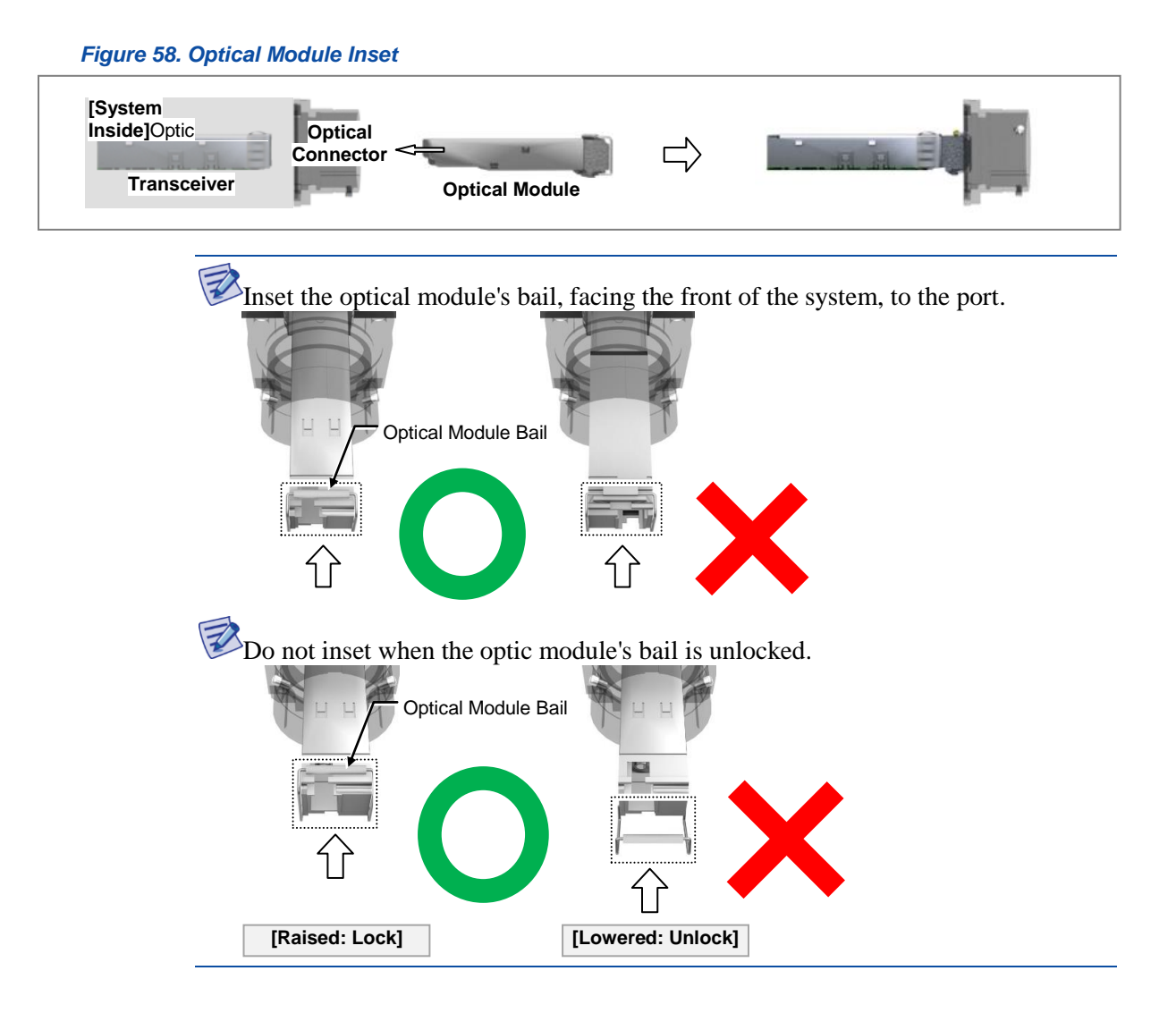

## **Connecting CPRI Cable**

The method for configuring the CPRI cable's cascade is sorted into connectionoriented and end-oriented.

Cascade can be connected up to maximum three systems.

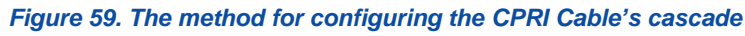

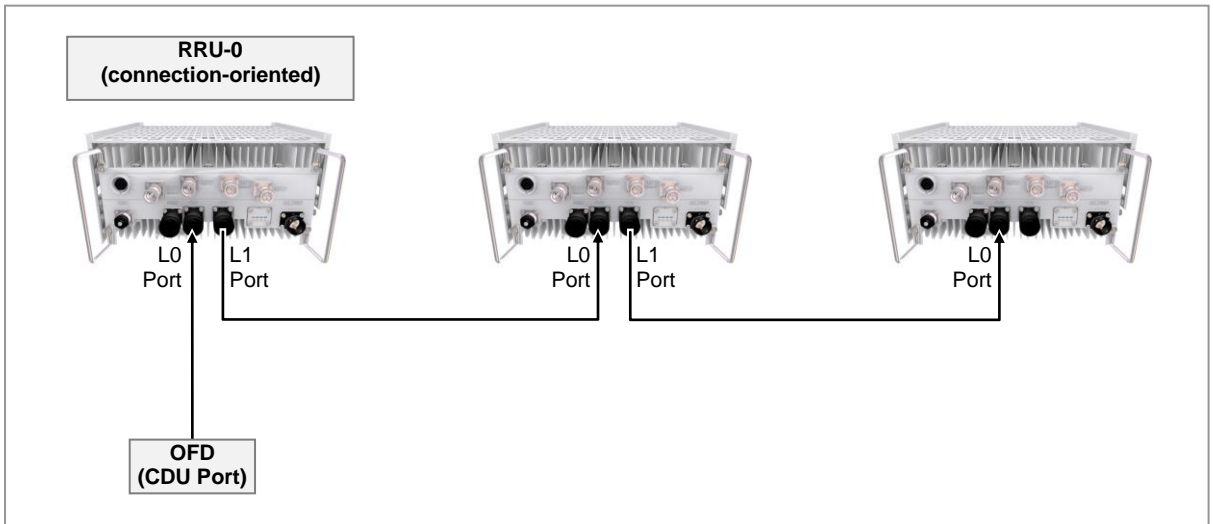

#### To connect CPRI Cable (Cascade connection-oriented)

**1** Make sure you have the following items:

#### Table 29. Parts and Tools for connecting CPRI Cable\_Cascade connection-oriented

| Category      | Description                                                        |  |  |
|---------------|--------------------------------------------------------------------|--|--|
| Installation  | OFD(CDU Port) ~ RRU-0_L0 Port                                      |  |  |
| Section       | RRU-1_L0 Port ~ RRU-0_L1 Port                                      |  |  |
| Cable         | CPRI Cable (Optical, Single Mode, for Outdoor Type)                |  |  |
| Connector     | OFD(CDU Port) DLC/UPC                                              |  |  |
|               | RRU_L0, L1 Port         JONHON, Push Pull Type, PDLC03T03(DLC/UPC) |  |  |
| Working Tools | Optical Connector Cleaner                                          |  |  |

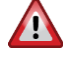

In the system, the laser beam light runs through the optical cable. The exposure of the laser beam on worker's eye may cause serious injury so that it should be handled with care.

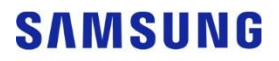

Remove the cap of the optical connector before connecting.

- Before connecting the optical cable, check if the ferrule of the connector is soiled. Be careful to keep the cutting section away from dust or foreign material.
  - If the cable is soiled with foreign material, do not blow to remove them.
- Make sure to clean the connector in accordance with the cleaning directions in Annex.
- Do not touch the ferrule at the end of optical cable because it is easy to be damaged.

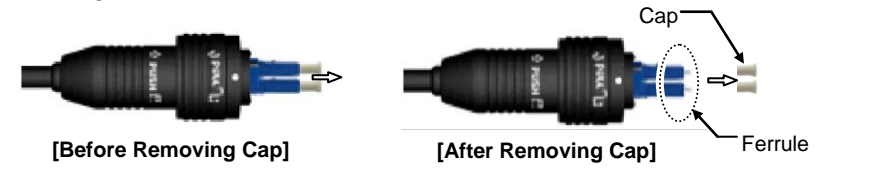

2 Install a CPRI cable from the OFD (CDU port) to the RRU.

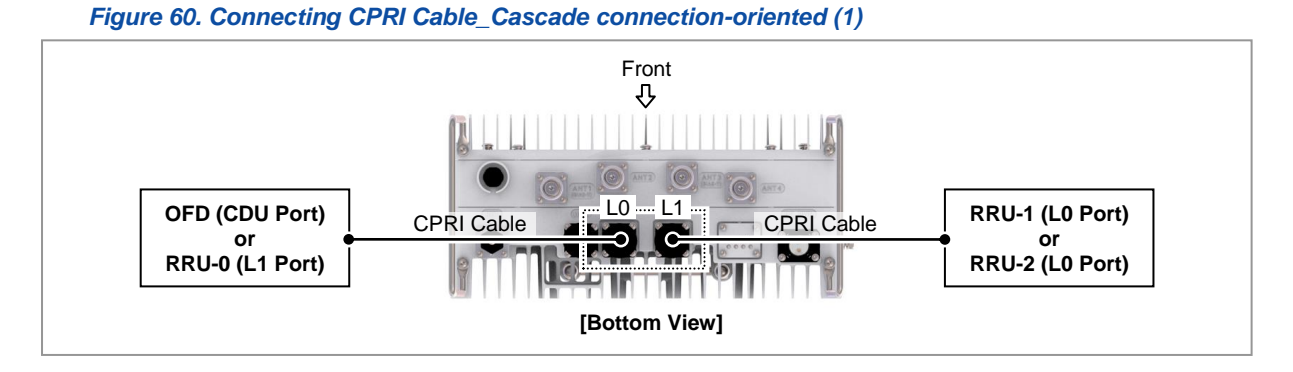

**3** Separate the cap from the system side connector (L0, L1 port).

| Figure 61. ( | Connecting | CPRI Cal | ble_Cascad | le connectio | on-oriented ( | 2) |
|--------------|------------|----------|------------|--------------|---------------|----|
|              |            |          |            |              |               |    |

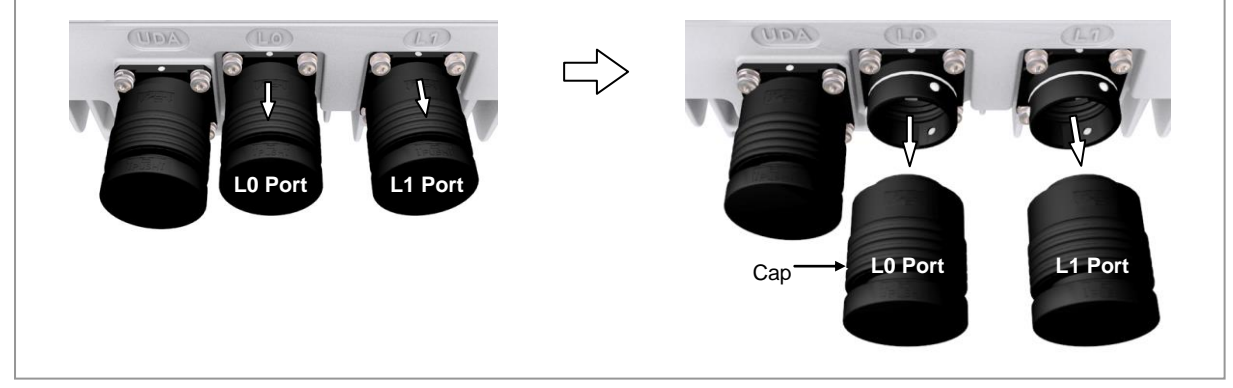

4 Separate the cap from the cable side connector.

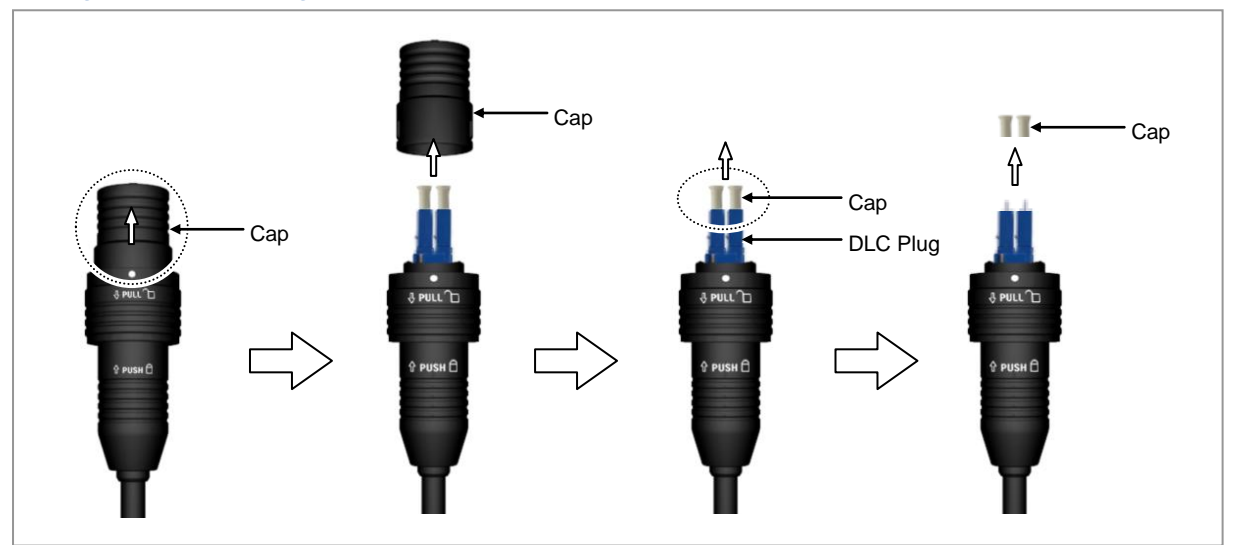

#### Figure 62. Connecting CPRI Cable\_Cascade connection-oriented (3)

5 The latch of cable side connector should be toward the rear side.

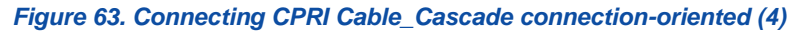

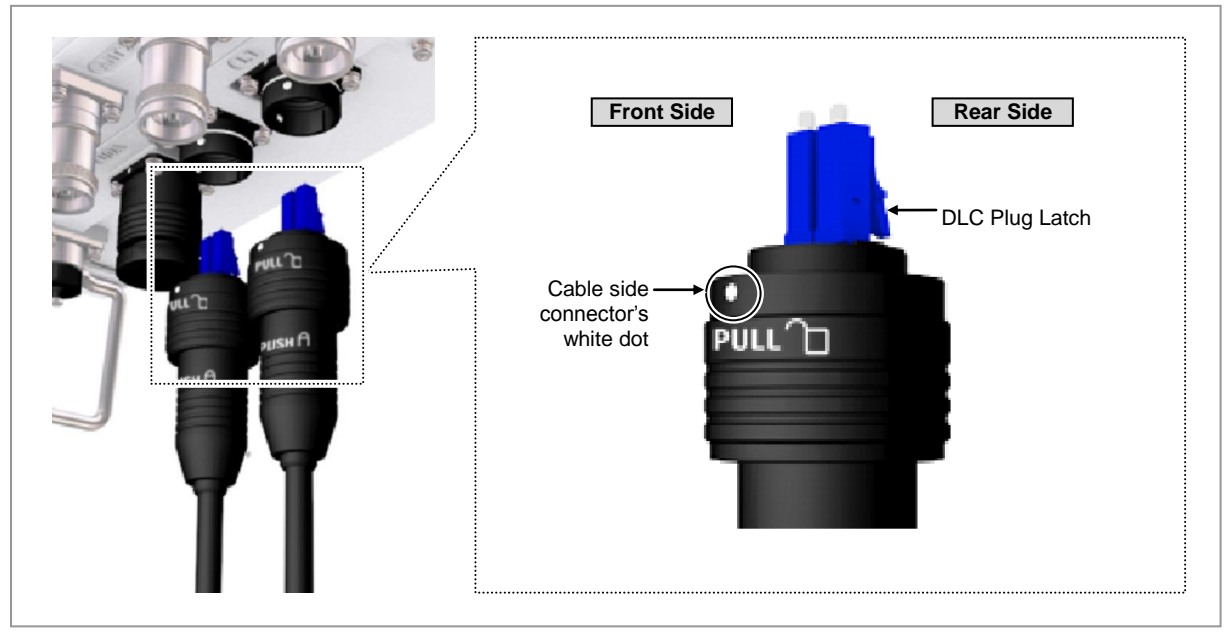

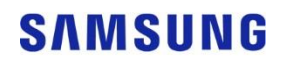

**6** Insert the DLC plug to the system side's optic module.

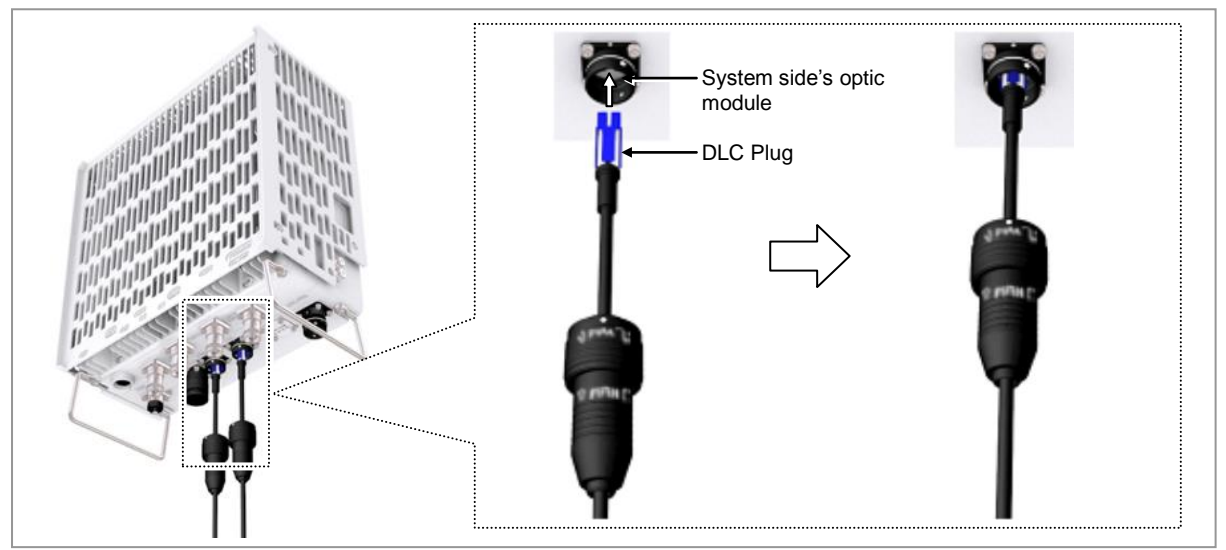

#### Figure 64. Connecting CPRI Cable\_Cascade connection-oriented (5)

Insert the connector aligning the cable side connector's white dot and system side connector's white dot. When inserting the connector, push the shell to upper side.

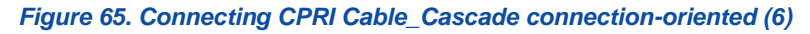

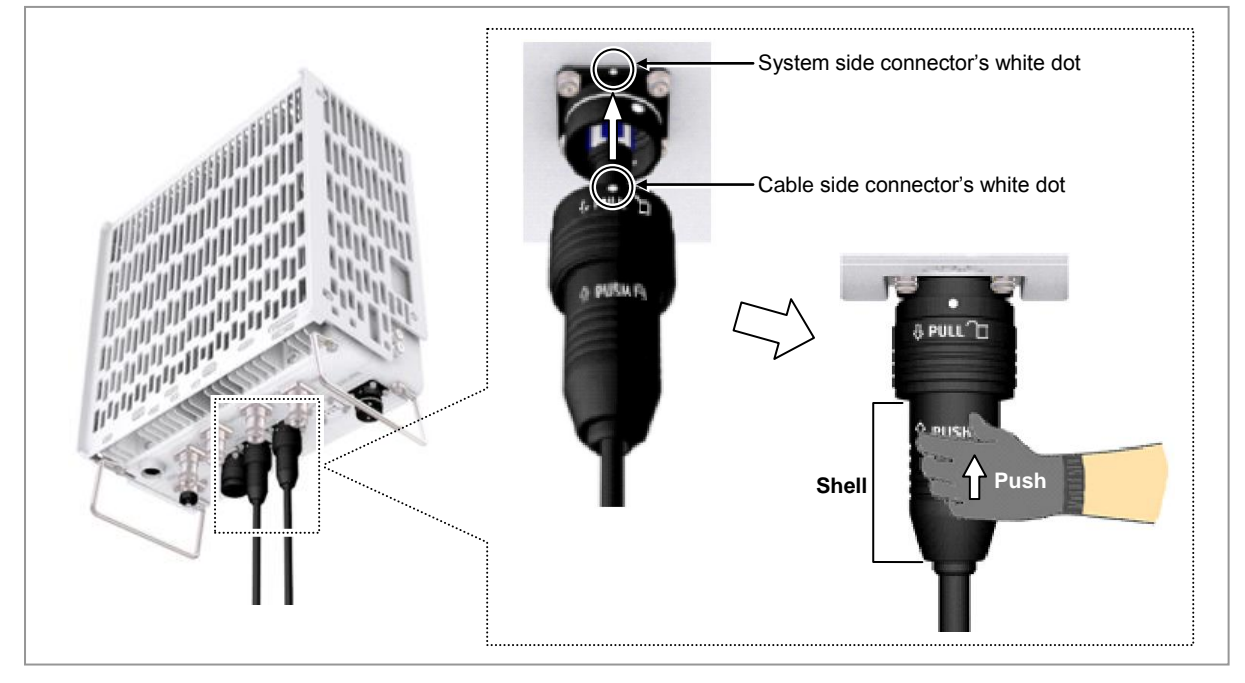

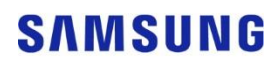

When the connector is fastened tight, the white line on the system side connector should be invisible (or hidden).

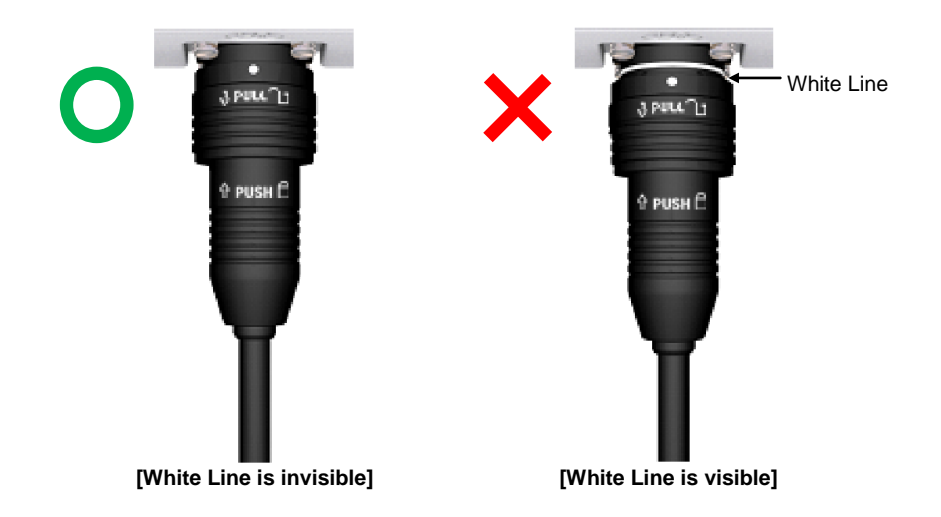

The method for connecting/disconnecting the CPRI (optical) connector is as follows:

- For connecting the connector, push the shell to upper side.
- For disconnecting the connector, pull the coupling nut to lower side.

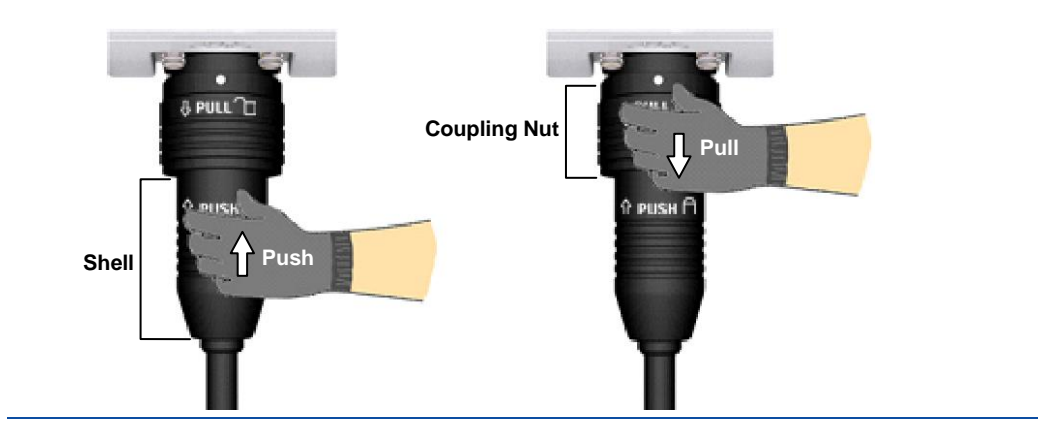

#### To connect CPRI cable (Cascade end-oriented)

**1** Make sure you have the following items:

| Table So. Faits and Tools for connecting CFRI Cable_Cascade end-onemed |                                                     |  |  |  |
|------------------------------------------------------------------------|-----------------------------------------------------|--|--|--|
| Category                                                               | Description                                         |  |  |  |
| Installation Section                                                   | RRU-1 L1 Port ~ RRU-2 L0 Port                       |  |  |  |
| Cable                                                                  | CPRI Cable (Optical, Single Mode, for Outdoor Type) |  |  |  |
| Connector                                                              | RRU JONHON, Push Pull Type, PDLC03T03(DLC/UPC)      |  |  |  |
| Working Tools                                                          | Optical Connector Cleaner                           |  |  |  |

#### Table 30. Parts and Tools for connecting CPRI Cable Cascade end-oriented

## 

In the system, the laser beam light runs through the optical cable. The exposure of the laser beam on worker's eye may cause serious injury so that it should be handled with care.

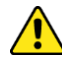

Remove the cap of the optical connector before connecting.

- Before connecting the optical cable, check if the ferrule of the connector is soiled.
  Be careful to keep the cutting section away from dust or foreign material.
  If the cable is soiled with foreign material, do not blow to remove them.
- Make sure to clean the connector in accordance with the cleaning directions in Annex.
- Do not touch the ferrule at the end of optical cable because it is easy to be damaged.

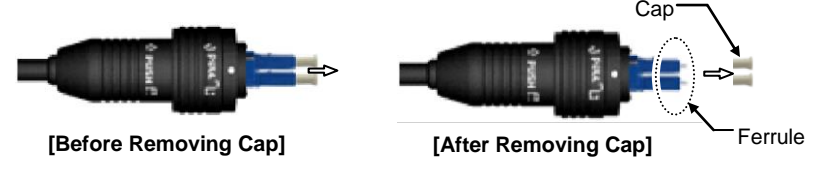

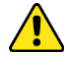

Because L1 port is not used in Cascade end-oriented, assemble the cap at the L1 port to prevent foreign substances and do not remove the cap discretionally.

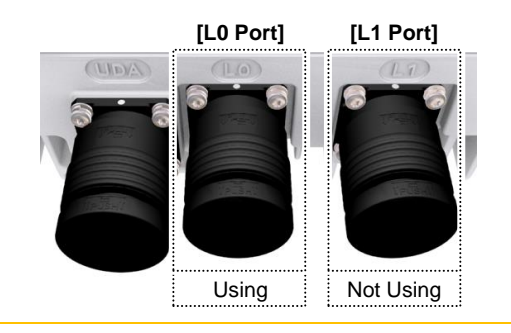

2 Install a CPRI cable from the RRU-1(L1 port) to the RRU-2 (L0 port).

#### Figure 66. Connecting CPRI Cable\_Cascade end-oriented (1)

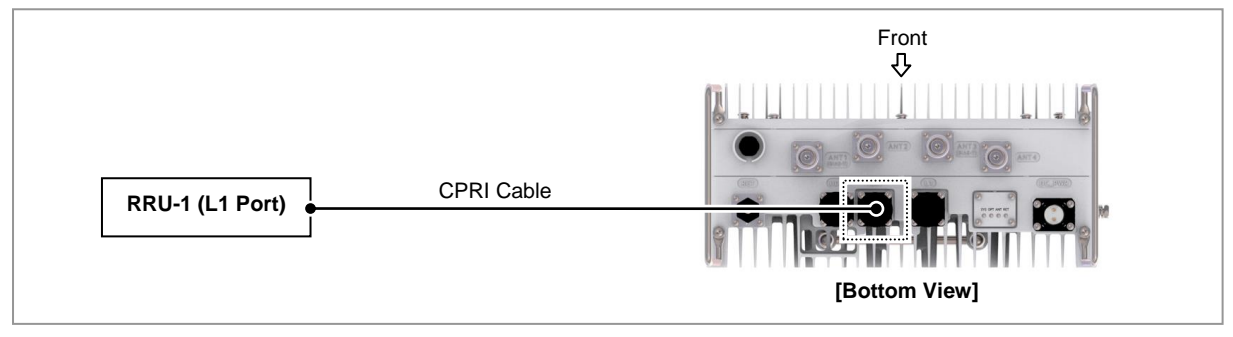

**3** Because the method for connecting the cascade end-oriented CPRI cable is identical to connection-oriented, refer to the how to connect it.

Figure 67. Connecting CPRI Cable\_Cascade end-oriented (2)

## **Connecting UDA Cable**

#### To connect UDA cable

**1** Make sure you have the following items:

#### Table 31. Parts and Tools for connecting UDA Cable

| Category             | Description                                                                                             |                                      |  |
|----------------------|----------------------------------------------------------------------------------------------------|--------------------------------------|--|
| Installation Section | External Device ~ RRU UDA Port                                                                          |                                      |  |
| Cable                | UDA Cable Assembly (AWG24, 8C, CAT5e, SFTP)                                                             |                                      |  |
| Connector            | External Device Check specifications of external device output terminal per site and prepare fasteners. |                                      |  |
|                      | RRU                                                                                                    | JONHON, Push Pull Type, RJ45MF-CT-07 |  |
| Working Tool         | Cable Cutter, Wire Stripper, Nipper, LAN Tool                                                           |                                      |  |

#### Table 32. UDA Cable Pin Map

| System Side | Color Map    | Rectifier Side | Description |
|-------------|--------------|----------------|-------------|
| 1           | White/Orange | 1              | TX+         |
| 2           | Orange       | 2              | TX-         |
| 3           | White/Green  | 3              | RX+         |
| 4           | Blue         | 4              | -           |
| 5           | White/Blue   | 5              | -           |
| 6           | Green        | 6              | RX-         |
| 7           | White/Brown  | 7              | -           |
| 8           | Brown        | 8              | -           |
| Shell       | Shield       | Shell          | FGND        |

2 Install a UDA cable from the External Device to the RRU.

#### Figure 68. Connecting UDA Cable (1)

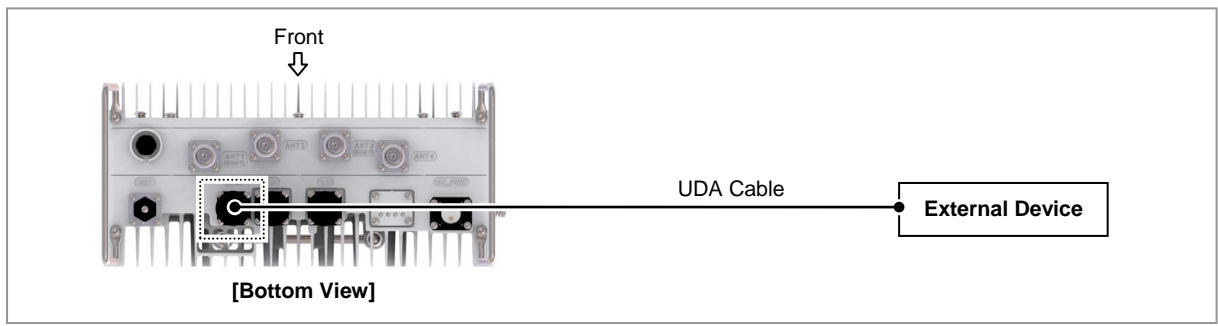

**3** Separate the cap from the system side connector (UDA port).

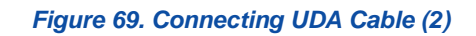

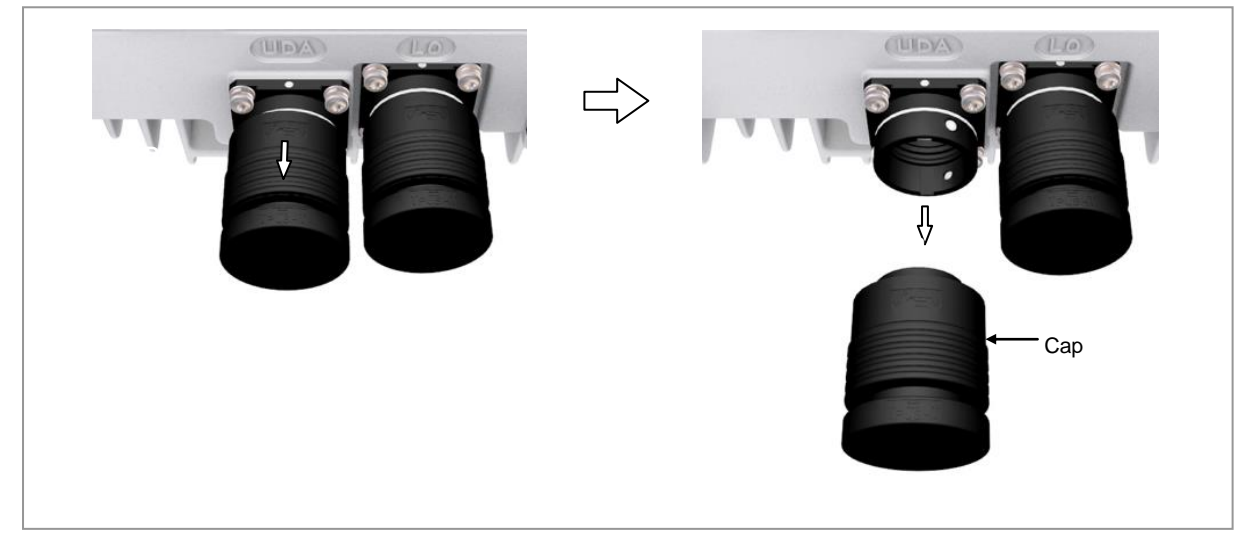

4 Separate the cap from the cable side connector.

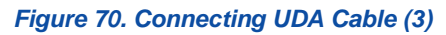

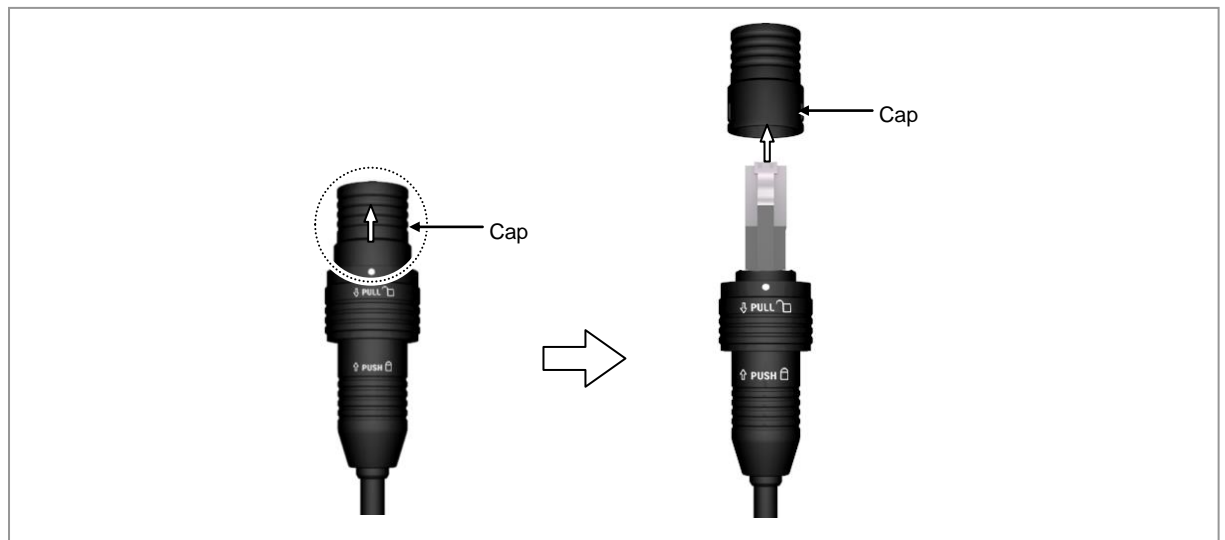

**5** The latch of cable side connector should be toward the front of the system.

Figure 71. Connecting UDA Cable (4)

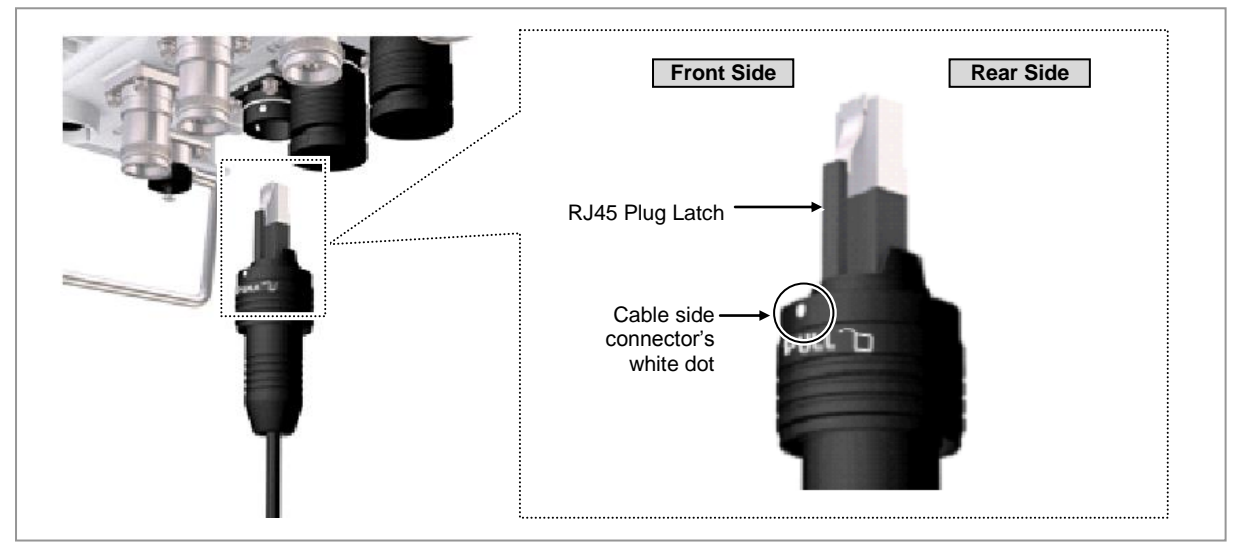

**6** Insert the RJ-45 plug to the system side connector.

Figure 72. Connecting UDA Cable (5)

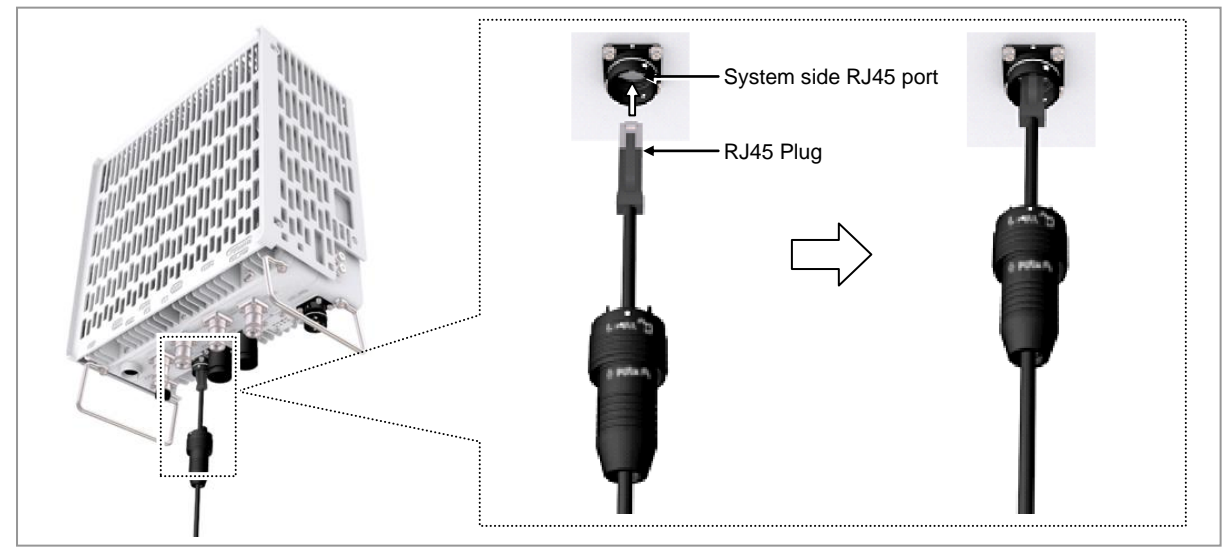

7 Insert the connector aligning the cable side connector's white dot and system side connector's white dot. When inserting the connector, push the shell to upper side.

Figure 73. Connecting UDA Cable (6)

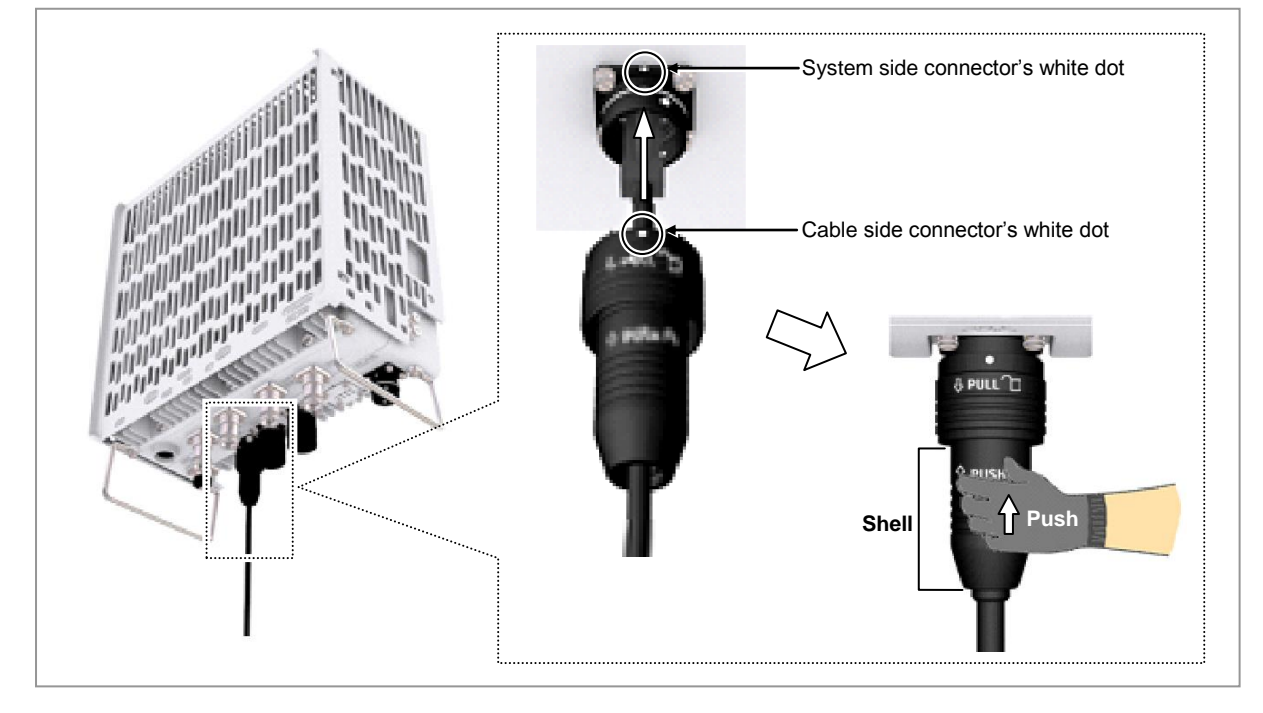

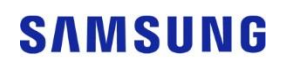

When the connector is fastened tight, the white line on the system side connector should be invisible (or hidden).

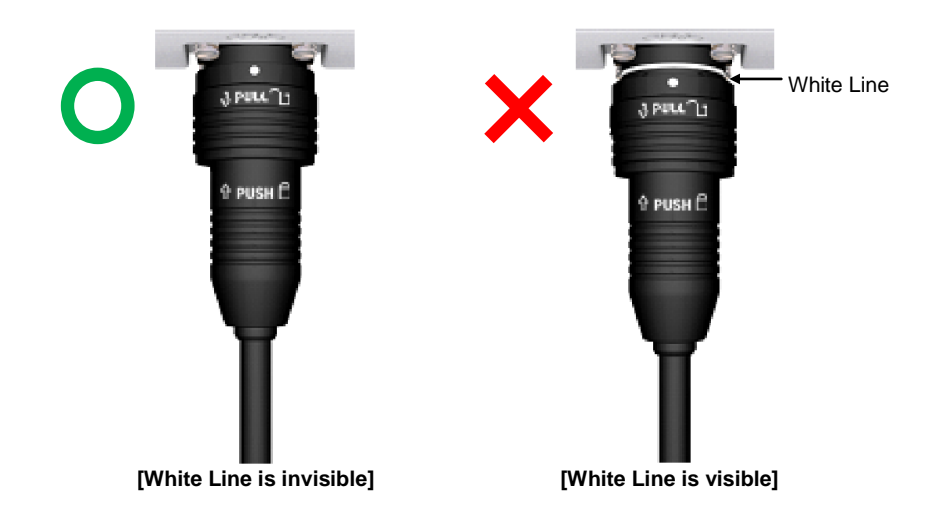

The method for connecting/disconnecting the UDA(RJ45) connector is as follows: - For connecting the connector, push the shell to upper side.

- For disconnecting the connector, pull the coupling nut to lower side.

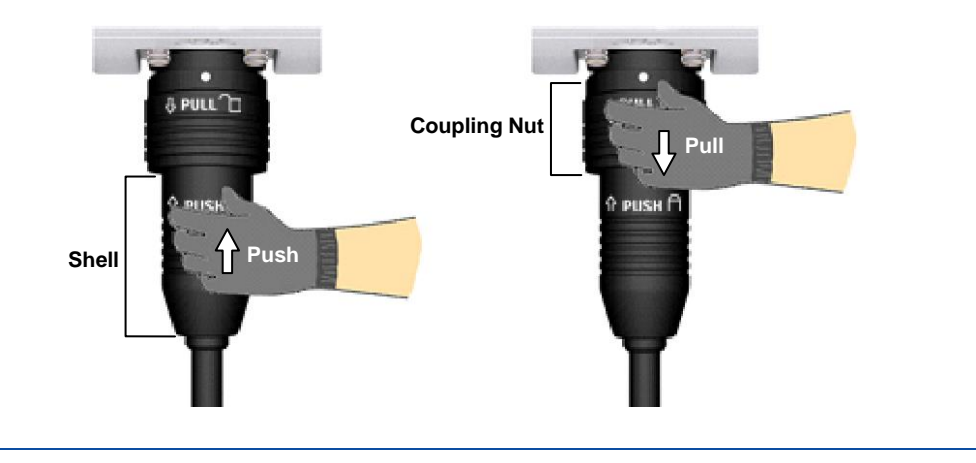

## **Connecting RET Cable**

#### To connect RET cable

**1** Make sure you have the following items:

#### Table 33. Parts for connecting RET Cable

| Category             | Description          |                                                                  |  |
|----------------------|----------------------|------------------------------------------------------------------|--|
| Installation Section | RF Antenna ~ RRU RET | port                                                             |  |
| Cable                | RET Cable Assembly   |                                                                  |  |
| Connector            | RF Antenna           | Check the RF antenna (RETu) RET connector specification per site |  |
|                      | RRU                  | AISG 2.0                                                         |  |

#### Table 34. RET Cable Pin Map

| Pin No | Description         | Cable Color |
|--------|---------------------|-------------|
| 1      | N/C (Not Connected) | -           |
| 2      | N/C (Not Connected) | -           |
| 3      | RS485 B             | White       |
| 4      | GND                 | Blue        |
| 5      | RS485 A             | Brown       |
| 6      | +24 V DC            | Red         |
| 7      | DC Return           | Black       |
| 8      | N/C (Not Connected) | -           |

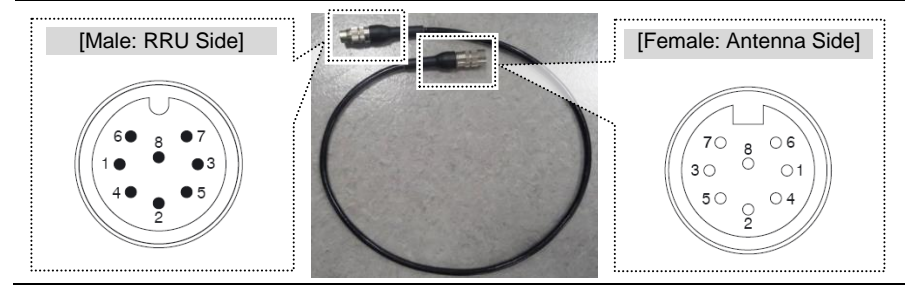

Before fitting the RET connector, make sure to align the female connector's hole with the male connector's pin first.

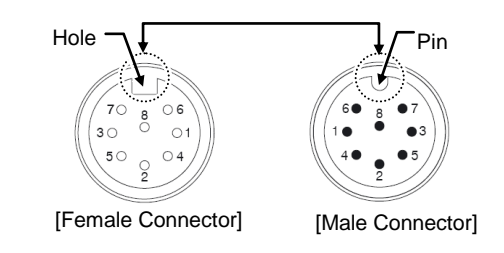

2 Install an RET cable from the RF Antenna to the RRU RET port.

## SAMSUNG

Figure 74. Connecting RET Cable (1)

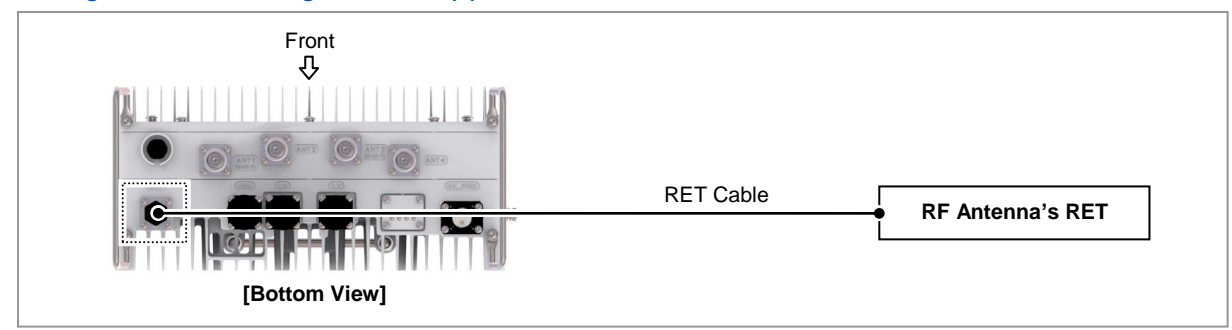

3 Separate the cap from the system side connector (RET port).

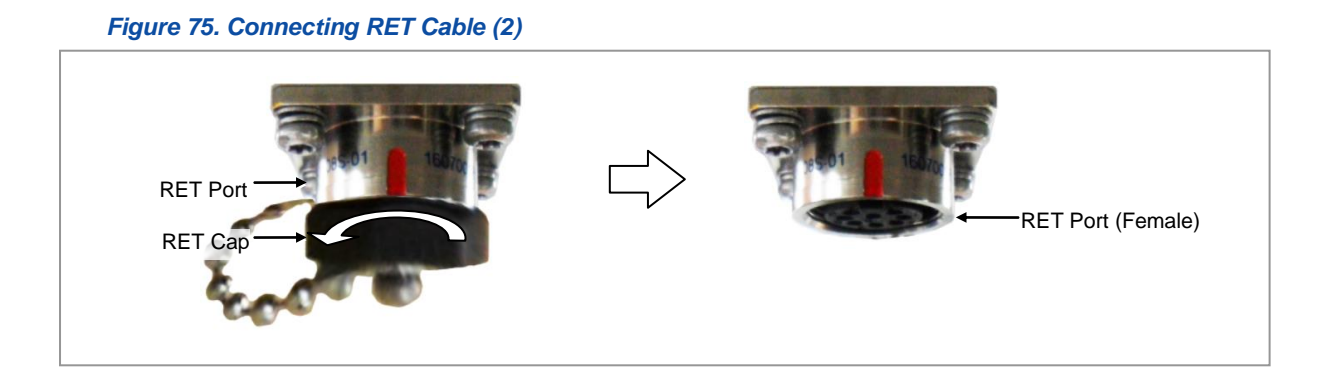

4 Connect the cable side RET connector to the system side RRU RET port.

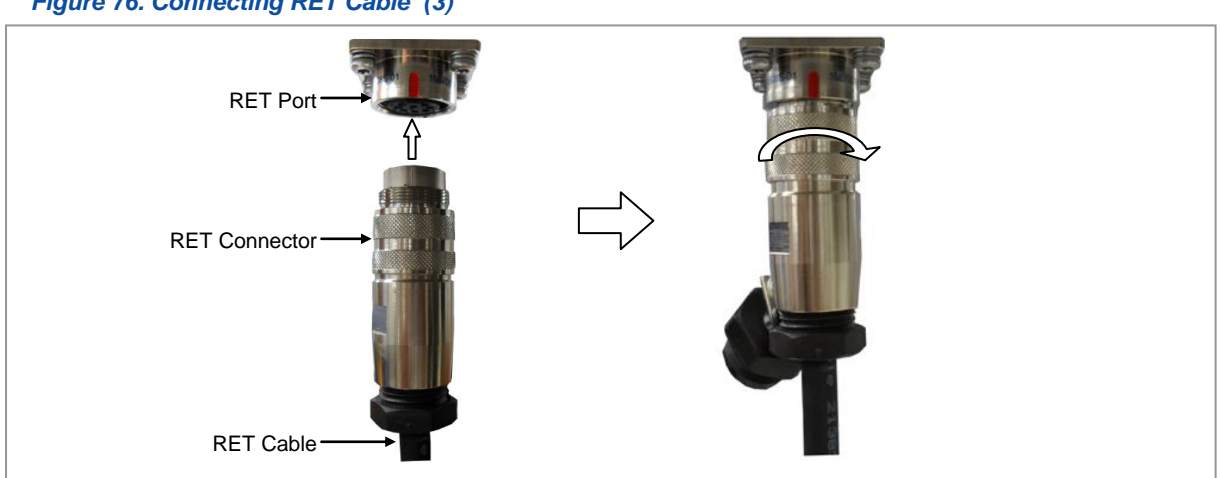

Figure 76. Connecting RET Cable (3)

5 Tie the system side RET cap to the RET connector with a waxed string.

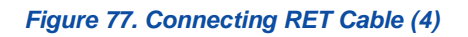

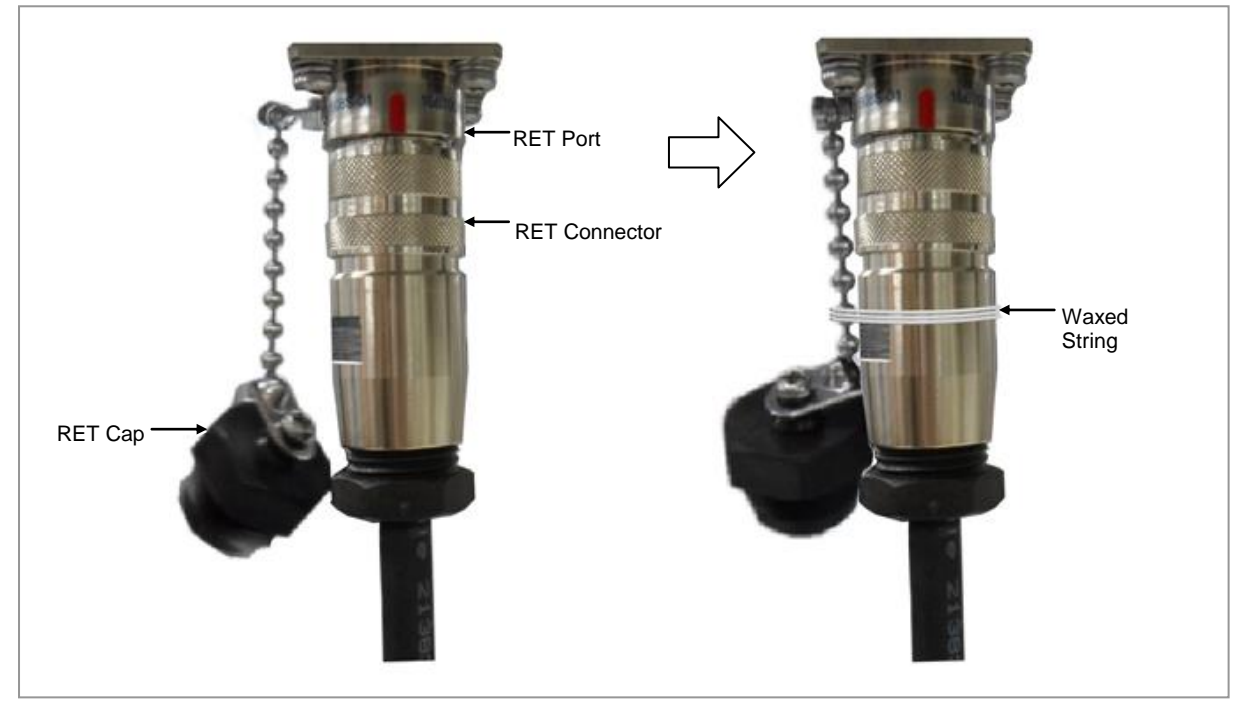

## **Connecting Cable**

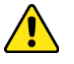

The RF cable minimum radius of curvature must be observed.

#### Table 35. RF Cable Minimum Radius of Curvature

| Category                | Description         |                     |                   |
|-------------------------|---------------------|---------------------|-------------------|
| RF cable min. radius of | 1/2 in. Feeder Line | Super Flexible Type | 1.26 in. (32 mm)  |
| curvature               |                     | Flexible Type       | 4.92 in. (125 mm) |

- To connect RF cable
- **1** Make sure you have the following items:

#### Table 36. Parts and Tools for connecting RF cable

| Category                    | Description              |                                                                                                    |  |  |
|-----------------------------|--------------------------|----------------------------------------------------------------------------------------------------|--|--|
| Installation Section        | RF Antenna ~ R           | RF Antenna ~ RRU ANT1, ANT2, ANT3, ANT4                                                              |  |  |
| Cable                       | RF Cable Asser           | nbly (1/2 in. Feeder Line)                                                                           |  |  |
| Connector                   | RF antenna DIN Type-Male |                                                                                                    |  |  |
|                             |                          | (Check the RF antenna specification and prepare connecting parts.)                                   |  |  |
|                             | RRU                      | 4.3-10 Type-Male                                                                                     |  |  |
| Recommended<br>Torque Value | RF antenna               | 217 lbf·in (250 kgf·cm)                                                                              |  |  |
|                             | RRU                      | 44 lbf·in (51 kgf·cm)                                                                                |  |  |
| Working Tools               | RF antenna               | Torque Wrench (100~400 lbf·in), Torque Wrench Spanner head (apply Hex. Head: 32 mm), Spanner (32 mm) |  |  |
|                             | RRU                      | Torque Wrench (10~50 lbf·in), Torque Wrench Spanner head (apply Hex. Head: 22 mm), Spanner (22 mm)   |  |  |

When operator installs the antenna, the antenna must be within the protective angle (left/right side 45° each from the central axis) to prevent the antenna from lightning damage.

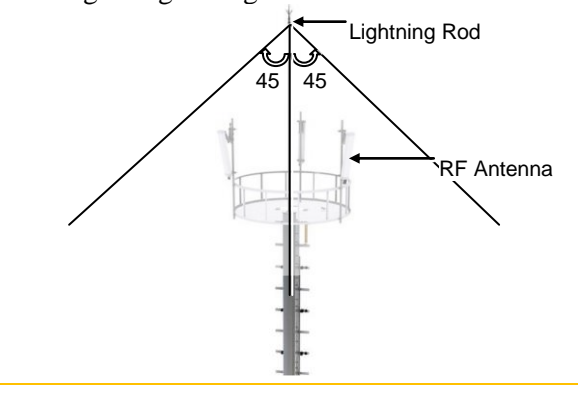

2 Install RF cable from the RRU to the RF antenna.

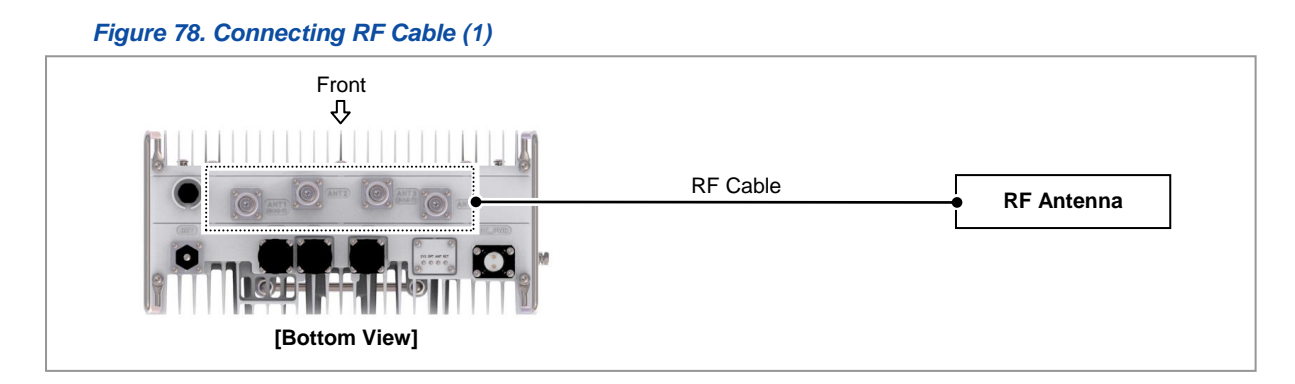

**3** Connect cables to the RF antenna ports.

Figure 79. Connecting RF Cable (2)

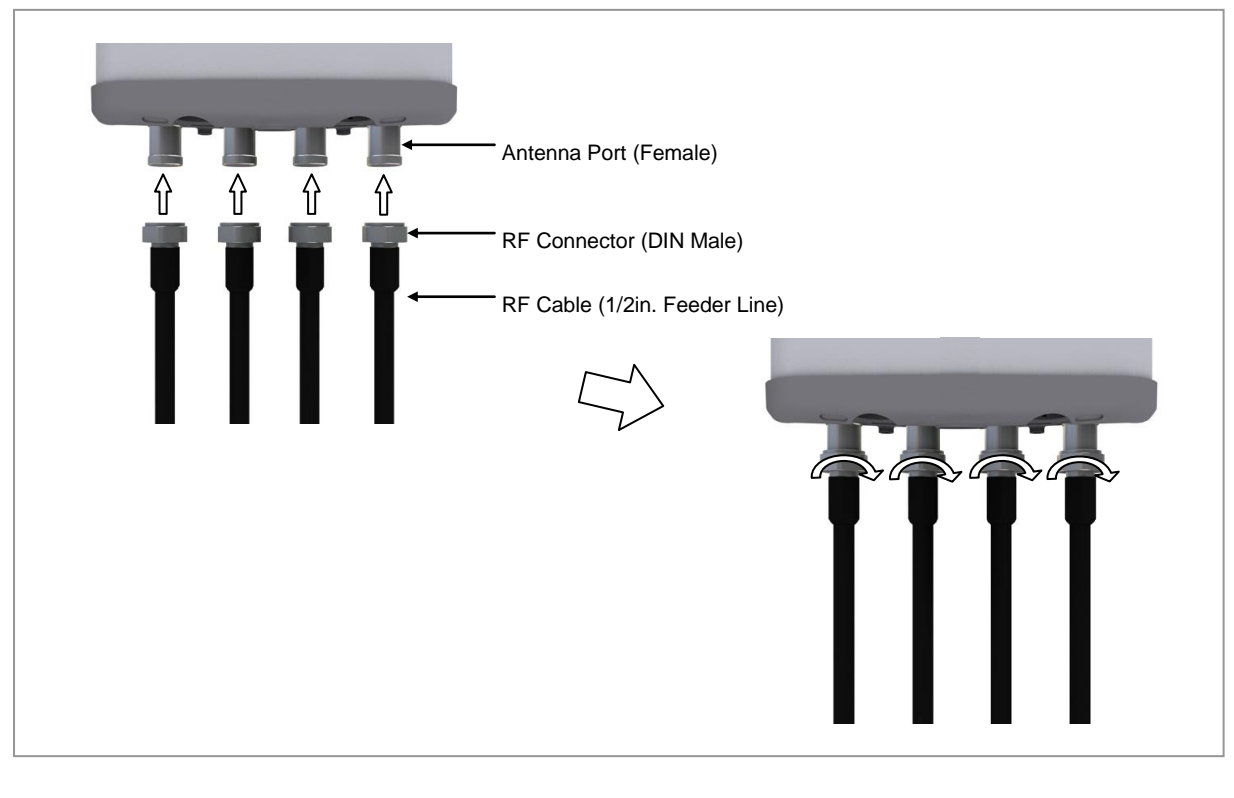

As different connector types may be used depending on the RF antenna type, check the antenna connector before connecting the cable.

4 Connect cables to the system side RF port (ANT1, ANT2, ANT3, ANT4).

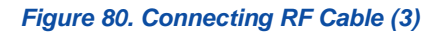

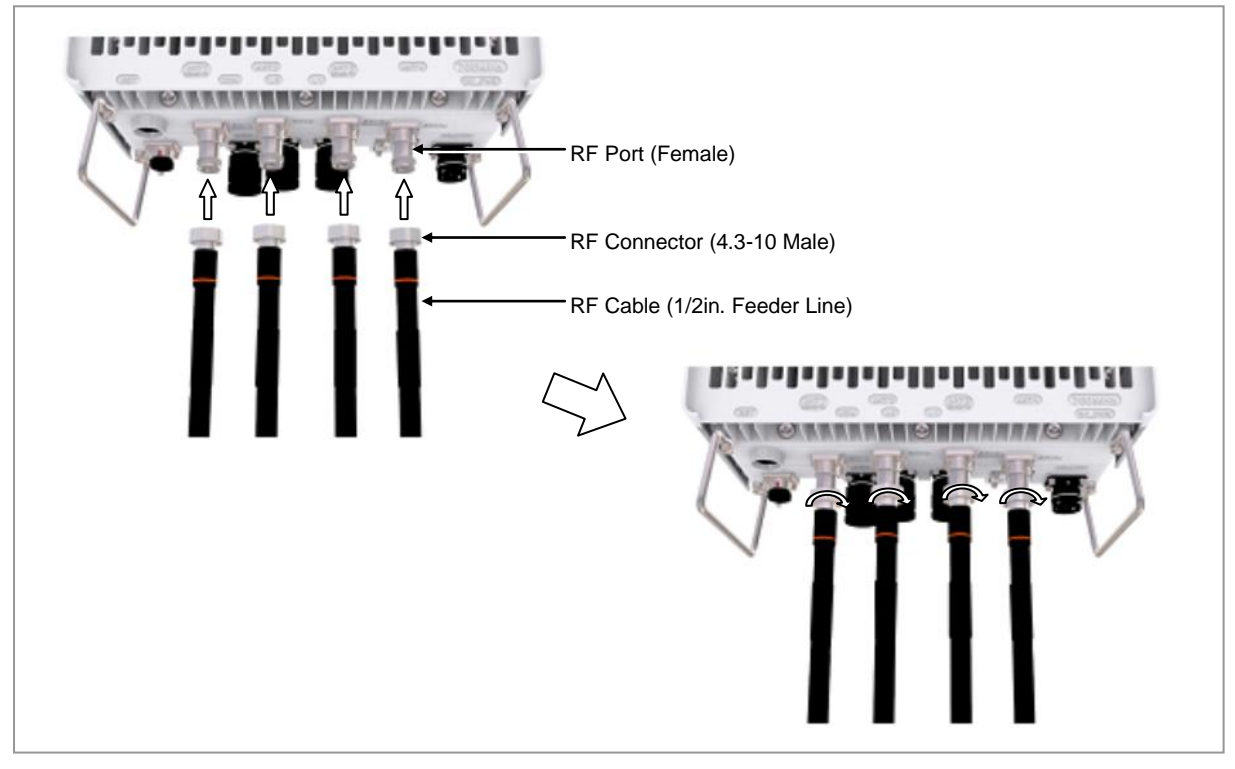

#### **Checking RF Cable Connection**

After connecting the RF cables, perform the continuity test and feeder cable return loss to check if the RF cable is changed and measure VSWR of antenna and RF cable.

|          | Measure all cables of section $(1)\sim(2)$ . The measured VSWR should be the specification value or less. If the VSWR exceeds the specification value, disassemble the connector and measure each section separately.                                                            |
|----------|----------------------------------------------------------------------------------------------------|
|          | If the VSWR value for minimum cable bend radius and length of RF cable is not applied, system may not work properly because RF signals cannot transmit or receive smoothly. So, the VSWR value for minimum cable bend radius and length of RF cable must be checked and applied. |
| <u>^</u> | When measuring VSWR, if operator opens the antenna port when the transmissio<br>output is not completely off, a spike signal may flow into the reception path, whic<br>may cause damage to LNA. Make sure the transmission output is completely off<br>when measuring VSWR.      |
| <u>^</u> | When RF cable connection integrated RET signal and DC power is applied using ANT1 port of RRU, RET cable should be installed separated from RF cable to RF Antenna.                                                                                                    |

#### **RF** Cable Identification Tag Installation

Attach the identification tape in the below table to the RF cable.

| Category                 | Description                                                                                                    |
|--------------------------|----------------------------------------------------------------------------------------------------|
| Installation position    | Attach the identification tag to the both ends of the antenna.                                                                  |
| Materials                | Use the material of aluminum coated by vinyl for the identification tag.                                                        |
| Fixing method            | <ul> <li>Antenna side: Attach the tag to the feeder line using binding strings through the two<br/>holes on the tag.</li> </ul> |
|                          | • Equipment Side: Cover up the feeder line with the tag and fix it using binding strings through the two holes on the tag.      |
| Identification<br>method | The markings must be prevented from being erased by using relief engraving or coated labels.                                    |

#### Table 37. RF Cable Identification Tag

RFD01P Series Installation Manual v1.0 Copyright © 2017, All Rights Reserved.

# Chapter 4

The procedure to check the installation status is as follows:

**Inspect the** 

Installation

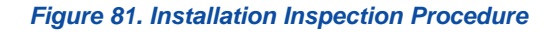

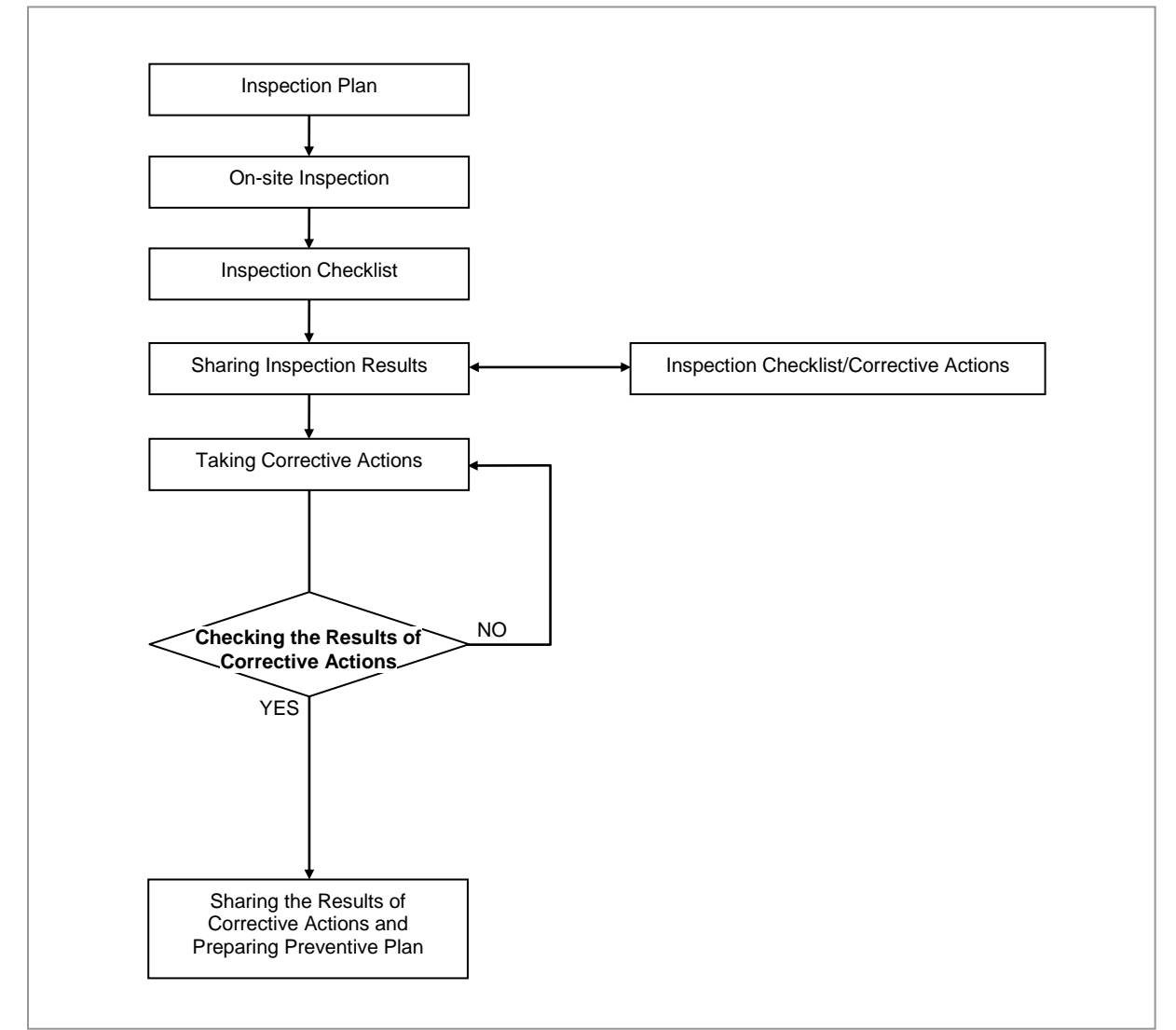

#### **Inspection Plan**

Create an inspection sheet per system and select an inspector to set an inspection schedule per site.

RFD01P Series Installation Manual v1.0 Copyright © 2017, All Rights Reserved.

#### **On-site Inspection and Inspection Checklist**

The on-site inspection is to perform inspection visually or using instruments for each specification, standard, and installation status, and so on based on the inspection checklist actually at a site where the system is installed.

The inspector must record the results onto the inspection checklist during or after filed inspection.

#### Sharing Inspection Results and Taking Corrective Actions

The inspector must share the inspection results (inspection checklist/corrective actions) with an installation operator and, the installation operator must take the corrective actions if necessary after reviewing the requirements.

#### **Checking the Results of Corrective Actions**

The inspector must check if the corrective actions are properly taken. If they are not sufficient, the inspector must ask the installation operator to take the corrective actions again.

#### Sharing the Results of Corrective Actions and Preparing Preventive Plan

After the corrective actions are all completed, the inspector must share the results with the installation operator and relevant departments and prepare a preventive plan to prevent the same or similar problems from re-occurring.

#### **Construction Situation Checklist**

| <i>Table 38.</i> | Construction | Situation | Check list |
|------------------|--------------|-----------|------------|
|                  |              |           |            |

| Category                | Check Items                                                                   | Criteria                                                                         | Result |      |
|-------------------------|-------------------------------------------------------------------------------|----------------------------------------------------------------------------------|--------|------|
|                         |                                                                               |                                                                                  | Pass   | Fail |
| Installing<br>Equipment | Appearance of equipment and mechanical parts                                  | Equipment damage such as Dent, scratch and crack, and so on                      |        |      |
|                         | Placement of equipment and mechanical parts                                   | Maintenance and horizontal/vertical placement                                    |        |      |
|                         | Leveling condition of<br>equipment and<br>mechanical parts                    | Horizontal/vertical status                                                       |        |      |
|                         | Validity of status and specifications of fastening bolt/nut/washer, and so on | Checking fasteners omission                                                      |        |      |
|                         |                                                                               | Compliance with assembly order of fasteners                                      |        |      |
|                         |                                                                               | Compliance with fastening torque value                                           |        |      |
|                         | Insulation status                                                             | Checking electrical contact between<br>insulators (insulation resistance tester) |        |      |
| Grounding               | Installation of ground bar                                                    | Checking the separation of<br>communication/power/lightning<br>grounding         |        |      |
|                         | Cable specification                                                           | Checking the specification                                                       |        |      |

RFD01P Series Installation Manual v1.0 Copyright © 2017, All Rights Reserved.

## SAMSUNG

| Category   | Check Items                     | Criteria                                                 | Result |      |
|------------|---------------------------------|----------------------------------------------------------|--------|------|
|            |                                 |                                                          | Pass   | Fail |
|            | Cabling                         | Cable damage                                             |        |      |
|            |                                 | Proper installation route                                |        |      |
|            |                                 | Compliance with the radius of curvature                  |        |      |
|            | Cable binding status            | Binding status                                           |        |      |
|            |                                 | Binding interval                                         |        |      |
|            |                                 | Checking binding materials                               |        |      |
|            | Cable connection                | Assembly condition of a pressure terminal                |        |      |
|            |                                 | Fastening condition of a pressure terminal               |        |      |
|            |                                 | Checking compliance with fastening torque value          |        |      |
|            | Installation status of cable    | Position                                                 |        |      |
|            | tag                             | Marking content                                          |        |      |
|            |                                 | Checking tag installation method                         |        |      |
| Power      | Installation status of power    | Power supply capacity                                    |        |      |
|            | supply                          | Output voltage (tester)                                  |        |      |
|            | Installation of circuit breaker | Checking circuit breaker capacity                        |        |      |
|            | Cable specification             | Checking the specification                               |        |      |
|            |                                 | Checking the limit distance                              |        |      |
|            | Cabling                         | Cable damage                                             |        |      |
|            |                                 | Proper installation route                                |        |      |
|            |                                 | Compliance with the radius of curvature                  |        |      |
|            | Cable binding status            | Binding status                                           |        |      |
|            |                                 | Binding interval                                         |        |      |
|            |                                 | Checking binding materials                               |        |      |
|            | Cable connection                | Checking cable connection (Pin Map)                      |        |      |
|            |                                 | Input voltage                                            |        |      |
|            |                                 | Assembly condition of a pressure terminal and connector  |        |      |
|            |                                 | Fastening condition of a pressure terminal and connector |        |      |
|            |                                 | Checking compliance with fastening torque value          |        |      |
|            | Installation status of cable    | Position                                                 |        |      |
|            | tag                             | Marking content                                          |        |      |
|            |                                 | Checking tag installation method                         |        |      |
| Other data | Cable specification             | Checking the specification                               |        |      |
| cables     | Cabling                         | Cable damage                                             |        |      |
|            |                                 | Proper installation route                                |        |      |

RFD01P Series Installation Manual v1.0 Copyright © 2017, All Rights Reserved.

## SAMSUNG

| Category | Check Items                      | Criteria                                        | Result |      |
|----------|----------------------------------|-------------------------------------------------|--------|------|
|          |                                  |                                                 | Pass   | Fail |
|          |                                  | Compliance with the radius of curvature         |        |      |
|          | Cable binding status             | Binding status                                  |        |      |
|          |                                  | Binding interval                                |        |      |
|          |                                  | Checking binding materials                      |        |      |
|          | Cable connection                 | Checking cable connection (Pin Map)             |        |      |
|          |                                  | Assembly condition of a connector               |        |      |
|          |                                  | Fastening condition of a connector              |        |      |
|          |                                  | Checking compliance with fastening torque value |        |      |
|          | Installation status of cable     | Position                                        |        |      |
|          | tag                              | Marking content                                 |        |      |
|          |                                  | Checking tag installation method                |        |      |
| RF       | Antenna installation status      | Checking specifications                         |        |      |
|          |                                  | Checking installation position                  |        |      |
|          |                                  | Checking fixing status                          |        |      |
|          |                                  | Checking gap between antennas                   |        |      |
|          | Cable specification              | Checking the specification                      |        |      |
|          | Installation status of arrestor  | Checking the specification                      |        |      |
|          |                                  | Checking installation position                  |        |      |
|          |                                  | Checking fixing status                          |        |      |
|          | Cabling                          | Cable damage                                    |        |      |
|          |                                  | Proper installation route                       |        |      |
|          |                                  | Compliance with the radius of curvature         |        |      |
|          | Cable binding status             | Binding status                                  |        |      |
|          |                                  | Binding interval                                |        |      |
|          |                                  | Checking binding materials                      |        |      |
|          | Cable connection                 | Compliance with connector finishing             |        |      |
|          | Installation status of cable tag | Position                                        |        |      |
|          |                                  | Marking content                                 |        |      |
|          |                                  | Checking tag installation method                |        |      |
|          |                                  | Checking compliance with fastening torque value |        |      |
|          |                                  | Compliance with connector finishing             |        |      |
|          | Installation status of cable     | Position                                        |        |      |
|          | tag                              | Marking content                                 |        |      |
|          |                                  | Checking tag installation method                |        |      |
| Others   | Reserved ports                   | Checking port cap fastening status              |        |      |
|          |                                  | Indoor: Dust cap                                |        |      |
|          |                                  | Outdoor: Water proof cap                        |        |      |
|          | Cable inlet status               | Checking fastening status                       |        |      |

RFD01P Series Installation Manual v1.0 Copyright © 2017, All Rights Reserved.

#### Chapter 4 Inspect the Installation

## SAMSUNG

| Category | Check Items                                                           | Criteria                                                                                     | Result |      |
|----------|-----------------------------------------------------------------------|----------------------------------------------------------------------------------------------|--------|------|
|          |                                                                       |                                                                                              | Pass   | Fail |
|          | /Connection of equipment<br>I/O port                                  | (Conduit/Cable Gland)                                                                        |        |      |
|          | Cable tray and duct                                                   | Checking installation status                                                                 |        |      |
|          | Status of inside/outside of the equipment and system surrounding area | Checking the stocking condition (waste parts, waste materials, packing materials, and so on) |        |      |
| Opinion  |                                                                       |                                                                                              |        |      |

## Appendix A Acronyms

| AC   | Alternating Current              |
|------|----------------------------------|
| CDU  | Cabinet Digital Unit             |
| CPRI | Common Public Radio Interface    |
| DC   | Direct Current                   |
| DL   | Down-Link                        |
| eNB  | Evolved UTRAN Node-B             |
| FTP  | Foiled Twisted Pair              |
| LTE  | Long Term Evolution              |
| MGB  | Main Ground Bar                  |
| RET  | Remote Electrical Tilting        |
| RF   | Radio Frequency                  |
| RTN  | Return                           |
| SEMS | pre-asSEMbled washers and screws |
| UDA  | User Defined Alarm               |
| UL   | Up-Link                          |
| VSWR | Voltage Standing Waveform Ratio  |
# Appendix B Clean the Optical Connectors

## Introduction

When connecting an optical cable to the system, the performance of the system can be decreased or failures can occur if the core section of an optical connector is dirty due to dust or foreign material. Therefore, operator should clean the optical connector before connecting an optical cable to the system.

When using an optical connector cleaner, use the products shown in the example below or their equivalents.

Examples:

Manufacturer-USCONEC (http://www.usconec.com)

- IBC<sup>TM</sup> Brand Cleaner (P/N: 9393): For LC-LC and MU Connector Cleaning
- IBC<sup>TM</sup> Brand Cleaner (P/N: 9392): For SC Connector Cleaning
- IBC<sup>TM</sup> Brand Cleaner (P/N: 12910): For ODC Connector Cleaning

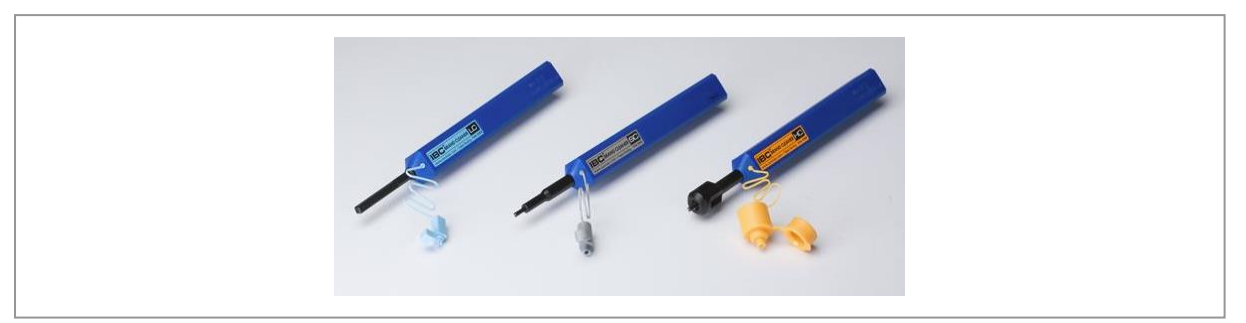

Manufacturer-The Fibers (www.thefibers.com)

- HuxCleaner 1.25 mm Type: For LC and MU Connector Cleaning
- HuxCleaner 2.5 mm Type: For SC, FC and ST Connector Cleaning

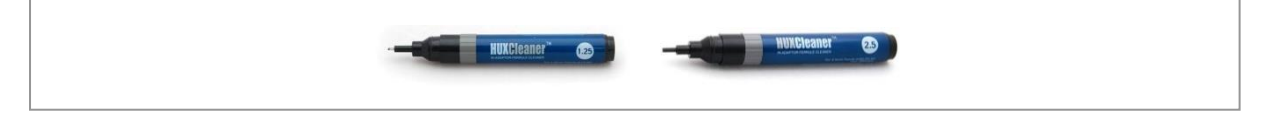

Follow the manufacturer's instructions for cleaning the optical connectors.

## SAMSUNG

### Measure the Optical Output and Connecting the Optical Connector

To measure the optical output

- **1** Using an optical power meter check the optical output.
- 2 If the optical output measurement result meets the reference value, clean the connector again and connect it.
- **3** If the measurement result does not meet the reference value, discard the cable, replace it with a new cable, and then clean the new one and connect it to the system.

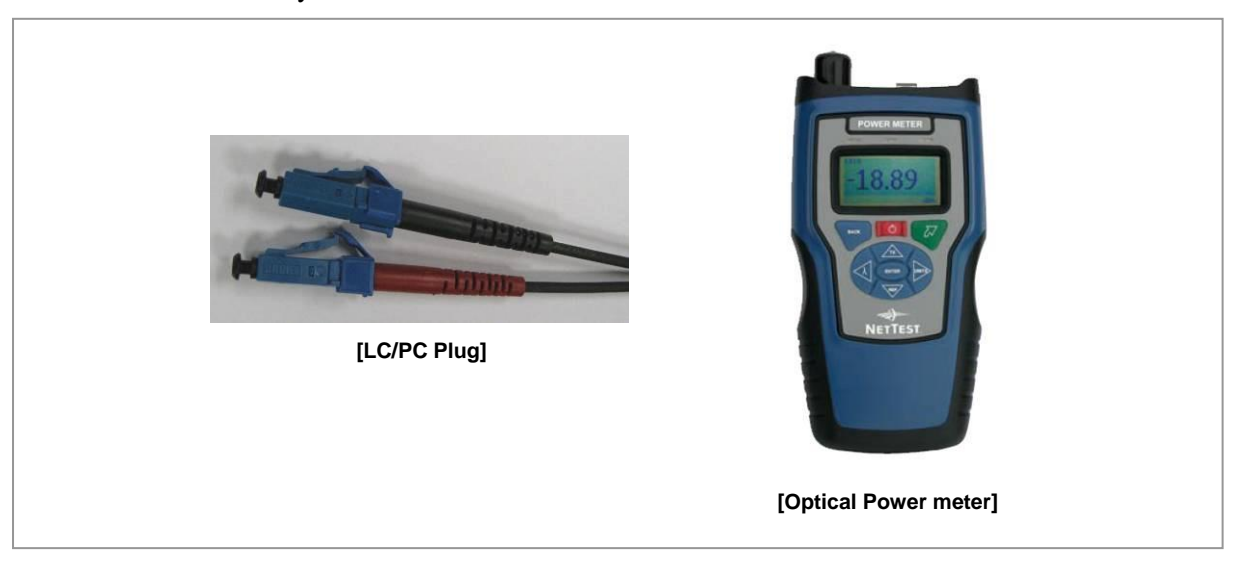

# **Appendix C Standard Torque**

When operator fastens the bolt, refer to the standard torque value below to prevent the equipment and bolt from damage and secure by fastening. When the torque value for each connection part is defined already, refer to the defined value.

| Bolt Spec. | Torque Value (N·m) | Torque Value (lbf·in) | Torque Value (kgf·cm) |
|------------|--------------------|-----------------------|-----------------------|
| M3         | 0.63               | 5.6                   | 6.4                   |
| M4         | 1.5                | 13                    | 15                    |
| M5         | 2.8                | 25                    | 29                    |
| M6         | 4.9                | 43                    | 50                    |
| M8         | 12                 | 110                   | 127                   |
| M10        | 25                 | 217                   | 250                   |
| M12        | 42                 | 372                   | 428                   |

#### Table 39. Standard Torque Value for Fastening Bolts

#### Table 40. Brass Bolts Torque Value

| Bolt Spec. | Torque Value (N·m) | Torque Value (lbf·in) | Torque Value (kgf⋅cm) |
|------------|--------------------|-----------------------|-----------------------|
| M6         | 2.9                | 26                    | 30                    |
| M8         | 6.3                | 56                    | 64                    |

#### Table 41. Connector Connection Torque Value

| Connector             | Torque Value (N·m) | Torque Value (lbf·in) | Torque Value (kgf·cm) |
|-----------------------|--------------------|-----------------------|-----------------------|
| SMA connector         | 0.59               | 5.2                   | 6                     |
| TNC connector         | 0.88               | 7.8                   | 9                     |
| N-type connector      | 2                  | 17                    | 20                    |
| DIN-type connector    | 25                 | 217                   | 250                   |
| 4.3-10-type connector | 5                  | 44                    | 51                    |

Torque value can be different, defending on the material, characteristic and specification of the equipment and fastener. Make sure to check the proper torque value for each specification of the equipment and fastener.

# SAMSUNG

#### RFD01P Series Installation Manual

#### **Document Version 1.0**

© 2017 Samsung Electronics Co., Ltd. All rights reserved.